BA00340G/00/EN/19.23-00 71601204 2023-02-15 Valid as of software version:

02.03.01

# Operating Instructions Tankvision NXA820, NXA821, NXA822

Installation Instructions

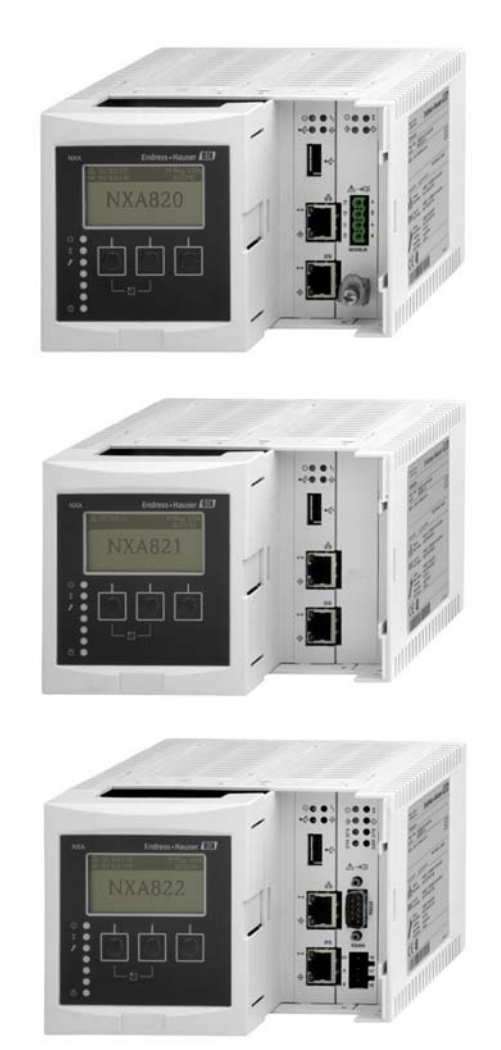

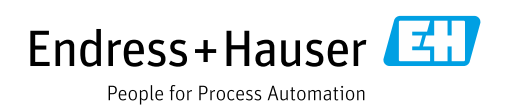

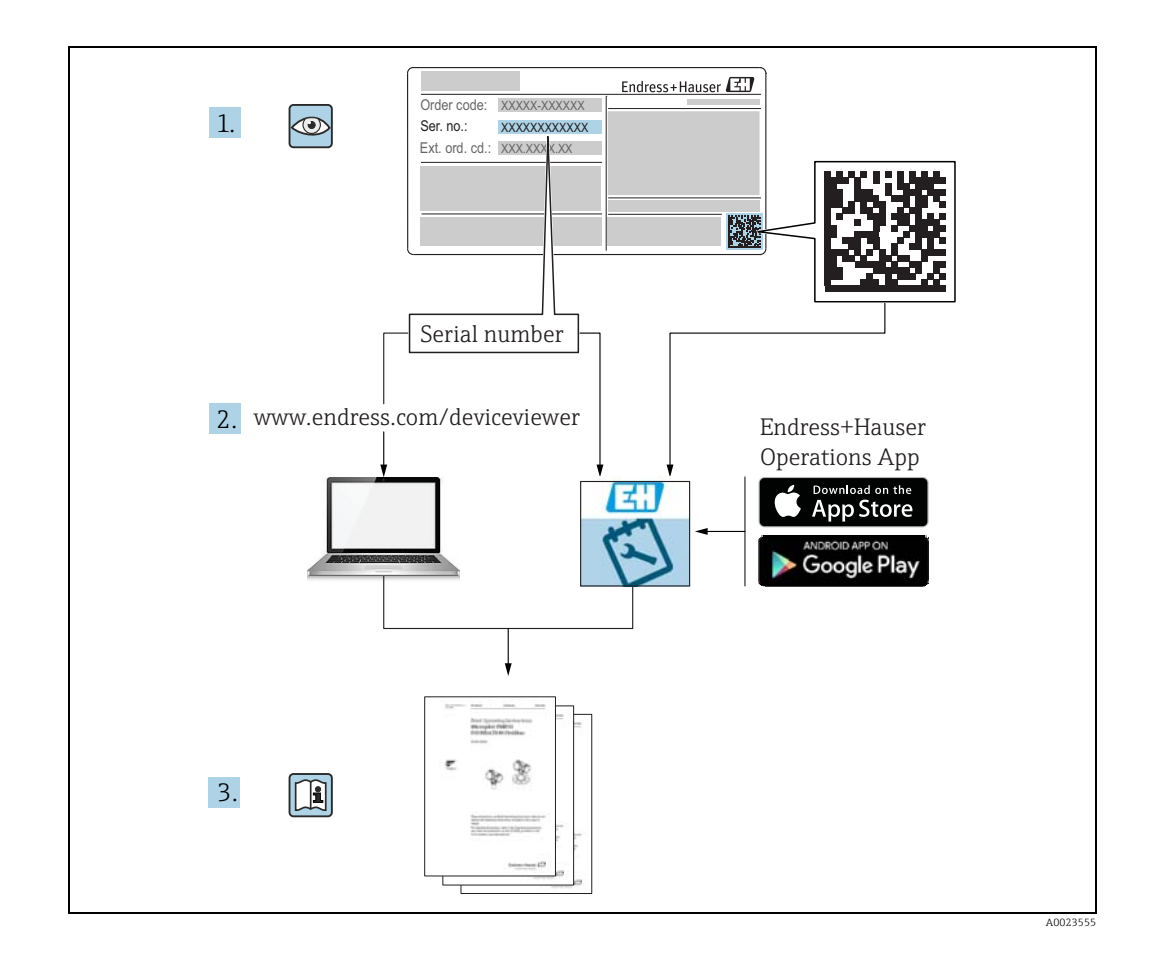

Make sure the document is stored in a safe place such that it is always available when working on or with the device.

To avoid danger to individuals or the facility, read the "Basic safety instructions" section carefully, as well as all other safety instructions in the document that are specific to working procedures.

The manufacturer reserves the right to modify technical data without prior notice. Your Endress+Hauser distributor will supply you with current information and updates to these Instructions.

| Document version Valid for SW version |          | Changes to the previous version                                                                                                    |  |  |
|---------------------------------------|----------|----------------------------------------------------------------------------------------------------|--|--|
| BA00340G/00/EN/15.17                  | 02.00.00 | Introduced Temperature and Density<br>Profile                                                                                         |  |  |
| BA00340G/00/EN/16.17 02.01.00         |          | Introduced Floating Roof Weight<br>Correction, Redundancy functionality<br>with NXA820 Interface Only, CH alarm<br>for Volume or Mass |  |  |
| BA00340G/00/EN/17.18                  | 02.02.00 | Introduced Switch by Gauge redundancy mode for NXA820 Interface Only                                                                  |  |  |
| BA00340G/00/EN/18.20                  | 02.03.00 | Introduced tank comment fields and improved the change alarm functions                                                                |  |  |
| BA00340G/00/EN/19.23                  | 02.03.01 | Bug fix version                                                                                                    |  |  |

### **Change history**

# **Table of Contents**

| T                                                                                                    | About this document                                                                                                    |
|----------------------------------------------------------------------------------------------------|----------------------------------------------------------------------------------------------------|
| 1.1<br>1.2<br>1.3<br>1.4                                                                                                    | Document function4Symbols4Documentation5Registered trademarks5                                                                                                    |
| 2                                                                                                    | Basic safety instructions 6                                                                                                    |
| 2.1<br>2.2<br>2.3<br>2.4<br>2.5<br>2.6                                                                                                 | Requirements for the personnel6Intended use6Workplace safety6Operational safety6Product safety7IT security7                                                                                                    |
| 3                                                                                                    | Incoming acceptance and product                                                                                                    |
|                                                                                                    | identification8                                                                                                    |
| 3.1<br>3.2<br>3.3<br>3.4                                                                                                    | Incoming acceptance8Product identification8Manufacturer address9Storage and Transport,9                                                                                                    |
| 4                                                                                                    | Installation10                                                                                                    |
| 4.1<br>4.2                                                                                                    | Mounting10Installation check11                                                                                                    |
|                                                                                                    |                                                                                                    |
| 5                                                                                                    | Wiring12                                                                                                    |
| <b>5</b><br>5.1<br>5.2<br>5.3                                                                                                    | Wiring12Wiring examples12Terminal assignment13Terminal assignment Field connection - TankScanner NXA82016                                                                                                    |
| <b>5</b><br>5.1<br>5.2<br>5.3<br>5.4                                                                                                   | Wiring12Wiring examples12Terminal assignment13Terminal assignment Field connection - TankScanner NXA82016Terminal assignment host/printer connection -Host Link NXA822 / Data Concentrator NXA82119                                                                                                    |
| <ol> <li>5.1</li> <li>5.2</li> <li>5.3</li> <li>5.4</li> </ol>                                                                         | Wiring12Wiring examples12Terminal assignment13Terminal assignment Field connection - TankScanner NXA82016Terminal assignment host/printer connection -Host Link NXA822 / Data Concentrator NXA82119Operation station settings22                                                                                                    |
| <ul> <li>5.1</li> <li>5.2</li> <li>5.3</li> <li>5.4</li> <li>6</li> <li>6.1</li> </ul>                                                 | Wiring12Wiring examples12Terminal assignment13Terminal assignment Field connection - TankScanner NXA82016Terminal assignment host/printer connection -Host Link NXA822 / Data Concentrator NXA82119Operation station settings22Deactivate proxy server usage22                                                                                                    |
| <ul> <li>5.1</li> <li>5.2</li> <li>5.3</li> <li>5.4</li> <li>6</li> <li>6.1</li> <li>7</li> </ul>                                      | Wiring12Wiring examples12Terminal assignment13Terminal assignment Field connection - TankScanner NXA82016Terminal assignment host/printer connection -Host Link NXA822 / Data Concentrator NXA82119Operation station settings22Deactivate proxy server usage22Tankvision NXA820/821/822 User                                                                                                    |
| <ul> <li>5.1</li> <li>5.2</li> <li>5.3</li> <li>5.4</li> <li>6</li> <li>6.1</li> <li>7</li> </ul>                                      | Wiring12Wiring examples12Terminal assignment13Terminal assignment Field connection - TankScanner NXA82016Terminal assignment host/printer connection -Host Link NXA822 / Data Concentrator NXA82119Operation station settings22Deactivate proxy server usage22Tankvision NXA820/821/822 UserInterface23                                                                                                    |
| <ul> <li>5.1</li> <li>5.2</li> <li>5.3</li> <li>5.4</li> <li>6</li> <li>6.1</li> <li>7</li> <li>8</li> </ul>                           | Wiring12Wiring examples12Terminal assignment13Terminal assignment Field connection - TankScanner NXA82016Terminal assignment host/printer connection -Host Link NXA822 / Data Concentrator NXA82119Operation station settings22Deactivate proxy server usage22Tankvision NXA820/821/822 UserInterface23Tankvision NXA820/821/822                                                                                              |
| <ul> <li>5.1</li> <li>5.2</li> <li>5.3</li> <li>5.4</li> <li>6</li> <li>6.1</li> <li>7</li> <li>8</li> </ul>                           | Wiring12Wiring examples12Terminal assignment13Terminal assignment Field connection - TankScanner NXA82016Terminal assignment host/printer connection -Host Link NXA822 / Data Concentrator NXA82119Operation station settings22Deactivate proxy server usage22Tankvision NXA820/821/822 UserInterface23Tankvision NXA820/821/822Configuration27                                                                               |
| <ul> <li>5.1</li> <li>5.2</li> <li>5.3</li> <li>5.4</li> <li>6</li> <li>6.1</li> <li>7</li> <li>8</li> <li>8.1</li> </ul>              | Wiring12Wiring examples12Terminal assignment13Terminal assignment Field connection - TankScanner NXA82016Terminal assignment host/printer connection -Host Link NXA822 / Data Concentrator NXA82119Operation station settings22Deactivate proxy server usage22Tankvision NXA820/821/822 UserInterface23Tankvision NXA820/821/822Logging into the Tankvision NXA820/821/822system27                                            |
| <ul> <li>5.1</li> <li>5.2</li> <li>5.3</li> <li>5.4</li> <li>6</li> <li>6.1</li> <li>7</li> <li>8</li> <li>8.1</li> <li>8.2</li> </ul> | Wiring12Wiring examples12Terminal assignment13Terminal assignment Field connection - TankScanner NXA82016Terminal assignment host/printer connection -Host Link NXA822 / Data Concentrator NXA82119Operation station settings22Deactivate proxy server usage22Tankvision NXA820/821/822 UserInterface23Tankvision NXA820/821/822Logging into the Tankvision NXA820/821/822system27Common settings - Tankvision NXA820/821/822 |

| 9    | Tankvision NXA820 (Interface only)                         |  |  |
|------|------------------------------------------------------------|--|--|
|      | Configuration 42                                           |  |  |
| 9.1  | Logging into the Tankvision NXA820 (Interface only) system |  |  |
| 9.2  | Overview - Tankvision NXA820 (Interface only)<br>system    |  |  |
| 9.3  | Configuration - Tankvision NXA820 (Interface only) system  |  |  |
| 9.4  | Service - Tankvision NXA820 (Interface only)63             |  |  |
| 9.5  | Exit the Tankvision system                                 |  |  |
| 10   | Diagnostics and troubleshooting 65                         |  |  |
| 10.1 | Test network connection65                                  |  |  |
| 10.2 | Resets                                                     |  |  |
| 11   | Repair 67                                                  |  |  |
| 11.1 | Return                                                     |  |  |
| 11.2 | Disposal                                                   |  |  |
|      | Index                                                      |  |  |

# 1 About this document

### 1.1 Document function

This manual should support during the installation of the NXA82x units. It deals with the mechanical, electrical and signal line installation. The first commissioning steps are described as well.

Beside basic PC operating knowledge no special training is needed to perform the Tank Gauging System operations. Nevertheless it is recommended receiving a training on the system by Endress+Hauser

## 1.2 Symbols

### 1.2.1 Safety symbols

| Symbol                | Meaning                                                                                                    |
|-----------------------|----------------------------------------------------------------------------------------------------|
| A0011189-EN           | <b>DANGER!</b><br>This symbol alerts you to a dangerous situation. Failure to avoid this situation will result in serious or fatal injury. |
| A0011190-EN           | WARNING!<br>This symbol alerts you to a dangerous situation. Failure to avoid this situation can<br>result in serious or fatal injury.     |
|                       | <b>CAUTION!</b><br>This symbol alerts you to a dangerous situation. Failure to avoid this situation can result in minor or medium injury.  |
| NOTICE<br>A0011192-EN | <b>NOTICE!</b><br>This symbol contains information on procedures and other facts which do not result in personal injury.                   |

### 1.2.2 Electrical symbols

| Symbol   | Meaning                                                                                                    |  |  |  |
|----------|----------------------------------------------------------------------------------------------------|--|--|--|
| A0011197 | <b>Direct current</b><br>A terminal to which DC voltage is applied or through which direct current flows.                        |  |  |  |
| <b>~</b> | Alternating current<br>A terminal to which alternating voltage is applied or through which alternating current flows.            |  |  |  |
|          | <b>Ground connection</b><br>A grounded terminal which, as far as the operator is concerned, is grounded via a grounding system.  |  |  |  |
| A0011199 | <b>Protective ground connection</b><br>A terminal which must be connected to ground prior to establishing any other connections. |  |  |  |

|                             | Tip                                                           |
|-----------------------------|---------------------------------------------------------------|
| A0011193                    | Indicates additional information.                             |
| A0011195                    | Reference to page<br>Refers to the corresponding page number. |
| 1. , 2. , 3 Series of steps |                                                               |
| <b>/</b>                    | Result of a sequence of actions                               |

### 1.2.3 Symbols for certain types of information

### 1.2.4 Symbols in graphics

| Symbol                                                                         | Meaning                                       |  |
|--------------------------------------------------------------------------------|-----------------------------------------------|--|
| 1, 2, 3                                                                        | Item numbers                                  |  |
| 1. , 2. , 3                                                                    | Series of steps                               |  |
| A, B, C                                                                        | Views                                         |  |
| A0011187                                                                       | Hazardous area<br>Indicates a hazardous area. |  |
| ADDII1188 Indicates a non-hazardous location<br>Safe area (non-hazardous area) |                                               |  |

### 1.3 Documentation

The following documentation types are available in the Downloads area of the Endress+Hauser website: www.endress.com/downloads

For an overview of the scope of the associated Technical Documentation, refer to the following:

• *W@M Device Viewer*: www.endress.com/deviceviewer - Enter the serial number from the nameplate

• *Endress+Hauser Operations App*: Enter the serial number from the nameplate or scan the matrix code on the nameplate

### 1.4 Registered trademarks

Microsoft<sup>®</sup>, Windows<sup>®</sup> and Internet Explorer<sup>®</sup> Registered trademarks of the Microsoft Corporation

Modbus<sup>TM</sup> Modbus is a registered trademark of Schneider Electric USA, Inc.

Java<sup>®</sup> Registered trademark of Oracle<sup>®</sup> Corporation

Mozilla<sup>®</sup> Firefox<sup>®</sup> Registered trademark of the Mozilla Foundation

## 2 Basic safety instructions

### 2.1 Requirements for the personnel

The personnel for installation, commissioning, diagnostics and maintenance must fulfil the following requirements:

- Trained, qualified specialists: must have a relevant qualification for this specific function and task
- Are authorized by the plant owner or operator
- Are familiar with federal or national regulations
- Before starting work, read and understand the instructions in the manual and supplementary documentation as well as the certificates (depending on the application)
- Follow instructions and comply with basic conditions

The operating personnel must fulfil the following requirements:

- Are instructed and authorized according to the requirements of the task by the facility's owner-operator
- Following the instructions in these Operating Instructions

### 2.2 Intended use

### 2.2.1 Application

Tankvision is a dedicated tank inventory management system. Components:

- Tankvision Tank Scanner NXA820 scans parameters from tank gauges and performs tank calculations
- Tankvision Data Concentrator NXA821
- summarizes data from various Tank Scanners NXA820
- Tankvision Host Link NXA822 provides data to host systems (such as PLC or DCS) via Modbus

The above mentioned components are operated via a standard web browser. It does not require any proprietary software. Tankvision is based on a distributed architecture on a Local Area Network (LAN). Due to its modular structure it can be adjusted to any application. It is ideally suited for small tank farms with only a couple of tanks, but also for large refineries with hundreds of tanks.

### 2.3 Workplace safety

For work on and with the device:

- Wear the required personal protective equipment according to federal/national regulations.
- Switch off the supply voltage before connecting the device.

### 2.4 Operational safety

Risk of injury!

- Operate the device only if it is in proper technical condition, free from errors and faults.
- The operator is responsible for interference-free operation of the device.

#### Modifications to the device

Unauthorized modifications to the device are not permitted and can lead to unforeseeable dangers!

• If modifications are nevertheless required, consult with the manufacturer.

#### Repair

To ensure continued operational safety and reliability:

- Carry out repairs on the device only if they are expressly permitted.
- Observe federal/national regulations pertaining to repair of an electrical device.
- Use only original spare parts and accessories.

### 2.5 Product safety

This measuring device is designed in accordance with good engineering practice to meet state-of-the-art safety requirements, has been tested, and left the factory in a condition in which it is safe to operate. It meets general safety standards and legal requirements. It also complies with the EC directives listed in the device-specific EC Declaration of Conformity. Endress+Hauser confirms this by affixing the CE mark to the device.

Furthermore, the device meets the legal requirements of the applicable UK regulations (Statutory Instruments). These are listed in the UKCA Declaration of Conformity along with the designated standards.

By selecting the order option for UKCA marking, Endress+Hauser confirms a successful evaluation and testing of the device by affixing the UKCA mark.

Contact address Endress+Hauser UK:

 Endress+Hauser Ltd. Floats Road Manchester M23 9NF United Kingdom www.uk.endress.com

### 2.5.1 Degree of protection

- IP20 (as per IEC/EN 60529)
- IK06 (as per IEC/EN 62262)

### 2.6 IT security

We only provide a warranty if the device is installed and used as described in the Operating Instructions. The device is equipped with security mechanisms to protect it against any inadvertent changes to the device settings.

IT security measures in line with operators' security standards and designed to provide additional protection for the device and device data transfer must be implemented by the operators themselves.

Endress+Hauser can be contacted to provide support in performing this task.

# 3 Incoming acceptance and product identification

## 3.1 Incoming acceptance

Upon receipt of the goods check the following:

- Are the order codes on the delivery note and the product sticker identical?
- Are the goods undamaged?
- Do the nameplate data match the ordering information on the delivery note?
- If required (see nameplate): Are the Safety Instructions (XA) enclosed?

If one of these conditions is not satisfied, contact your Endress+Hauser Sales Center.

### 3.1.1 Delivery content

- Tankvision
- Ferrules for installation on the power supply cable
- Installation Instructions BA00340G/00
- Documentation CD-ROM

# 3.2 Product identification

The following options are available for identification:

- Nameplate specifications
- $\hfill \bullet$  Extended order code with breakdown of the device features on the delivery note
- *W@M Device Viewer*: Enter the serial number from the nameplate www.endress.com/deviceviewer
- Endress+Hauser Operations App: Enter the serial number from the nameplate or scan the matrix code on the nameplate

#### Nameplate

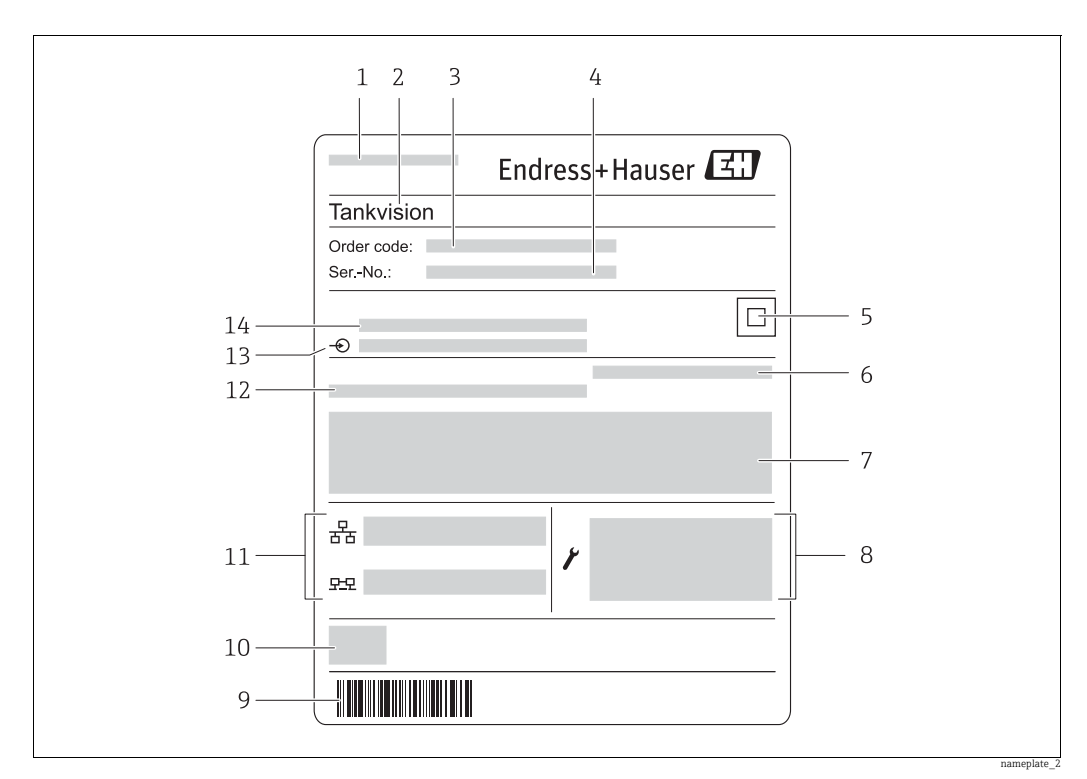

- 1 Address of manufacturer
- Device name Order code 2 3
  - Serial number (Ser. no.)
- Data Matrix Code
- Degree of protection
- Certificate and approval relevant data
- Technical data of the Service LAN port
- 4 5 6 7 8 9 10 Barcode
- CE mark
- MAC address of the System LAN port and Sync LAN port 11
- 12 Admissible ambient temperature 13 Type of fieldbus communication (only for Tank Scanner NXA820)
- 14 Supply voltage

#### 3.3 Manufacturer address

Endress+Hauser SE+Co. KG Hauptstraße 1 79689 Maulburg, Germany Place of manufacture: See nameplate.

#### 3.4 Storage and Transport,

Pack the measuring instrument so that it is protected against impacts for storage and transport. The original packing material provides the optimum protection for this. Permissible storage temperature: -40 to +85 °C (-40 °F to +185 °F).

# 4 Installation

# 4.1 Mounting

### 4.1.1 Dimensions

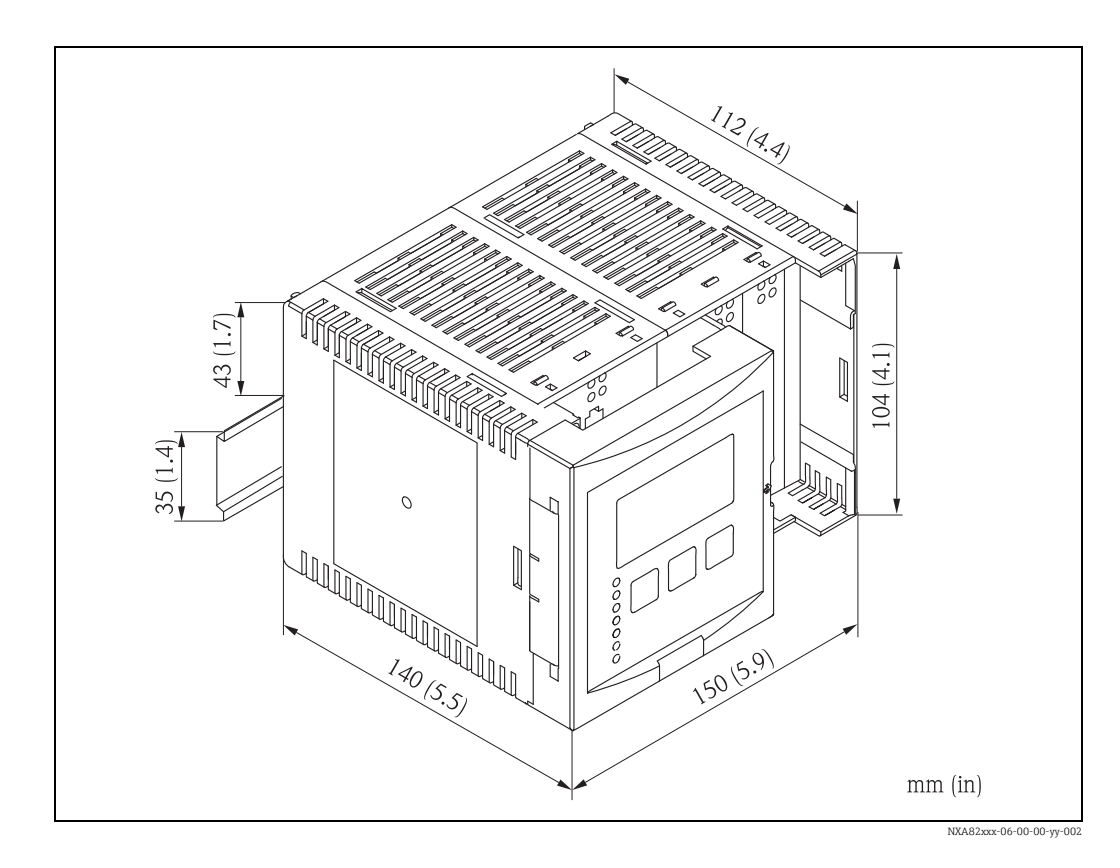

### 4.1.2 Installation conditions

- Maximum installation height for the device is 2000 m above sea level.
- The DIN-rail housing must be mounted outside hazardous areas in a cabinet.
- The housing has to be on a DIN rail EN 60715 TH 35x7,5 or TH 37x15.
- Do not install the instrument in the vicinity of high-voltage lines, motor lines, contactors or frequency converters. The installation regulations for high-voltage lines, motor lines, contactors or frequency converters must be observed.
- To ensure easy mounting and opening of the housing, a distance of approx. 1 cm (0.39 in) should be kept between the instruments.

### $\hat{\mathbb{N}}$

Warning!

Risk of electric shock due to open parts under voltage, if housing is damaged! Housing is protection class IKO6: Install device in a stable installation cabinet.

### 4.1.3 Mounting

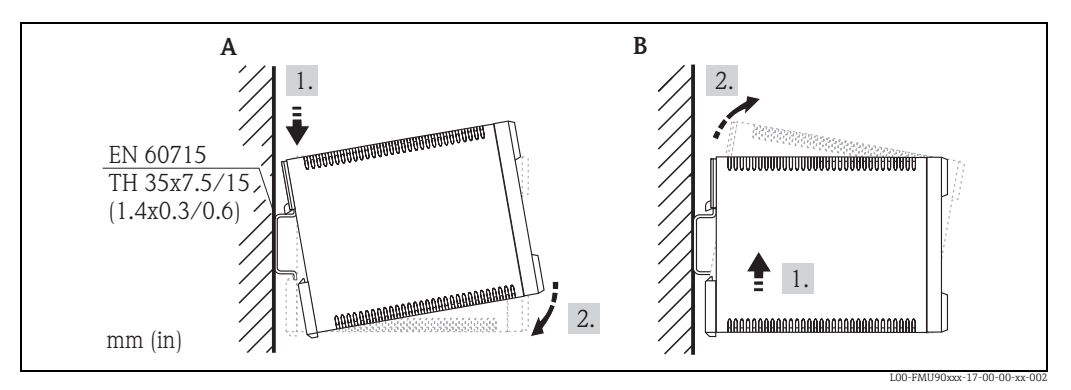

*A* Attaching the instrument to the rail*B* Detaching the instrument from the rail

# 4.2 Installation check

After installing the device, carry out the following checks:

- Is the device damaged (visual inspection)?
- Does the device correspond to the measuring point specifications such as ambient temperature etc?
- If available: Are the measuring point number and labelling correct?
- Is the instrument sufficiently protected against rainfall and direct sunlight?
- Is the instrument securely mounted to the DIN rail (visual inspection)?

#### 5 Wiring

#### 5.1 Wiring examples

#### 5.1.1 Wiring example for NXA820/821/822

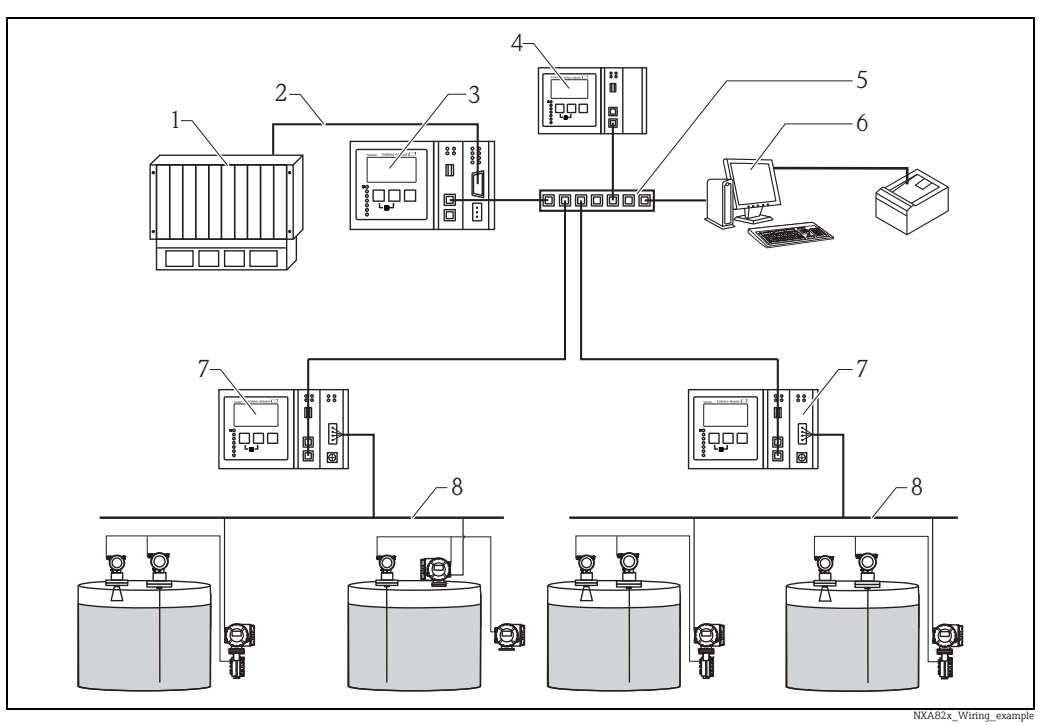

DCS/PLC (Distributed control system/Programmable logic controlled)

- 1 2 3 4 5 6 7 8 Modbus
- Host Link NXA822 Data Concentrator NXA821 Switch

- Operator with Browser
- Tank Scanner NXA820 Fieldbus protocol

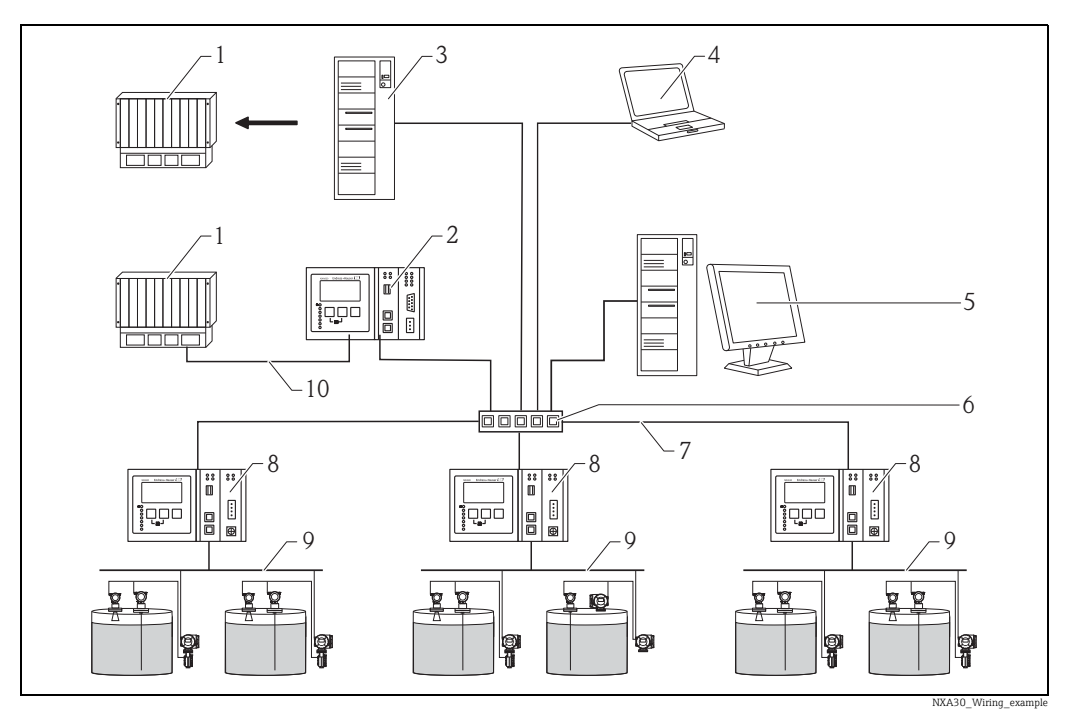

#### 5.1.2 Wiring example for NXA820 "Interface only"

- DCS / PLC (Distributed control system / Programmable logic controlled) Host Link NXA822 OPC Server (Open Platform Communications) FieldCare

- Tankvision Professional NXA85 Workstation
- Switch
- 1 2 4 5 6 7 8 9 10 Ethernet

  - Tank Scanner NXA820 Fieldbus protocol (Modbus, Sakura V1, Whessoe WM550) Modbus RTU RS 232/485 or Modbus TCP

#### 5.2 **Terminal assignment**

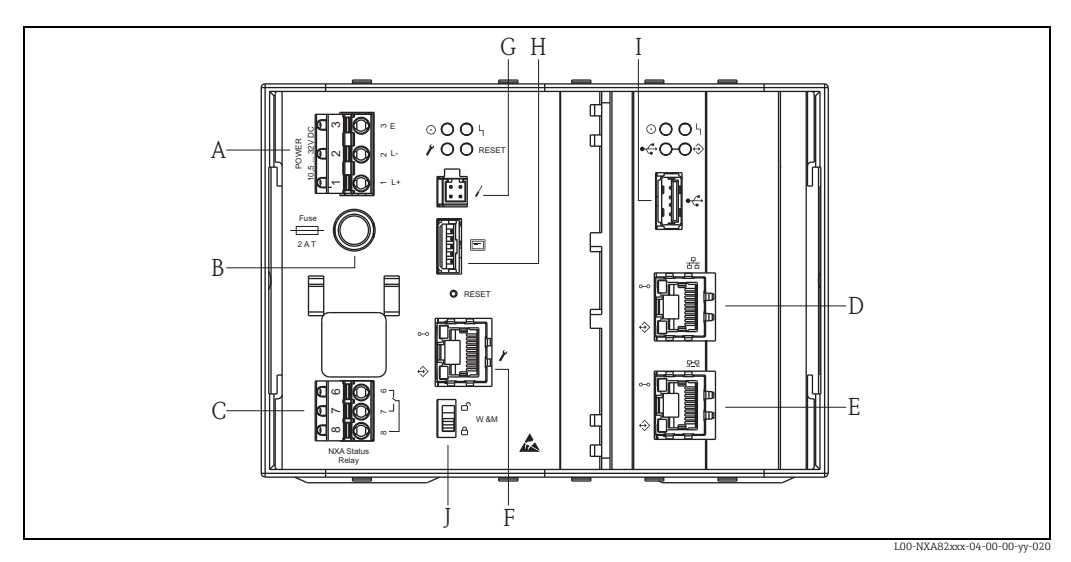

- Power supply
- A B C D E F G H I Fuse
- Status relay

- Status retay System LAN port Sync Link LAN port Service LAN port Endress+Hauser CDI port
- Display port
- USB port

J

Weights & Measures locking switch

#### 5.2.1 Power supply

#### **A** WARNING

When using the public supply mains, an easily accessible power switch must be installed in the proximity of the device. The power switch must be marked as a disconnector for the device (IEC/EN 61010)

| Terminal<br>Clamp | Meaning for AC version (90 to 250 VAC) | Meaning for DC version (10.5 to 32 VDC) |  |  |
|-------------------|----------------------------------------|-----------------------------------------|--|--|
| 1                 | L                                      | L+                                      |  |  |
| 2                 | Ν                                      | L-                                      |  |  |
| 3                 | Potential equalization                 | Potential equalization                  |  |  |
|                   | Fuse 400 mA T                          | Fuse 2 A T                              |  |  |

#### **A** WARNING

#### Replace fuses only with fuses of the same type and value!

Please check the device designation on the nameplate.

#### **Overvoltage Protection**

Power supply: 2 x HAW561

Surge arrester HAW651K

- for low voltage users 24/48 V, single pole, requirement class C, basic component with plugged in protection unit, defect display, 18 mm (0.71 in) housing width. Order code: 51003569
- for standard voltage users 115/230 V, single pole, requirement class C, basic component with plugged in protection unit, defect display, 18 mm (0.71 in) housing width. Order code: 51003570

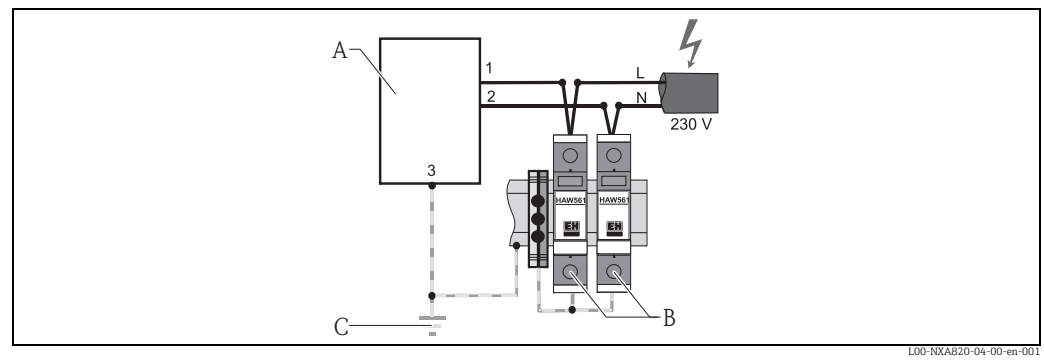

Tankvision Α

- Power supply: 2 x HAW561 Ground connection В
- С

NOTICE

#### Signal input protection

Risk of overvoltage.

The signal input with the NXA820 can be protected by a suitable overvoltage protection, additionally to the overvoltage protection which is integrated in the instrument.

#### Wiring of DC Variants

To meet the emission class A<sup>1</sup>, it is mandatory to install the enclosed ferrite as close as possible to the power supply connector of the device. If this is not possible an additional line filter can be installed.

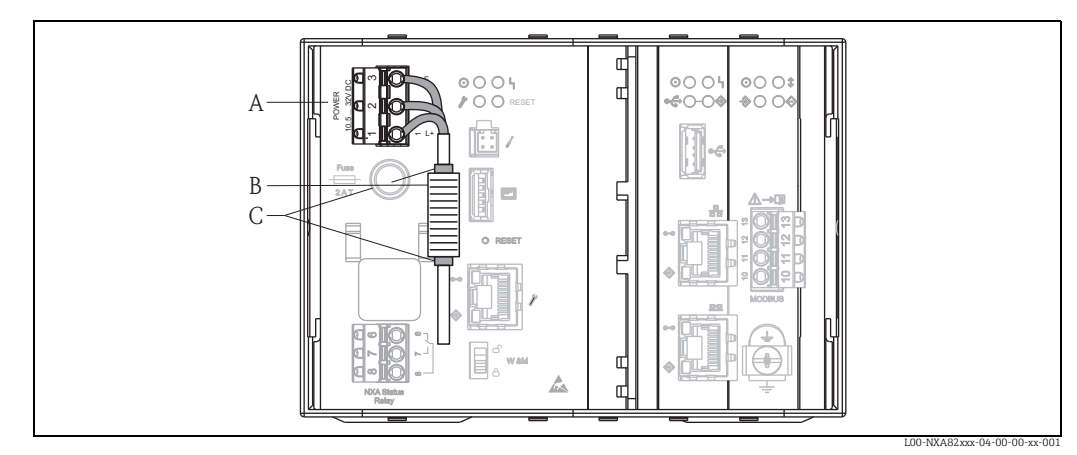

Terminal clamp

A B C Ferrite Fixation (e.g. cable straps)

The delivered ferrite must be installed as follows:

- 1. Put over the cable (prior installing the core cable ends).
- The ferrite must be installed and secured against slipage next to the terminal clamp (e.g. 2. with 2 cable straps).

#### 5.2.2 **Status Relay**

| Terminal<br>Clamp | Meaning                 | Remarks                                                                                                    |  |  |
|-------------------|-------------------------|----------------------------------------------------------------------------------------------------|--|--|
| 6                 | normally open contact   | <ul> <li>NXA operating normally:</li> </ul>                                                                 |  |  |
| 7                 | normally closed contact | <ul><li>terminals 7 &amp; 8 are interconnected</li><li>NXA powered off or fault status condition:</li></ul> |  |  |
| 8                 | switching contact       | terminals 6 & 8 are interconnected                                                                          |  |  |

**1** The depicted switching state of the relay refers to the de-energized state.

#### 5.2.3 LAN connection

| Socket Meaning |                                               | Remarks                                                                                                    |  |  |
|----------------|-----------------------------------------------|----------------------------------------------------------------------------------------------------|--|--|
| 융              | System LAN port                               | Connects the instrument to the network.                                                                                                    |  |  |
|                | <b>Sync Link LAN port</b><br>(in preparation) | Used for connection to redundant unit.<br>If the primary unit fails, its task is taken over by the redundant<br>unit.                                                       |  |  |
| 4              | Service LAN port                              | Connects the instrument to a computer locally for service<br>purpose. Only this instrument can be configured. The Service LAN<br>port does not allow access to the network. |  |  |

<sup>1)</sup> DIN EN 55011: Industrial, scientific and medical (ISM) radio-frequenzy equipment - radio disturbance characteristics - limits and methods of measurements

| Symbol     Meaning       Endress+Hauser CDI port |     | Meaning                      | Remarks                                                                                                    |  |  |
|--------------------------------------------------|-----|------------------------------|----------------------------------------------------------------------------------------------------|--|--|
|                                                  |     | Endress+Hauser CDI port      | Not used in the Tankvision instrument.                                                                                                 |  |  |
|                                                  |     | Display port                 | For the connection of the local display in the housing cover.<br>s connected on delivery.                                              |  |  |
|                                                  |     | USB port                     | Reserved for future enhancements.                                                                                                    |  |  |
|                                                  | W&M | Weights & Measures<br>Switch | <ul> <li>W&amp;M parameters are unlocked and can be changed.</li> <li>:W&amp;M parameters are locked and cannot be changed.</li> </ul> |  |  |

#### 5.2.4 Additional elements in the terminal compartment

#### **Terminal assignment Field connection - Tank** 5.3 Scanner NXA820

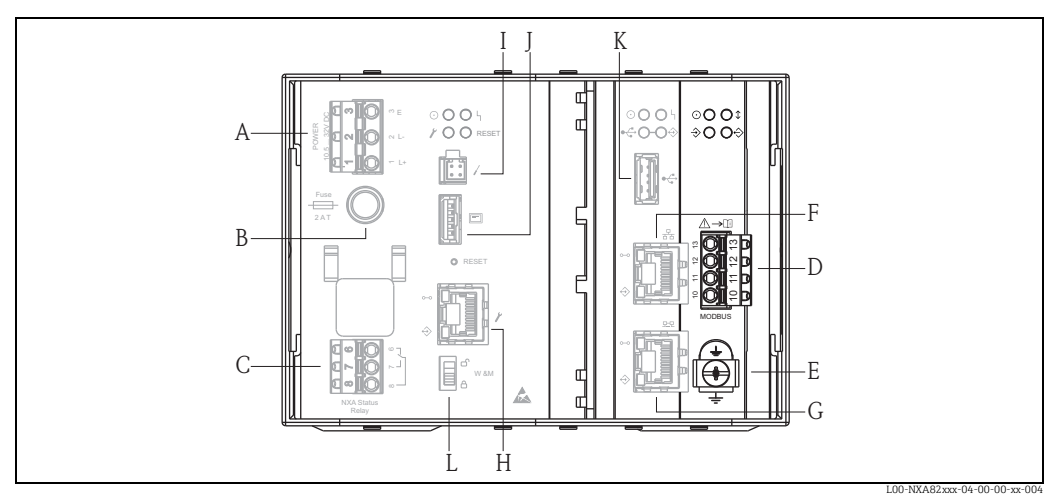

- Power supply Α
- В Fuse Status relay
- C D E F Fieldbus connection
- Ground
- System LAN Port
- Sync Link LAN port Service LAN port G H
- Ι Endress+Hauser CDI port
- Display port
- J K
- USB port Weight & Measures locking switch L

#### 5.3.1 Field connection - Tankvision Tank Scanner

### NOTICE

#### Noise and electrical interference

Prevent noise and electrical interference between the signal and power cables.

• Take care that the signal and power cables always are separated.

| Terminal<br>Clamp | Modbus RS485 <sup>1)</sup><br>NXA820 - *4******* |                 | Sakura V1 <sup>2)</sup><br>NXA820 - *8******** |                 | Whessoe WM550 <sup>3)</sup><br>NXA820 - *1******** |                 |
|-------------------|--------------------------------------------------|-----------------|------------------------------------------------|-----------------|----------------------------------------------------|-----------------|
| 10                | А                                                | Data signal (-) | В                                              | Data signal (+) | -                                                  | Data signal (-) |
| 11                | В                                                | Data signal (+) | А                                              | Data signal (-) | +                                                  | Data signal (+) |
| 12                | С                                                | Signal Common   | Not connected                                  |                 | Not connected                                      |                 |

| Terminal<br>Clamp | Modbus RS485 <sup>1)</sup><br>NXA820 - *4******* |                   | Sakura V1 <sup>2)</sup><br>NXA820 - *8******* |                   | Whessoe WM550 <sup>3)</sup><br>NXA820 - *1******** |
|-------------------|--------------------------------------------------|-------------------|-----------------------------------------------|-------------------|----------------------------------------------------|
| 13                | S                                                | Capacitive Shield | S                                             | Capacitive shield | Not connected                                      |
|                   | Ground                                           |                   | Gro                                           | und               | Ground                                             |

1) For details  $\rightarrow 17$ 

2) For details  $\rightarrow \ge 18$ 

3) For details  $\rightarrow 18$ 

### 5.3.2 Additional information on Modbus RS485

#### Connection

As described in the "Modbus over serial line specification and implementation guide V1.02" published by the Modbus-IDA organisation (www.modbus.org) and based upon the EIA/ TIA-485-A physical layer specification, Modbus two-wire serial requires the following four electrical connections between each of the devices on the bus.:

| Terminal<br>Clamp | Signal | Purpose           | Remarks                                                             |
|-------------------|--------|-------------------|---------------------------------------------------------------------|
| 10                | А      | Data signal (-)   | These signals must be connected using a balanced twisted pair cable |
| 11                | В      | Data signal (+)   | ese signais must de connecteu using à balanceu twisteu pair cable.  |
| 12                | С      | Signal<br>Common  | Must interconnect all devices on the bus.                           |
| 13                | Shield | EMC<br>Protection | Copper braided or combined foil and braided shielding.              |

#### Additional bus settings

- Bus biasing resistors (must be present at one point on the bus) (always enabled inside NXA820)
- Bus termination resistor (must be present at each end of the bus) (software selectable inside NXA820)

#### **Cable Specification**

| Characteristic impedance | 135 to 165 $\Omega$ at measuring frequency of 3 to 20 MHz                                                                         |
|--------------------------|----------------------------------------------------------------------------------------------------|
| Cable capacitance        | $\leq$ 30 pF/m                                                                                                    |
| Core cross-section       | $\geq$ 0.34 mm <sup>2</sup> (AWG 22) multi-strand cable is preferred                                                              |
| Cable type               | Single twisted pair + third conductor (for common)<br>or<br>Dual twisted pair (common uses second pair with wire joined together) |
| Cable resistance         | $\leq 110 \Omega/\mathrm{km}$                                                                                                    |
| Signal damping           | Max. 9 dB over the entire length of the cable cross-section                                                                       |
| Shielding                | Copper braided shielding or combined foil and braided shielding                                                                   |

### 5.3.3 Additional information on Sakura V1

#### Connection

| Terminal<br>Clamp | V1     | Meaning           | Remarks                                                                                              |
|-------------------|--------|-------------------|----------------------------------------------------------------------------------------------------|
| 13                | S      | Capacitive Shield |                                                                                                    |
| 12                | -      | Not connected     |                                                                                                    |
| 11                | А      | -                 |                                                                                                    |
| 10                | В      | -                 |                                                                                                    |
| <u> </u>          | Ground | -                 | Must be independently connected directly to a primary grounding point using 4 mm <sup>2</sup> cable. |

#### V1 Definition

V1 fieldbus is a voltage mode digital communication using up to  $\pm 30 V_{DC}$ , and requires the following three electrical connections between each of the devices on the bus:

| Signal | Purpose         | Remarks                                                              |  |
|--------|-----------------|----------------------------------------------------------------------|--|
| А      | Data signal (-) | These signals must be connected using a balanced twisted pair cable  |  |
| В      | Data signal (+) | These signals must be connected using a balanced twisted pair cable. |  |
| Shield | EMC protection  | Copper braided or combined foil and braided shielding                |  |

#### V1 Cable specification

| Cable capacitance  | ≤ 50 nF/m                                                           |
|--------------------|---------------------------------------------------------------------|
| Core cross-section | $\geq$ 0.9 mm <sup>2</sup> (AWG 17) multi-strand cable is preferred |
| Cable type         | twisted pair                                                        |
| Cable resistance   | $\leq$ 30 $\Omega/km$                                               |
| Shielding          | Copper braided shielding or combined foil and braided shielding     |
| Insulation         | $\geq$ 60 V <sub>DC</sub>                                           |

### 5.3.4 Additional information on Whessoe WM550

The WM550 communication protocol works using a current loop principle.

#### Connection

Please take into consideration that the principle of current loop connection works as follows:

The Tankvision (master) (-) signal point connects to slave 1 (+) signal point. Slave 1 (-) signal point connects to slave 2 (+) signal point until (the last) slave N (-) signal point connects back to the Tankvision (master) (+) signal point closing the current loop.

| Terminal Clamp | Signal | Purpose     | Remarks          |
|----------------|--------|-------------|------------------|
| 10             | -      | Data Signal | Current Loop (-) |
| 11             | +      | Data Signal | Current Loop (+) |

#### **Cable specification**

Please ensure to follow the following recommendations for field installation of the Tankvision with the WM550 protocol variant

- Cable with twisted and non-shielded pairs
- Cable with at least 0,5 mm<sup>2</sup> (20 AWG) section
- Maximum total cable resistance: 250 Ω
- Cable with low capacitance

|         | Cross section (mm <sup>2</sup> (AWG)) | Resistance (Ω/km) | Capacitance (nF/km) |
|---------|---------------------------------------|-------------------|---------------------|
| Cable 1 | 0,5 (20)                              | 39.2              | 60                  |
| Cable 2 | 0,75 (18)                             | 24.6              | 65                  |
| Cable 3 | 1,3 (16)                              | 14.2              | 75                  |

#### 5.4 Terminal assignment host/printer connection -Host Link NXA822 / Data Concentrator NXA821

This chapter is valid for Tankvision Host Link and Tankvision Data Concentrator with Printer Port option.

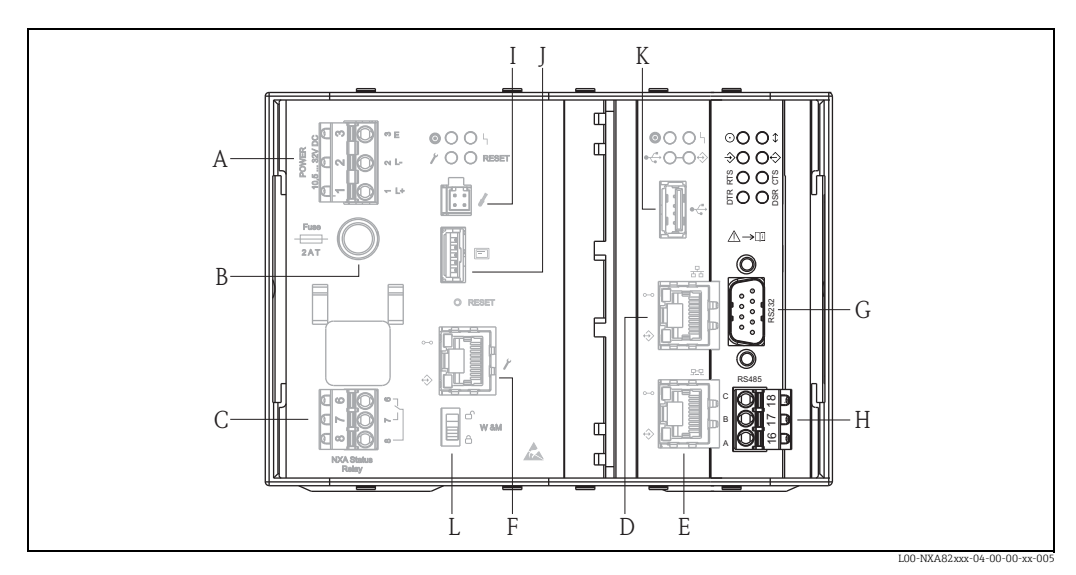

Power supply

A B C D Fuse Status relav

System LAN port

- E F Sync Link LAN port
- Service LAN port
- G RS232 Host connection (Host Link or Printer Connection Data Concentrator
- Η RS485 Host connection I Endress+Hauser CDI port

Display port

- J K L USB port
- Weights & Measures locking switch

#### 5.4.1 Host connection: Modbus Serial, EIA/TIA-232 (RS232)

The NXA822 Host Link is defined as a Data Terminal Equipment (DTE) device, and provides EIA/TIA-232 (RS232) interface through a male DB9 connector whose pin out complies with the EIA/TIA-574 standard:

| Pin | RS232 | Name           | Remarks                      |
|-----|-------|----------------|------------------------------|
| 1   | CD    | Carrier Detect | Signal from connected device |
| 2   | RxD   | Receive Data   | Signal from connected device |

| Pin  | RS232  | Name                | Remarks                      |
|------|--------|---------------------|------------------------------|
| 3    | TxD    | Transmit Data       | Signal to connected device   |
| 4    | DTR    | Data Terminal Ready | Signal to connected device   |
| 5    | G      | Signal Ground       | Common connection            |
| 6    | DSR    | Data Set Ready      | Signal from connected device |
| 7    | RTS    | Request To Send     | Signal to connected device   |
| 8    | CTS    | Clear To Send       | Signal from connected device |
| 9    | RI     | Ring Indicator      | Signal from connected device |
| Case | Shield | Shield              | -                            |

### Definition

EIA/TIA-232 (RS232) is a voltage mode digital communication using up to  $\pm 12 V_{DC}$ , and requires a variety of signals depending on the operating mode (software selectable):

| Signal | Basic RS232  | Fully RS232 with<br>Hardware Handshaking<br>(in preparation) | Remarks                                                        |
|--------|--------------|--------------------------------------------------------------|----------------------------------------------------------------|
| Shield | Required     | Required                                                     | Copper braided or combined foil and braided shielding          |
| G      | Required     | Required                                                     | -                                                              |
| RxD    | Required     | Required                                                     | -                                                              |
| TxD    | Required     | Required                                                     | -                                                              |
| RTS    | -            | Required                                                     | Null Modem connection, these two pins can be linked            |
| CTS    | -            | Required                                                     | together                                                       |
| DTR    | -            | Required                                                     |                                                                |
| DSR    | R – Required |                                                              | Null Modem connection, these three pins can be linked together |
| CD     | -            | Required                                                     |                                                                |
| RI     | -            | Optional                                                     | Not required                                                   |

### **RS-232** Cable Specification

| Cable capacitance  | $\leq$ 50 pF/m                                                       |
|--------------------|----------------------------------------------------------------------|
| Core cross-section | $\geq$ 0.34 mm <sup>2</sup> (AWG 22) multi-strand cable is preferred |
| Cable type         | Single cable or twisted pair                                         |
| Cable resistance   | $\leq 110 \ \Omega/km$                                               |
| Signal damping     | Max. 9 dB over the entire length of the cable cross-section          |
| Shielding          | Copper braided shielding or combined foil and braided shielding      |

| Terminal Clamp | EIA/TIA-485<br>Modbus | Meaning       | Remarks                                    |
|----------------|-----------------------|---------------|--------------------------------------------|
| 18             | С                     | Signal Common |                                            |
| 17             | В                     | + signal      | Connector: Phoenix FKC 2,5HC/3-St-<br>5.08 |
| 16             | А                     | - signal      |                                            |

### 5.4.2 Host connection: Modbus Serial, EIA/TIA-485 (RS485)

#### **Two-Wire Modbus Definition**

As described in the "Modbus over serial line specification and implementation guide V1.02" published by the Modbus-IDA organisation (www.modbus.org) and based upon the EIA/TIA-485-A physical layer specification.

Modbus two-wire serial requires the following four electrical connections between each of the devices on the bus:

| Signal | Purpose         | Remarks                                                       |
|--------|-----------------|---------------------------------------------------------------|
| А      | Data signal (-) | These signals must be connected using a balanced twisted pair |
| В      | Data signal (+) | cable.                                                        |
| С      | Signal Common   | Must interconnect all devices on the bus.                     |
| Shield | EMC Protection  | Copper braided or combined foil and braided shielding         |

#### Additional EIA/TIA-485 bus settings

- Bus biasing resistors (must be present a one point on the bus) (software selectable inside NXA822)
- Bus termination resistor (must be present a each end of the bus) (software selectable inside NXA822)

#### **Cable Specification**

| Characteristic impedance | 135 to 165 $\Omega$ at measuring frequency of 3 to 20 MHz                                                                         |
|--------------------------|----------------------------------------------------------------------------------------------------|
| Cable capacitance        | ≤ 30 pF/m                                                                                                    |
| Core cross-section       | $\geq$ 0.34 mm <sup>2</sup> (AWG 22) multi-strand cable is preferred                                                              |
| Cable type               | Single twisted pair + third conductor (for common)<br>or<br>Dual twisted pair (common uses second pair with wire joined together) |
| Cable resistance         | $\leq$ 110 $\Omega$ /km                                                                                                    |
| Signal damping           | Max. 9 dB over the entire length of the cable cross-section                                                                       |
| Shielding                | Copper braided shielding or combined foil and braided shielding                                                                   |

### 5.4.3 Host connection: Modbus TCP/IP (via System LAN port)

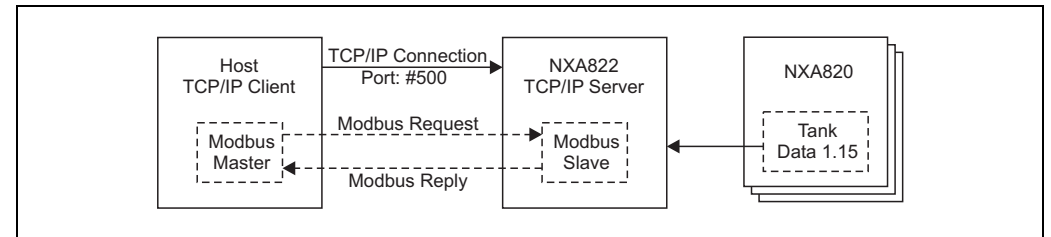

L00-NXA82xxx-04-00-00-yy-024

# 6 Operation station settings

Before configuring and using Tankvision, the following settings are necessary on the operator's computer:

Deactivate proxy server usage

### 6.1 Deactivate proxy server usage

Before configuring and using Tankvision it is necessary to deactivate the proxy server usage on the user's computer. This can be configured in the web browser.

After deactivating the proxy server usage, it is no longer possible to access the internet. Only the Tankvision pages are available. If you need internet access on the operation station, it is possible to configure the browser in a way that it uses the proxy server for internet pages but not for Tankvision.

For details please contact your local network administrator.

#### 6.1.1 Microsoft Internet Explorer

- 1. Open the **Tools** menu.
- 2. Select Internet Options.
- 3. Select the **Connections** tab.
- 4. Select the **LAN Settings** button.
- 5. Deactivate the option Use a proxy server for your LAN.
- 6. Confirm the setting by clicking the **OK** button.

### 6.1.2 Mozilla Firefox

- 1. Open the **Tools** menu.
- 2. Select **Options**.
- 3. Open the **Advanced** menu.
- 4. Select the **Network** tab.
- 5. Click Settings to open the Connection Settings menu.
- 6. Activate the option **No proxy**.
- 7. Confirm the settings by clicking the **OK** button.

# 7 Tankvision NXA820/821/822 User Interface

Tankvision provides an intuitive user interface allowing the user to quickly navigate through the system. The following sections illustrate various parts of the Tankvision user interface and their usage.

#### Home Page (NXA820 with calculations/821/822)

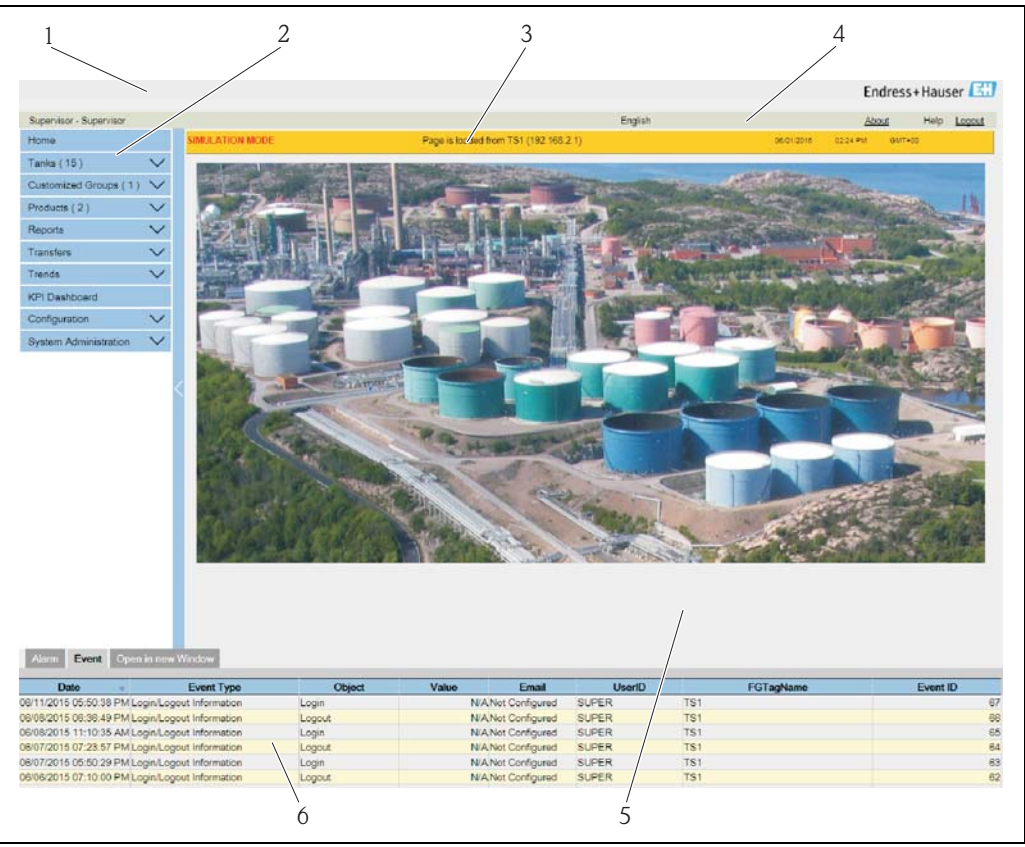

The\_Homepage

| Pos. | Field           | Description                                                                                                    |
|------|-----------------|----------------------------------------------------------------------------------------------------|
| 1    | System Header   | Displays the Customer Logo or Graphic.                                                                                                    |
| 2    | Navigation Tree | Contains header bars corresponding to different functional objects or groups in the system.<br>Refer to "Navigation Tree" ( $\rightarrow \triangleq 24$ ) for details.                                                                                                    |
| 3    | Main Header     | <ul> <li>Displays the following information:</li> <li>The site name, tank name, Tankvision tag name or product name - depending on what is displayed in the Main View below the header</li> <li>The system date and time</li> </ul>                                                                                          |
|      |                 | <ul> <li>The main header is displayed with a background color depending on the access rights of the user logged into the system:</li> <li>Grey: the user does not have configuration rights and can only view non-real time data.</li> <li>Orange: the user has configuration rights and can view real time data.</li> </ul> |
| 4    | Metadata Header | Displays the following information:<br>The user name and the user type<br>The language options link<br>The help link<br>The logout option                                                                                                    |
| 5    | Main View       | Displays the screens that the user has selected to configure the settings and view the operational information.<br>Refer to "Main View Section - Colors in Edit Data" ( $\rightarrow \square 25$ ) for details.                                                                                                    |

| Pos. | Field                    | Description                                                                                                    |
|------|--------------------------|----------------------------------------------------------------------------------------------------|
| 6    | Alarm and Event<br>Panel | The Alarm and Event Panel displays the real time information about alarms and events.<br>Refer to "Alarm and Event Panel Section" ( $\rightarrow \square 26$ ) for details. |

#### Home Page (NXA820 Interface only)

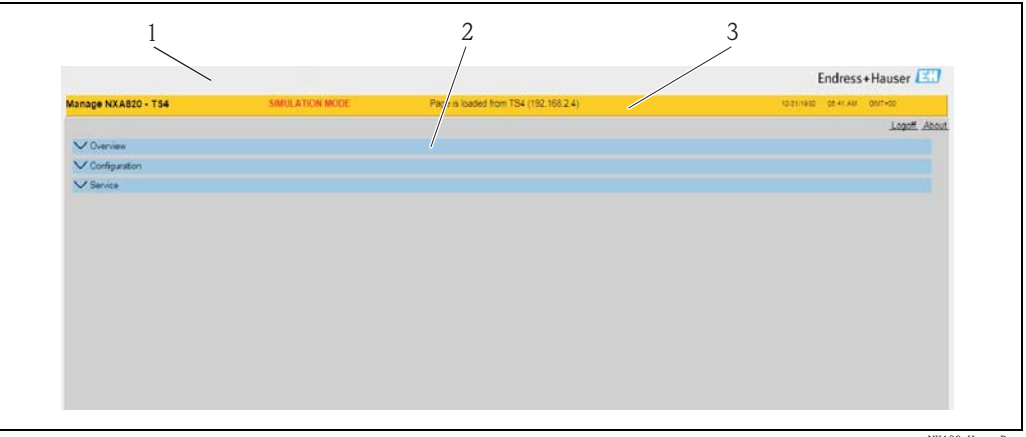

NXA30\_Home\_Page

| Pos. | Field         | Description                                                                                                    |
|------|---------------|----------------------------------------------------------------------------------------------------|
| 1    | System Header | Displays the Customer Logo or Graphic.                                                                                                    |
| 2    | Main Header   | Displays the following information:<br>The product name and Unit tag name<br>The IP address of the Tank Scanner<br>The system date and time                                                                                                    |
|      |               | <ul> <li>The main header is displayed with a background color depending on the access rights of the user logged into the system:</li> <li>Grey: the user does not have configuration rights and can only view non-real time data.</li> <li>Orange: the user has configuration rights and can view real time data.</li> </ul> |
| 3    | Main View     | Displays the following information:<br>• The "About" link<br>• The logout option                                                                                                    |
|      |               | Displays the screens that the user has selected to configure the settings and view the operational information.<br>Refer to "Main View Section- Colors in Edit Data" ( $\rightarrow \square 25$ ) for details.                                                                                                    |

#### Navigation Tree (NXA820 with calculations/821/822)

The Navigation Tree is shown on the left side of the screen. Typically, the Navigation Tree allows the user to navigate down to the tanks. The image of the expanded Navigation Tree is as follows:

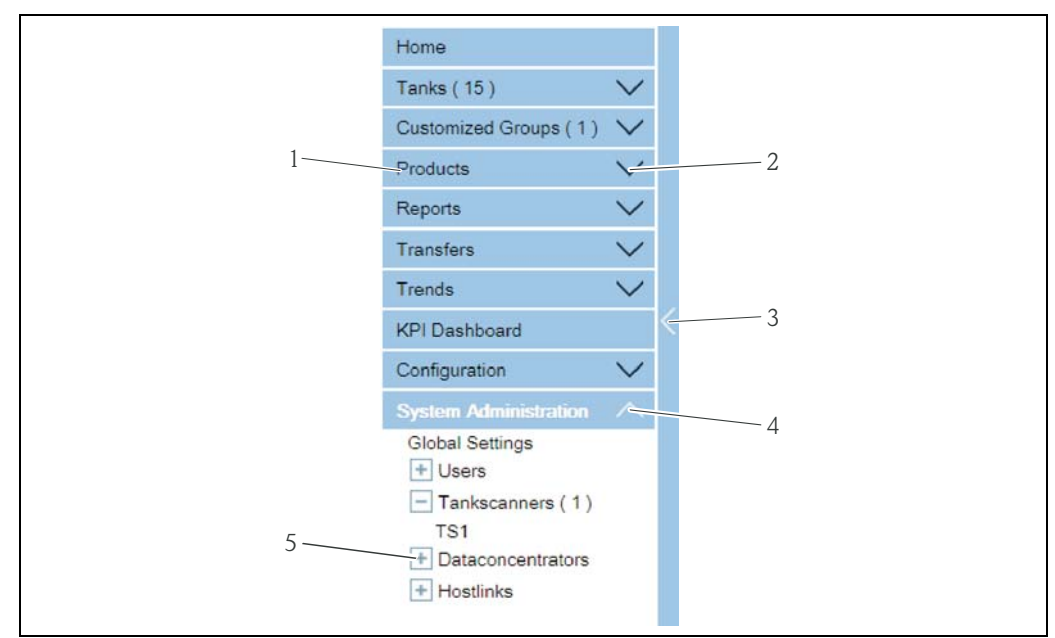

avigation\_Tree\_Detailed\_E

| Pos. | Field                              | Description                                                                                                    |
|------|------------------------------------|----------------------------------------------------------------------------------------------------|
| 1    | Header                             | The user can click on the text or the arrow of the Header to expand or collapse the<br>branch.<br>The Header name shows a number, which is dynamically appended. The number<br>states the following:<br>Tanks: The number of tanks in the NXA820<br>Products: The number of products defined in the system<br>Alarm Groups: The number of alarm groups defined in the system<br>Customized Groups: The number of tank groups defined in the system<br>Transfers: The number of product transfer stages (Waiting, In Progress,<br>Finished, and Aborted) defined in the system<br>Users: The number of users defined in the system |
| 2    | Collapsed Arrow                    | This type of arrow is displayed when the Header is in the collapsed position. Click<br>on the collapsed arrow to expand the Header.                                                                                                    |
| 3    | Collapse/Expand<br>Navigation Tree | The user can click on this arrow to collapse or expand the Navigation Tree.                                                                                                    |
| 4    | Expanded Arrow                     | This type of arrow is displayed when the Header is in the expanded position. Click on the expanded arrow to collapse the Header.                                                                                                    |
| 5    | Node                               | The user can click on the Node to view the operational information on the Main<br>View section. If a Node is selected, it will appear in red color.<br>The number of tanks in the group is appended to the Node name.                                                                                                    |

#### Main View Section - Colors in the Edit Data Area

The system displays different colors in the Edit Data area, based on the access rights of the user:

1. If the user has access rights, then the edit data area has a light grey and light yellow background on alternate rows. The **Submit** button to save the settings is enabled.

| Tank Capacity Table Summary:   |                        |                                         |                                   |
|--------------------------------|------------------------|-----------------------------------------|-----------------------------------|
| Sump & Pipeline Volume:        | +0.000 m <sup>s</sup>  | TCT Level Type:                         | Innage                            |
| Maximum Tank Capacity:         | +0.000 m <sup>s</sup>  | Minimum pump-able volume:               | +0.000 m <sup>a</sup>             |
| Volume Calculation Method:     | Raw                    | Number of Straps:                       | 2                                 |
| Sub Table Present:             | No                     | Water Table Present:                    | No                                |
| Product Density for FRA:       | +0.0 kg/m <sup>a</sup> | Volumetric Floating Roof<br>Correction: | +0.000 m <sup>a</sup>             |
| Heel Volume:                   | +0.000m³               | Get TCT file                            |                                   |
| Static Pressure Table Present: | No                     | Show TCT file                           |                                   |
|                                |                        |                                         | Submit                            |
|                                |                        |                                         | NXA82x_Tank-Capacity-Table-Summar |

2. If the user does not have access rights, then the edit data area has a light grey and dark grey background on alternate rows. The **Submit** button to save the settings is disabled.

| Sump & Pipeline Volume:        | +0.000                | m³ | TCT Level Type:                         | Innage                                    |
|--------------------------------|-----------------------|----|-----------------------------------------|-------------------------------------------|
| Maximum Tank Capacity:         | +0.000 m <sup>s</sup> |    | Minimum pump-able volume:               | +0.000 m <sup>*</sup>                     |
| Volume Calculation Method:     | Raw                   |    | Number of Straps:                       | 2                                         |
| Sub Table Present:             | No                    |    | Water Table Present:                    | No                                        |
| Product Density for FRA:       | +0.0 kg/mª            |    | Volumetric Floating Roof<br>Correction: | +0.000 mª                                 |
| Heel Volume:                   | +0.000m <sup>a</sup>  |    | Get TCT file                            |                                           |
| Static Pressure Table Present: | No                    |    | Show TCT file                           |                                           |
|                                |                       |    |                                         | Submit                                    |
|                                |                       |    |                                         | NXA82x_Tank-Capacity-Table-Summary_Inacti |

#### Alarm and Event Panel (NXA820 with calculations/821/822)

The Alarm and Event Panel displays the alarm and event information, which is dynamically generated by the system.

| Date 🔻                   | Event Type               | Object | Value | Email          | UserID | FGTagName | Event ID |
|--------------------------|--------------------------|--------|-------|----------------|--------|-----------|----------|
| 06/11/2015 05:50:38 PM L | .ogin/Logout Information | Login  | N/A   | Not Configured | SUPER  | TS1       | 6        |
| 06/08/2015 06:36:49 PM L | .ogin/Logout Information | Logout | N/A   | Not Configured | SUPER  | TS1       | 6        |
| 06/08/2015 11:10:35 AM L | .ogin/Logout Information | Login  | N/A   | Not Configured | SUPER  | TS1       | 6        |
| 06/07/2015 07:23:57 PM L | .ogin/Logout Information | Logout | N/A   | Not Configured | SUPER  | TS1       | 6        |
| 06/07/2015 05:50:29 PM L | .ogin/Logout Information | Login  | N/A   | Not Configured | SUPER  | TS1       | 6        |
| 06/06/2015 07:10:00 PM L | .ogin/Logout Information | Logout | N/A   | Not Configured | SUPER  | TS1       | 6        |

| Tab            | Description                                                        |
|----------------|--------------------------------------------------------------------|
| Alarm          | Displays details of the alarms generated by the system.            |
| Events         | Displays details of the events generated by the system.            |
| Alarm & Events | Displays details of the alarms and events generated by the system. |

# 8 Tankvision NXA820/821/822 Configuration

This chapter refers to NXA820 with calculations. For Tank Scanner with "Interface only" option  $\rightarrow \ge 42$ .

# 8.1 Logging into the Tankvision NXA820/821/822 system

To integrate a Tankvision unit (i.e. a Tank Scanner NXA820, Data Concentrator NXA821 or Host Link NXA822) into the network, proceed as follows:

1. Connect a laptop to the service port of the Tankvision unit. Make sure that the laptop is configured to get a dynamic IP addresses from a DHCP server.

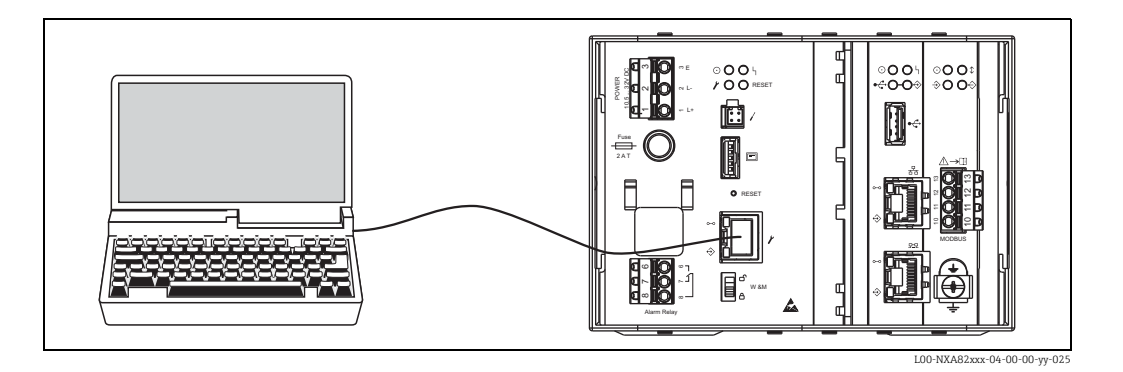

- 2. Open the internet browser and enter the following URL: http://192.168.1.1 The Tankvision login screen appears. The user ID (= User Login Name) and password are defined by the system administrator when adding a user to the system (see BA00339G/00/EN).
- 3. Login as Supervisor.

|           | l.                               | English     | Endress+Hauser                             |
|-----------|----------------------------------|-------------|--------------------------------------------|
|           |                                  | 05/31/      | 015 04.41.25 PM GMT+00<br>(Page insted at) |
|           | Welcome to Endress+Hauser Tank   | kvision     |                                            |
| P         | Endress Hauser Fallevision Login |             |                                            |
| (3        | User ID                          |             |                                            |
| 115 March | Password:                        |             |                                            |
| 1 A       |                                  | Login Reset |                                            |
|           |                                  |             |                                            |
|           |                                  |             |                                            |
|           |                                  |             |                                            |
|           |                                  |             |                                            |

| Field    | Description                                                                                                    |
|----------|----------------------------------------------------------------------------------------------------|
| User ID  | Enter the appropriate user login name .<br>The user login name is alphanumeric and case sensitive.                            |
| Password | Enter the appropriate password.<br>The user password is alphanumeric and case sensitive. It consists of 3 to 8<br>characters. |

- Enter **Super** into **User ID**.
- Enter **Super** into **Password**.
- Click the Login button.

Tankvision displays the Home Page.

# 8.2 Common settings - Tankvision NXA820/821/822 system

| stand alon<br>subscriptio | ne /<br>on store | all other units      |                                 |
|---------------------------|------------------|----------------------|---------------------------------|
|                           | Network con      | figuration           |                                 |
| subscription st           | ore settings     |                      |                                 |
| unit                      | S                |                      |                                 |
| customer additi           | onal settings    |                      |                                 |
| environmen                | t settings       |                      |                                 |
| Produ                     | icts             |                      |                                 |
| Users and us              | sers rights      |                      |                                 |
|                           | <br> <br>        | global configuration | store                           |
|                           | device specifi   | c settings           |                                 |
|                           | '                |                      | I 00-NX & 82 xxx-16-00-00-en-00 |

### 8.2.1 Network settings

You are logged in as "Supervisor".

1. In the navigation tree, click the **System Administration** Header. It expands as follows:

| Home                                 |        |   |
|--------------------------------------|--------|---|
| Tanks(15)                            | $\sim$ |   |
| Customized Groups (1)                | $\sim$ |   |
| Products                             | $\sim$ |   |
| Reports                              | $\sim$ |   |
| Transfers                            | $\sim$ |   |
| Trends                               | $\sim$ |   |
| KPI Dashboard                        |        | < |
| Configuration                        | $\sim$ |   |
| System Administration                | $\sim$ |   |
| Global Settings                      |        |   |
| + Users                              |        |   |
| <ul> <li>Tankscanners (1)</li> </ul> |        |   |
| TS1                                  |        |   |
| + Dataconcentrators                  |        |   |
| + Hostlinks                          |        |   |
|                                      |        |   |

NXA82x\_Menu\_System

| Supervisor - Supervisor       Homse       Tanks (15)       Customized Groups (1)       Products (2)       Transfers       Y       Transfers       Y       Transfers       Y       Obstantistration       Statum Administrations       I Tankscanners (1)       Databasetings       Upters       Transfers       I Tankscanners (1)       Databasetings       I Tankscanners (1)       I Tankscanners (1)                                                                                                    | NXA820 - TS1<br>tomer Settings<br>vork Settings<br>ronment Settings<br>s Scan<br>d Seal<br>d Seal | SIMULATION MODE | Page is loaded   | English<br>from TS1 (192-168-2-1) |              | About<br>0601/2015 02:01 | Help Log  |
|----------------------------------------------------------------------------------------------------|---------------------------------------------------------------------------------------------------|-----------------|------------------|-----------------------------------|--------------|--------------------------|-----------|
| Homie     Manage       Tanks (15)     Cast       Customaded Groups (1)     Neta       Products (2)     Neta       Reports     With       Transfers     With       Transfers     With       Configuration     Open       Colobal Settings     Uplo       Desite     Transfers       Colobal Settings     Uplo       Desites     Transfers       Maximum Line     Open       Parabaccentration     Transfers       Parabaccentrations     Transfers       Parabaccentrations     Transfers                                                                                                    | NXA820 - TS1<br>tomer Settings<br>vork Settings<br>ronment Settings<br>J Scan<br>d Seal<br>A seal | SIMULATION MODE | Page is loaded l | from TS1 (192.168.2.1)            |              | 05012015 00:01           | PM ONT-CO |
| Tanks (15) Customized Groups (1) Customized Groups (1) Customized Groups (1) Customized Groups (1) Customized Groups (1) Customized Groups (1) Customized Customized    | tomer Settings<br>vork Settings<br>ronment Settings<br>I Scan<br>I Seal<br>I Archival             |                 |                  |                                   |              |                          |           |
| Customized Groups (1) V Customized Groups (1) V Products (2) V Reports V Transfers V Customized Groups (2) V Feld V Kat Reports V Customized Groups (2) V Customized Groups (2) V Customized Groups (2   | omer sestings<br>ronment Settings<br>I Scan<br>If Seal                                            |                 |                  |                                   |              |                          |           |
| Products (2) V Note<br>Reports V Envi<br>Transfers V Envi<br>OPI Dashboard<br>Contiguration V Ope<br>Parken Administration<br>© Users<br>© Transcamers (1)<br>© Dasconcentrators<br>© Hostlinks<br>Atam Event Open in new Window<br>Event Open in new Window                                                                                                    | ronnent Settings<br>I Scan<br>II Seal                                                             |                 |                  |                                   |              |                          |           |
| Reports     Control       Transfers     V       Find     V       Find     V       OPI Dashboard     V       Configuration     V       Obal Settings     V       Dataconcentrators     V       I Dataconcentrators     V       I Hostinks     V                                                                                                    | I Scan<br>I Scan<br>I Seal                                                                        |                 |                  |                                   |              |                          |           |
| Anartiers  Aranders  Anartiers  Anartiers      | A Seal                                                                                            |                 |                  |                                   |              |                          |           |
| PI Dashboard Dash<br>Origuration Origon Origon | Archival                                                                                          |                 |                  |                                   |              |                          |           |
| Name Event Open in new Window                                                                                                    |                                                                                                   |                 |                  |                                   |              |                          |           |
| Very Dataconic of the second of the second     | nloads                                                                                            |                 |                  |                                   |              |                          |           |
| Param Administration Param Administration Param Administration Upon Upon Upon Upon Upon Upon Upon Up                                                                                                    | rator Workstation Settinos                                                                        |                 |                  |                                   |              |                          |           |
| Pasar Advinished action Pasar Advinished action Uplo Uplo Uplo Users Users Tankacamers (1) Datacoconsentators Hostlinks Very Event Copen in new Window                                                                                                    | em Diagnostics                                                                                    |                 |                  |                                   |              |                          |           |
| Slobal Settings<br>Users<br>Tankscanners (1)<br>Dataconcentrators<br>Hostlinks<br>More Event: Open in new Window<br>Data Concentrators<br>Hostlinks<br>State Concentrators<br>More Event: Open in new Window<br>Data Concentrators<br>State Concentrators<br>State Concentrator                                                                                                    | ade                                                                                               |                 |                  |                                   |              |                          |           |
| Verial     Verial       Transcameris (1)     Transcameris (1)       Dataconcentrators     Marm       Hostlinks     Hostlinks                                                                                                    | re Status Codes                                                                                   |                 |                  |                                   |              |                          |           |
| Varme Event: Open in new Window                                                                                                    |                                                                                                   |                 |                  |                                   |              |                          |           |
| Name Event Open in new Window                                                                                                    |                                                                                                   |                 |                  |                                   |              |                          |           |
| Date Event Type Out                                                                                                    | tus Ack Status                                                                                    | Element         | Sub Type Object  | t Value                           | Email UserID | FGTagName                | Even      |
|                                                                                                    |                                                                                                   |                 |                  |                                   |              |                          |           |

2. Click **Global Settings**. Tankvision displays the screen as follows:

3. Click  $\bigvee$  on **Network Settings** to unfold it. Click  $\bigvee$  again on the subentry **Network Settings**. Tankvision displays the screen as follows:

| Network Settings                   |                 |           | 0      |
|------------------------------------|-----------------|-----------|--------|
| Unit MAC Address:00 07 05 00 29 8C |                 |           |        |
| Unit Tag Name:                     | TS1             |           |        |
| Primary IP Address:                | 192.168.2.1     |           |        |
| Domain:                            | pcm.endress.com |           |        |
| Subnet Mask:                       | 255.255.255.0   | DNS List: |        |
| Destination Network:               |                 | Gateway:  |        |
| HART Port:                         | 3000            |           |        |
|                                    |                 | -         | Submit |

4. Enter the appropriate information in the relevant fields.

- The following parameters are mandatory: Unit Tag Name, Primary IP Address, Domain, Subnet Mask and HART Port.
- The required values of the parameters depend on your local network configuration. For more information please contact your local network administrator.
- Detailed information on the individual fields can be found in BA00339G, "Tankvision NXA820, NXA821, NXA822 Description of Instrument Functions".
- 5. Click the **Submit** button to proceed. The system displays a confirmation box as follows:

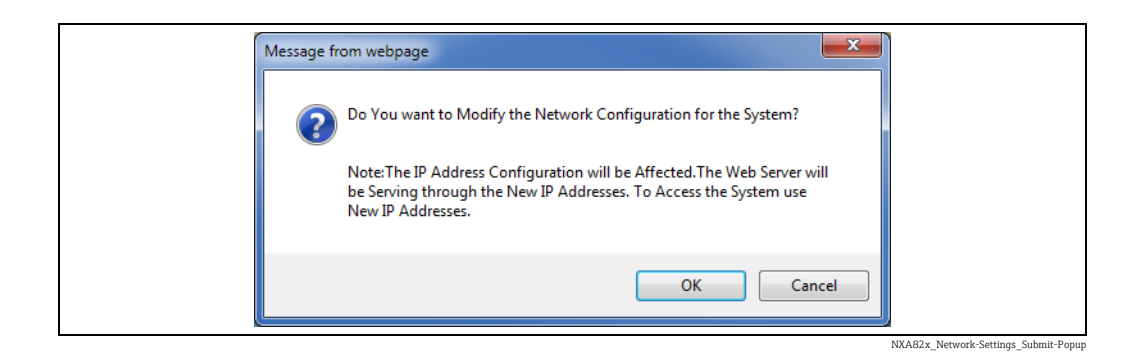

- 6. Click the **OK** button to proceed, or click the **Cancel** button to exit.
- 7. After saving the settings, Tankvision displays a confirmation message.
- 8. Disconnect the laptop and connect the Tankvision unit to the network using the System LAN port. The Tankvision unit can now be operated from a computer within the LAN.

### 8.2.2 Subscription Store definition

In a typical Tankvision system, most configuration settings are common for all Tankvision units within the network. Therefore, the time required for the configuration of the system can be minimized by defining one of the units to be a Subscription Store. The configuration settings are only performed on this Subscription Store. These settings are then distributed to the other units within the network.

For each Tankvision unit (i.e. Tank Scanner NXA820, Data Concentrator NXA821 or Host Link NXA822) within the network it is necessary to define if it is a Subscription Store or if it receives its configuration from a Subscription Store.

To do so, proceed as follows:

1. Login to the Tankvision unit as "Supervisor" and navigate to the **Global Settings** screen  $\rightarrow \textcircled{}{}^{2}$  28.

Click 💙 on Customer Settings.

2. Click 🔽 on **Define Configuration Store Details**. Tankvision displays the screen as follows:

| C Define Configuration Store Details   |                                  | 0                               |
|----------------------------------------|----------------------------------|---------------------------------|
| Configuration Store Type: *            |                                  |                                 |
| <ul> <li>Subscription Store</li> </ul> | O Use Global Configuration Store | O Use Local Configuration Store |
| Subscription Store: *                  | [Select] 🗸                       | Refresh                         |
|                                        |                                  | Submit                          |

#### **3.** For the Subscription Store:

- In Configuration Store Type select the option Subscription Store (Default)

#### For the other units:

- In Configuration Store Type select the option Use Global Configuration Store
- In **Subscription Store** select the Subscription Store to which this unit is to be linked
- In Allow Local Configuration Change define whether local configuration changes of this unit are allowed in case the Subscription Store is not available.
- 4. Click the **Submit** button to proceed, or click the **Refresh** button to reset the screen.
- 5. After saving the settings, Tankvision displays a confirmation message.

With the use of global configuration store the following information is transferred to the subscription units:

NXA82x Define-Configuration-Store-Deta

- Customer settings like site information (without customer specific logo), unit, e-mail server and day and time settings (configurations of languages and printer agent must be done for every single device)
- Environment settings
- Products
- Users including user access rights
- Global settings is recommended if the synchronization of a new product or other information is required between the units. Once the synchronization is completed and there is no new or changed information available for synchronization, the Global settings can be switched off again. To do so, on the devices which are configured as subscription units, deselect the option **Use Global Configuration Store** and select the option **Subscription Store**. This reduces CPU load and improves system stability.

It is highly recommended to use an NXA820 as subscription store.

#### 8.2.3 Further common steps (stand alone or subscription store)

Login to the Tank Scanner NXA820 as "Supervisor" and perform the following configurations (for details refer to BA00339G/00/EN "Tankvision NXA820, NXA821, NXA822 - Description of Instrument Functions"):

#### **Customer Settings and Environment Settings**

- 1. In the navigation tree, click the **System Administration** header.
- 2. Click Global Settings (below the System Administration header).
- 3. In the main screen click the **Customer Settings** header and configure the parameters. For a description of the parameters refer to BA00339G/00/EN. At least units, site information, day and time and Email server (if required).
- 4. In the main screen, click the **Environment Settings** header and configure the parameters. For a description of the parameters refer to BA00339G/00/EN.

#### **Product Configuration**

- 1. In the navigation tree, click the **Configuration** header. Click **Products**.
- 2. Click **on Configure New Products** to add a new product and define the product properties
- 3. Click  $\bigvee$  on **Product Overview** to modify and delete Products. For a description of the parameters refer to BA00339G/00/EN.

#### Users and user access rights

- 1. In the navigation tree, click the **System Administration** header. Click **Users**.
- 2. Click on **Group Access Rights** to define the rights of the different users.
- 3. Click on Manage Users and create the required users.

#### 8.2.4 Tank Scanner NXA820 specific settings

Login to the Tank Scanner NXA820 as "Supervisor" and perform the following configurations (for details refer to BA00339G "Tankvision NXA820, NXA821, NXA822 - Description of Instrument Functions"):

#### **Field Scan Configuration**

- 1. In the navigation tree, click the **System Administration** header.
- 2. Click Global Settings (below the System Administration header).
- 3. In the main screen, click the Field Scan header.

- 4. Click the individual headers of the **Field Scan** menu and configure the parameters<sup>2</sup>). For a description of the parameters refer to
- BA00339G, Chapter 16.4 (Modbus)
- BA00339G, Chapter 16.5 (V1)
- BA00339G, Chapter 16.6 (WM550)

#### **Tank Configuration**

- 1. In the navigation tree, click the **Configuration** header.
- 2. Click Tanks (below the Configuration header).
- 3. In the main screen, select the tank you are going to configure and click the **Modify** button.
- 4. Click the individual headers of the tanks menu on the **Tank Details** tab (**General Details**, **Capacity Details**, ...) and configure the parameters. For a description of the parameters refer to BA00339G/00/EN.

#### Product-tank assignment

- 1. In the navigation tree, click the **Tanks** header.
- 2. In the list below the **Tanks** header select a tank.
- 3. In the main screen click the **Assign Product** tab.
- 4. Select the product from the drop-down list.
- 5. Click **Submit** to save the settings.
- For details about tank-product assignment refer to BA00339G/00/EN.

#### Additional Settings

Depending on your requirements, you can perform numerous further settings. For details refer to BA00339G.

#### Start Field Scan

- 1. In the navigation tree, click the **System Administration** header.
- 2. Click Global Settings (below the System Administration header).
- 3. In the main screen, click the **Field Scan** header.
- 4. Click the Start/Stop Field Scan tab and then click on Start. Field Scanning is now active.

#### 8.2.5 Data Concentrator NXA821 specific settings

#### Associate Tank Scanner

Assign the Tank Scanner NXA820 to the Data Concentrator NXA821:

- 1. Login to the Data Concentrator NXA821 as "Supervisor".
- 2. In the navigation tree, click the **System Administration** header.
- 3. Click Global Settings (below the System Administration header).
- 4. In the main screen, click the header Tank Scanner Unit And Tank Assignment.
- 5. Select all Tank Scanner units you want to assign to the Data Concentrator from the **Available Units** list and move them to the **Selected Units** list using the arrow buttons. All units in the "Selected Units" list will be assigned to the Data Concentrator.

<sup>2)</sup> The parameters can only be edited if the field scan is not currently active. If necessary, go to the 'Start/Stop Field Scan' tab and stop the field scan.

6. Click the **Submit** button to save the settings.

#### Additional Settings (like groups)

Depending on your requirements, you can perform numerous further settings. For details refer to BA00339G/00/EN.

For details refer to BA00339G/00/EN, "Tankvision NXA820, NXA821, NXA822 - Description of Instrument Functions"

### 8.2.6 Host Link NXA822 specific settings

The Host Link NXA822 provides an interface for a host system to access inventory data from the NXA820 unit.

To configure the Host Link settings, proceed as follows:

- 1. Login to the Host Link NXA822 as "Supervisor".
- 2. In the navigation tree, click the **System Administration** header.
- 3. Click **Global Settings** (below the **System Administration** header).
- In the main screen, click the Field Scan header. It contains the following subheaders which are used to configure the Host Link settings and to start the Host Link:
- Host Link Configuration
- Modbus TCP Configuration (if the Modbus TCP protocol has been selected).
- Modbus Serial Configuration (if the Modbus Serial protocol has been selected).
- Entis+ Configuration (if the Entis+ serial protocol has been selected)
- Start/Stop Host Link

For details please refer to BA00339G/00/EN, "Tankvision NXA820, NXA821, NXA822 - Description of Instrument Functions"

### 8.2.7 Configuration of W+M systems

#### Description of the sealing process

#### Locking mechanisms in Tankvision:

Connected PCs are registered in the system by assigning the MAC address. Once the system has been locked, only these PCs are accepted and can display calibrated data. When the W+M switch is flipped, a checksum is calculated and set.

This calculation is repeated every 8 hours. If this checksum deviates from that at the time of sealing, changes have been made to the system. It is no longer possible to modify W+M parameters, such as tank tables, units and print templates, once the W+M switch has been flipped.

#### Recommended procedure:

It is recommended to start calibrating the tank gauging system from the field devices via possible protocol converters and finish the process with the Tankvision inventory management system. When calibrating the Tankvision Tank Scanner or Data Concentrator, it is recommended to start with the unit used as the Global Configuration Store since the engineering units are configured centrally here. These units would then not have to be checked separately in the boxes assigned ( $\rightarrow \triangleq 34$ ).

#### Initial calibration and system modifications

#### Units

The units do not have to be configured if **Use Global Configuration Store** is selected. The units can be checked under **System Administration**  $\rightarrow$  **Tankscanners**  $\rightarrow$  **Tank Scanner Unit**  $\rightarrow$  **Customer Settings**  $\rightarrow$  **Units**. This view allows the user to choose between the unit schemes.

| ∧ Units | 0                   |
|---------|---------------------|
|         | Select Unit Scheme: |
| • SI    |                     |
| Ous     |                     |
| O JAPAN |                     |
|         | Advanced Submit     |

Selecting the Unit

The exact settings of the unit scheme selected can be checked under Advanced.

| Current Unit Scheme: SI<br>Tank Parameter Type | Unit                                                                                                    | Leading I  | Digits       | Decimals  |         |
|------------------------------------------------|----------------------------------------------------------------------------------------------------|------------|--------------|-----------|---------|
| .evel: *                                       | m 🗸                                                                                                    | 3          | ÷            | 3         | -       |
| vea: *                                         | m² 🗸                                                                                                    | 3          | ÷            | 3         |         |
| /olume: *                                      | mª 🗸                                                                                                    | 6          | -            | 3         |         |
| Aass: *                                        | Ton 🗸                                                                                                    | 6          | ÷            | 3         | *       |
| emperature: *                                  | °C 🗸                                                                                                    | 3          | -            | 1         | *       |
| Pressure: *                                    | kPa 🗸                                                                                                    | 2          | ÷            | 2         | <b></b> |
| Density: *                                     | kg/m² 🗸                                                                                                    | 4          | ÷            | 1         | -       |
| Volumetric Flow: *                             | mª/min V                                                                                                    | 3          | \$           | 1         | •       |
| Acceleration: *                                | m/s² V                                                                                                    | 1          | -            | 5         | -       |
| folar Value: *                                 | kg/kmol 🗸                                                                                                    | 3          | ÷            | 4         | -       |
| Temperature Coeff. *                           | 10^-7/°C 🗸                                                                                                    | 3          | +            | 1         | -       |
| vea Temperature Coeff: *                       | 10^-14/°C V                                                                                                    | 3          | ÷            | 1         | +       |
| Air Density: *                                 | kg/m² 🗸                                                                                                    | 1          | 4            | 5         | ÷       |
| Speed: *                                       | mm/s 🗸                                                                                                    | 2          | ÷            | 1         | -       |
| Mass Flow: *                                   | ton/min 🗸                                                                                                    | 3          | +            | 1         | *       |
| Percent.*                                      | % ✓                                                                                                    | 3          | ÷            | 2         | Ŧ       |
| Unitless (factors): *                          | Name and a second second | 1          | ÷            | 7         | ÷       |
| Decimal Separator:                             | Dot [.] 🗸                                                                                                    | Thousands  | Separator.   | Quote ['] | ~       |
| Display Sign:                                  | Show '+' V                                                                                                    | Display Le | ading Zeros: |           |         |

Checking the Units

An apostrophe may not be chosen as the thousand separator for W&M applications.
 If the Tankvision device retrieves the basic settings from another Tankvision device (Global Configuration Store), the units of this Tankvision device do not have to be checked. The name of the box (Subscription Store) that provides the basic settings can be found under System Administration → Global Settings → Customer Settings → Define Configuration Store Details.

| C Define Configuration Store Details   |                                  | Ø                               |
|----------------------------------------|----------------------------------|---------------------------------|
| Configuration Store Type: *            |                                  |                                 |
| <ul> <li>Subscription Store</li> </ul> | O Use Global Configuration Store | O Use Local Configuration Store |
| Subscription Store: *                  | [Select] 🗸                       | Refresh                         |
|                                        |                                  | Submit                          |

Configuration Store Details

NXA82x\_Define-Configuration-Store-Details

NXA82x Units

#### Field device assignment

The field device assignment must be checked under System Administration  $\rightarrow$  Tank Scanner Unit  $\rightarrow$  Field Scan  $\rightarrow$  Manage Field Scan Configuration-Modbus EIA485.

The following parameters have to be checked for Modbus EIA485:

- Baud rate
- Parity
- Gauge slave address: assignment to the tank ID/tank name
- Gauge type: assignment to the tank ID/tank name
- Modbus register map: assignment to the field device type (gauge type)

| <u>л</u> м | anage Field Scan Configura | ation - Mod | bus EIA485          |                                                                                                    |   |             |                     | Ø                 |
|------------|----------------------------|-------------|---------------------|----------------------------------------------------------------------------------------------------|---|-------------|---------------------|-------------------|
| Activa     | ate Simulation Mode:       |             |                     |                                                                                                    |   |             |                     |                   |
| Baud       | Rate:                      |             | 4] 9600 🗸           |                                                                                                    |   |             |                     |                   |
| Parity     |                            |             | 1] No Parity        | <ul> <li>Image: A set of the set of the</li></ul> |   |             |                     | _                 |
| EIA4       | 35 Termination Resistor:   |             |                     |                                                                                                    |   |             |                     |                   |
| Tank<br>ID | Tank Name                  | Enabled     | Gauge Slave Address | Gauge type                                                                                                    |   |             | Modbus Register Map |                   |
| 1          | Tank-1                     |             | 0                   | ProServo NMS53                                                                                                    | ~ | MB_NMS5.xml |                     | ~                 |
| 2          | Tank-2                     |             | 0                   | ProServo NMS53                                                                                                    | ~ | MB_NMS5.xml |                     | ~                 |
| 3          | Tank-3                     |             | 0                   | ProServo NMS53                                                                                                    | ~ | MB_NMS5.xml |                     | ~                 |
| 4          | Tank-4                     |             | 0                   | ProServo NMS53                                                                                                    | ~ | MB_NMS5.xml |                     | ~                 |
| 5          | Tank-5                     |             | 0                   | ProServo NMS53                                                                                                    | ~ | MB_NMS5.xml |                     | ~                 |
| 6          | Tank-6                     |             | 0                   | ProServo NMS53                                                                                                    | ~ | MB_NMS5.xml |                     | ~                 |
| 7          | Tank-7                     |             | 0                   | ProServo NMS53                                                                                                    | ~ | MB_NMS5.xml |                     | ~                 |
| 8          | Tank-8                     |             | 0                   | ProServo NMS53                                                                                                    | ~ | MB_NMS5.xml |                     | ~                 |
| 9          | Tank-9                     |             | 0                   | ProServo NMS53                                                                                                    | ~ | MB_NMS5.xml |                     | ~                 |
| 10         | Tank-10                    |             | 0                   | ProServo NMS53                                                                                                    | ~ | MB_NMS5.xml |                     | ~                 |
| 11         | Tank-11                    |             | 0                   | ProServo NMS53                                                                                                    | ~ | MB_NMS5.xml |                     | ~                 |
| 12         | Tank-12                    |             | 0                   | ProServo NMS53                                                                                                    | ~ | MB_NMS5.xml |                     | ~                 |
| 13         | Tank-13                    |             | 0                   | ProServo NMS53                                                                                                    | ~ | MB_NMS5.xml |                     | ~                 |
| 14         | Tank-14                    |             | 0                   | ProServo NMS53                                                                                                    | ~ | MB_NMS5.xml |                     | ~                 |
| 15         | Tank-15                    |             | 0                   | ProServo NMS53                                                                                                    | ~ | MB_NMS5.xml |                     | ~                 |
| Ambi       | ent Temperature Configu    | ration      |                     |                                                                                                    |   |             |                     |                   |
|            | Enabled                    |             | Gauge Slave Address | Gauge type                                                                                                    |   |             | Modbus Register Map |                   |
|            |                            |             | 0                   | ProServo NMS53                                                                                                    | ~ | MB_NMS5.xml |                     | ~                 |
|            |                            |             |                     |                                                                                                    |   |             |                     | Submit            |
|            |                            |             |                     |                                                                                                    |   |             | Managa Field Coon ( | anfiguration Madh |

Field Scan Configuration - Modbus

The following parameters have to be checked for the V1 protocol:

Gauge slave address (DEC) assignment to the tank ID/tank name

- Gauge type assignment to the tank ID/tank name
- V1 map file assignment to the gauge type

| ctivate Simulat | ion Mode:             |         |                              |                |   |             |                                       |
|-----------------|-----------------------|---------|------------------------------|----------------|---|-------------|---------------------------------------|
| hysical Interfa | ce Configuration      |         |                              |                |   |             |                                       |
| ulse Period:    |                       | 703     | us (303 to 703 microseconds) |                |   |             |                                       |
| Pulse Amplitude |                       | 17 🗸    | /olts                        |                |   |             |                                       |
| Tank ID         | Tank Name             | Enabled | Gauge Slave Address (DEC)    | Gauge type     |   | V1 Map File |                                       |
| 1               | Tank-1                |         | 0                            | ProServo NMS53 | ~ | V1_NMS5.xml |                                       |
| 2               | Tank-2                |         | 0                            | ProServo NMS53 | ~ | V1_NMS5.xml | ×                                     |
| 3               | Tank-3                |         | 0                            | ProServo NMS53 | ~ | V1_NMS5.xml | · · · · · · · · · · · · · · · · · · · |
| 4               | Tank-4                |         | 0                            | ProServo NMS53 | ~ | V1_NMS5.xml | •                                     |
| 5               | Tank-5                |         | 0                            | ProServo NMS53 | ~ | V1_NMS5.xml |                                       |
| 6               | Tank-6                |         | 0                            | ProServo NMS53 | ~ | V1_NMS5.xml |                                       |
| 7               | Tank-7                |         | 0                            | ProServo NMS53 | ~ | V1_NMS5.xml | •                                     |
| 8               | Tank-8                |         | 0                            | ProServo NMS53 | ~ | V1_NMS5.xml |                                       |
| 9               | Tank-9                |         | 0                            | ProServo NMS53 | ~ | V1_NMS5.xml |                                       |
| 10              | Tank-10               |         | 0                            | ProServo NMS53 | ~ | V1_NMS5.xml | ```                                   |
| Ambient Tempo   | erature Configuration |         |                              |                |   |             |                                       |
|                 | Enabled               |         | Gauge Slave Address          | Gauge type     |   | V1 Map File |                                       |
|                 |                       |         | 0                            | ProServo NMS53 | ~ | V1_NMS5.xml |                                       |

Field Scan Configuration - V1 Protocol

The following parameters have to be checked for the WM550 protocol:

- Baud rate
- Loop current
- Gauge slave address assignment to the tank ID / tank name
- Gauge type assignment to the tank ID / tank name

| aud Rate:<br>.oop Current: | wit mode.                        | 41.000  |                                |                     |                    |   |
|----------------------------|----------------------------------|---------|--------------------------------|---------------------|--------------------|---|
| oop Current:               |                                  | 11 306  | V                              |                     |                    |   |
|                            |                                  | 20.000  | 0000 mA(Please enter value bet | ween 16mA and 30mA) |                    |   |
| Tank ID                    | Tank Name                        | Enabled | Gauge Slave Address            | Gauge type          | WM550 Map File     |   |
| 1                          | Tank-1                           |         | 0                              | ProServo NMS53 V    | WM550_SpotTemp.xml |   |
| 2                          | Tank-2                           |         | 0                              | ProServo NMS53 V    | WM550_SpotTemp.xml |   |
| 3                          | Tank-3                           |         | 0                              | ProServo NMS53 V    | WM550_SpotTemp.xml | 2 |
| 4                          | Tank-4                           |         | 0                              | ProServo NMS53 V    | WM550_SpotTemp.xml |   |
| 5                          | Tank-5                           |         | 0                              | ProServo NMS53 V    | WM550_SpotTemp.xml | 3 |
| 6                          | Tank-6                           |         | 0                              | ProServo NMS53 V    | WM550_SpotTemp.xml |   |
| 7                          | Tank-7                           |         | 0                              | ProServo NMS53 V    | WM550_SpotTemp.xml |   |
| 8                          | Tank-8                           |         | 0                              | ProServo NMS53 V    | WM550_SpotTemp.xml |   |
| 9                          | Tank-9                           |         | 0                              | ProServo NMS53 V    | WM550_SpotTemp.xml |   |
| 10                         | Tank-10                          |         | 0                              | ProServo NMS53 V    | WM550_SpotTemp.xml |   |
| 11                         | Tank-11                          |         | 0                              | ProServo NMS53 V    | WM550_SpotTemp.xml |   |
| 12                         | Tank-12                          |         | 0                              | ProServo NMS53 V    | WM550_SpotTemp.xml | 1 |
| 13                         | Tank-13                          |         | 0                              | ProServo NMS53 V    | WM550 SpotTemp.xml |   |
| 14                         | Tank-14                          |         | 0                              | ProServo NMS53 V    | WM550_SpotTemp.xml |   |
| 15                         | Tank-15                          |         | 0                              | ProServo NMS53 V    | WM550_SpotTemp.xml |   |
| Ambient Tempe              | erature Configuration<br>Enabled |         | Gauge Slave Address            | Gauge type          | WM550 Map File     |   |
|                            |                                  |         | 0                              | ProServo NMS53 V    | Not Required       |   |

• WM550 map file assignment to the field device type (gauge type)

Field Scan Configuration - WM550 Protocol

To activate the simulation mode

- 1. Download the "simConfig.xml" file under Sytem Administration  $\rightarrow$  Uploads  $\rightarrow$  Generic Uploads.
- 2. Modify the "simConfig.xml" file according to the desired simulation and rename it. Specify Tanks, Parameters, Units, Start, End and Step values.
  - Specify the mode of simulation for the parameters:
  - 0: Parameter value equals Start value;
  - 1: Parameter value runs from Start value to End value in Step value per interval;
  - 2: Triangle wave simulation;
  - 3: Sine wave simulation
- 3. Download the modified and renamed file as a gauge map file (under Sytem Administration  $\rightarrow$  Global Settings  $\rightarrow$ Field Scan  $\rightarrow$  Add Gauge Map File).
- 4. Enable the checkbox Activate Simulation Mode on the Field Scan Configuration page.
- 5. Activate the Field Scan.

SIMULATION MODE is displayed in in red on the Main Header.

#### Tank table

The tank capacity details have to be loaded to check the tank table (**Configuration**  $\rightarrow$  **Tanks**  $\rightarrow$  Select the tank under **Select** - select and confirm with **Modify** (see Fig. "Tank Selection")  $\rightarrow$  Select **Capacity Details** in the **Tank Details** tab (see Fig. "Tank Capacity Table Summary")).
| _ |            |           |            |                                        |         |
|---|------------|-----------|------------|----------------------------------------|---------|
|   | Select     | Tank Name | Location   | Tank Shape                             | Product |
|   | ۲          | Tank-1    | Terminal-1 | Tank with Fixed Roof; without Stilling | Petrol  |
|   | 0          | Tank-2    | Terminal-1 | Tank with Fixed Roof; without Stilling | Petrol  |
|   | 0          | Tank-3    | Terminal-1 | Tank with Fixed Roof; without Stilling |         |
|   | 0          | Tank-4    | Terminal-1 | Tank with Fixed Roof; without Stilling |         |
|   | 0          | Tank-5    | Terminal-1 | Tank with Fixed Roof; without Stilling |         |
|   | 0          | Tank-6    | Terminal-1 | Tank with Fixed Roof; without Stilling |         |
|   | 0          | Tank-7    | Terminal-1 | Tank with Fixed Roof; without Stilling |         |
|   | 0          | Tank-8    | Terminal-1 | Tank with Fixed Roof; without Stilling |         |
|   | 0          | Tank-9    | Terminal-1 | Tank with Fixed Roof; without Stilling |         |
|   | $\bigcirc$ | Tank-10   | Terminal-1 | Tank with Fixed Roof; without Stilling |         |
|   | 0          | Tank-11   | Terminal-1 | Tank with Fixed Roof; without Stilling | Ethanol |
|   | $\bigcirc$ | Tank-12   | Terminal-1 | Tank with Fixed Roof; without Stilling |         |
|   | 0          | Tank-13   | Terminal-1 | Tank with Fixed Roof; without Stilling |         |
|   | $\bigcirc$ | Tank-14   | Terminal-1 | Tank with Fixed Roof; without Stilling |         |
|   | 0          | Tank-15   | Terminal-1 | Tank with Fixed Roof; without Stilling |         |
|   |            |           |            |                                        | Modify  |

Tank Selection

|                                | N Capacity Details      |                                         |           |  |  |
|--------------------------------|-------------------------|-----------------------------------------|-----------|--|--|
| Import Topk Consolty Tobles    |                         |                                         |           |  |  |
| Select TCT file to Download:   |                         | Browse                                  |           |  |  |
| Select for me to Download.     |                         | Dowpload TCT XML File                   |           |  |  |
| Taul Caracity Table Summary    |                         | Download TCT XMLTHE                     |           |  |  |
| Tank Capacity Table Summary:   |                         |                                         |           |  |  |
| Sump & Pipeline Volume:        | +0.000 × m <sup>a</sup> | TCT Level Type:                         | Innage    |  |  |
| Maximum Tank Capacity:         | +0.000 m*               | Minimum pump-able volume:               | +0.000 mª |  |  |
| Volume Calculation Method:     | Raw                     | Number of Straps:                       | 2         |  |  |
| Sub Table Present:             | No                      | Water Table Present:                    | No        |  |  |
| Product Density for FRA:       | +0.0 kg/mª              | Volumetric Floating Roof<br>Correction: | +0.000 m³ |  |  |
| Heel Volume:                   | +0.000m <sup>®</sup>    | Get TCT file                            |           |  |  |
| Static Pressure Table Present: | No                      | Show TCT file                           |           |  |  |
|                                |                         |                                         | Submit    |  |  |

Tank Capacity Table Summary

Steps for checking the tank table:

- Check that the information in the Tank Capacity Table Summary is correct for the selected tank.
- Check whether the TCT is suitable for the relevant tank.

Clicking **Show TCT file** opens a browser window that shows the TCT in a tabular form (with the units in the configured format). Print by clicking **Print TCT**. To store the TCT file on a PC, click the **Get TCT file** link. The system will perform an export of the TCT in XML form as a compressed file (.gz). All units in the file are SI units (independent from the configured format). The data in the TCT XML file are displayed in the "Table in XML Format" graphic.

| - <tankvision crc="12345"></tankvision>                                                            |
|----------------------------------------------------------------------------------------------------|
| - <tct sub_tct="N" tct_caldate="3/28/2011" tct_date="3/28/2011" vsp_table="Y" water_tct="Y"></tct> |
| <level_type>Innage</level_type>                                                                    |
| - <units></units>                                                                                  |
| <level>mm</level>                                                                                  |
| <volume>m3</volume>                                                                                |
| <p_density_fra_unit>kg/m3</p_density_fra_unit>                                                     |
|                                                                                                    |
| - <fra_tct></fra_tct>                                                                              |
| <p_density_fra>1500</p_density_fra>                                                                |
| <v_frc>1</v_frc>                                                                                   |
|                                                                                                    |
| <heel_volume>50</heel_volume>                                                                      |

Table in XML Format

NXA82x\_Capacity-D

#### PC assignment

| Access Configuration | Ø                   |
|----------------------|---------------------|
| Registered Systems   | Current MAC Address |
| 60.40.12.33.17.01    |                     |
|                      | UNREGISTER          |
|                      |                     |
|                      |                     |
|                      | Access Configuratio |

Tankvision Tank Scanner - PC Assignment

Every PC to be connected to the sealed system has to be registered. The PCs are registered under **System Administration**  $\rightarrow$  **Global Settings**  $\rightarrow$  **W&M Seal**  $\rightarrow$  **Access Configuration**. The registered devices are listed with their MAC address in the column on the left. The MAC address of the PC currently used is displayed in the column on the right.

Each PC has to be registered individually on every Tankvision box. If no PC is registered in the system, an error message is shown on the display of the Tankvision box once the W+M switch has been flipped.

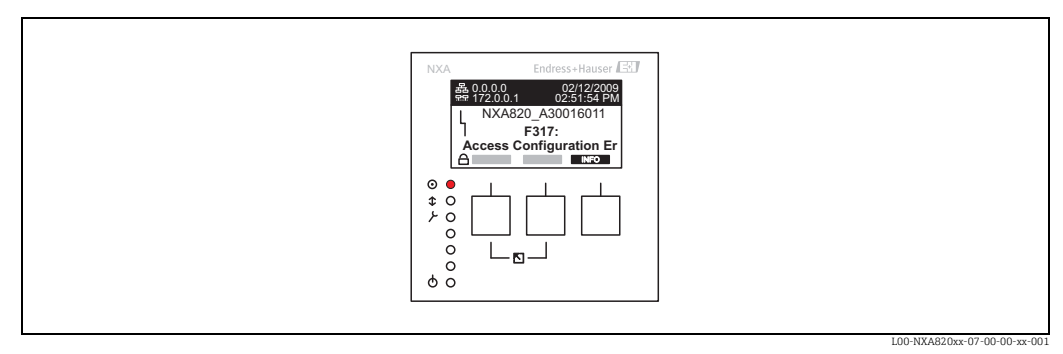

Error Message - No PC Registered in the System

During calibration acceptance, the list must be checked to ensure it only contains the MAC addresses of the Tankvision boxes and the PCs that should access the system. The PCs can be checked, for example, by loading the page above from every PC that should have access to the system and then comparing the MAC addresses (Registered Systems against Current MAC Address). The MAC addresses of the Tankvision box are provided on the nameplate.

#### Sealing tank data

The tank data are sealed individually for every tank. The W+M values are selected under Configuration  $\rightarrow$  Tanks  $\rightarrow$  Select the Tank (Select + Modify)  $\rightarrow$  Put Tank into Calibrated Status in the Tank Details tab.

| Tank Name: Tank-1      | [WnM]        | Auto | Manual       |
|------------------------|--------------|------|--------------|
| Tank:                  | $\checkmark$ |      |              |
| Product Level:         |              | V    |              |
| Product Temperature:   |              |      |              |
| Total Observed Volume: |              |      |              |
|                        |              |      | Reset Submit |

Sealing Tank Data

If the W+M switch is flipped, tanks can be removed from the calibrated status. This changes the calibration checksum. Removing a tank from the sealed system is equivalent to a system modification and must be accepted by an official from the Standards Authority.

#### Locking

The unit is locked by flipping the W+M switch on the Tankvision Tank Scanner NXA820.

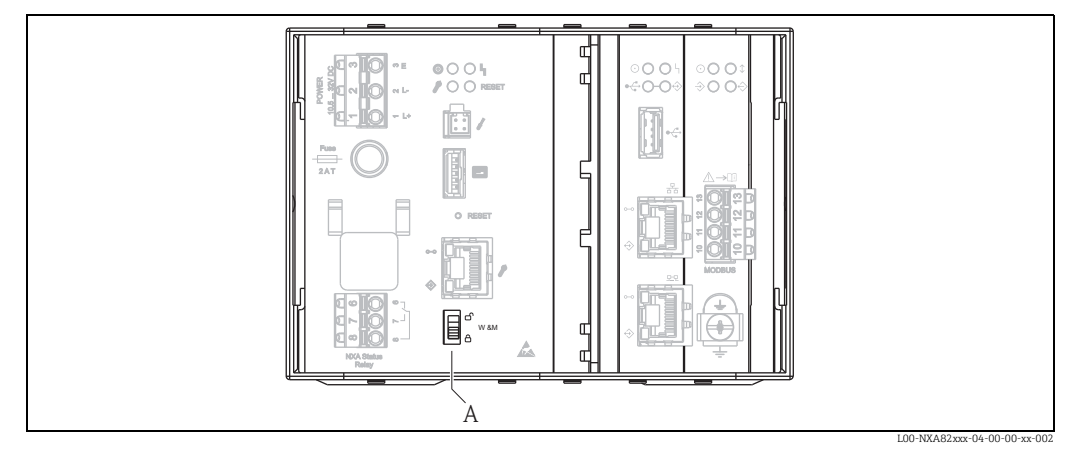

A Tankvision W+M Switch

Flipping the switch means that the settings checked under **Sealing Tank Data** ( $\rightarrow \square$  39) are fixed and can no longer be modified, and that the values specified under **Sealing Tank Data** are displayed as calibrated values by the computers specified under **PC Assignment**. A master checksum is calculated approx. 2 minutes after the W+M switch is flipped. This master checksum can be called up under **System Administration**  $\rightarrow$  **Tank Scanner Unit**  $\rightarrow$  **W&M Seal**. After approximately 2 more minutes, the system performs the first check calculation. The subsequent calculations are then performed every 8 hours.

The following information is displayed:

- Date and time the page was loaded
- W&M switch status
- W&M CRC at sealing time
- Last calculated W&M CRC
- Last calculated CRC's time stamp

|                                       |                        |          |        | Ø              |
|---------------------------------------|------------------------|----------|--------|----------------|
| This page is static and is loaded at: | 07/26/2015             | 01:22 PM | GMT+00 |                |
| W&M Switch status:                    | Sealed                 |          |        |                |
| W&M CRC At Sealing Time:              | fa612003               |          |        |                |
| Time Of Sealing:                      | 07/26/2015 01:22:32 PM |          |        |                |
| Last Calculated W&M CRC:              | fa612003               |          |        |                |
| Last Calculated CRC's Time Stamp:     | 07/26/2015 01:22:35 PM |          |        |                |
|                                       |                        |          |        | WM_Information |

Tankvision W&M Seal

A modified checksum indicates that changes have been made to the system. The checksum must be documented (e.g. by printing out the screenshot, see Figure "Tankvision W&M Seal") and recorded in the acceptance report (e.g. by attaching the printout).

**1** The checksum can be recalculated by switching the Field Scan off and then on again.

#### Checking the W&M display

The following steps must be taken to check the weights and measures display:

- The settings listed under **Sealing Tank Data** ( $\rightarrow \ge$  39) can no longer be modified.
- A WM in front of the values for the **Product Level**, **Product Temperature** and **Total Observed Volume** indicates that the values are calibrated.
- The level and temperature information has to match that of the field devices.

#### Checking the printouts

All printouts from connected printers that cannot be officially verified must bear the annotation **Measured values not calibrated** and no measured values may appear as calibrated.

Initial calibration and changes to the Tankvision Data Concentrator NXA821

#### Tank Scanner assignment

The assignment between the Tank Scanner units and the Data Concentrator must be checked under System Administration  $\rightarrow$  Dataconcentrators  $\rightarrow$  Data Concentrator Unit  $\rightarrow$  Tank Scanner Unit and Tank Assignment.

| NXA821 Network Configuration |                              |
|------------------------------|------------------------------|
| Select Units:                | 0                            |
| Available Units 0            | Selected Units •             |
|                              | Submit                       |
|                              | Tank_Scanner_Unit_Assignment |

Tankvision Data Concentrator - Tank Scanner Assignment

#### PC assignment

The locking procedure is the same as for the tank scanner ( $\rightarrow \ge 39$ ).

*Stamp points for Tankvision Tank Scanner NXA820 and Data Concentrator NXA821* The stamp points are listed under Point 6 in type approval 4.454/08.10.

## 8.3 Exit the Tankvision system

The user can exit the Tankvision system from any screen.

The session ends automatically after 5 minutes of inactivity (session timeout).

#### To exit the Tankvision system

1. Click the **Logout** link on the Main View. Tankvision displays the login screen.

## 9 Tankvision NXA820 (Interface only) Configuration

# 9.1 Logging into the Tankvision NXA820 (Interface only) system

To integrate a Tankvision Tank Scanner NXA820 (Interface only) unit into the network, proceed as follows:

1. Connect a laptop to the service port of the Tankvision unit. Make sure that the laptop is configured to get a dynamic IP addresses from a DHCP server.

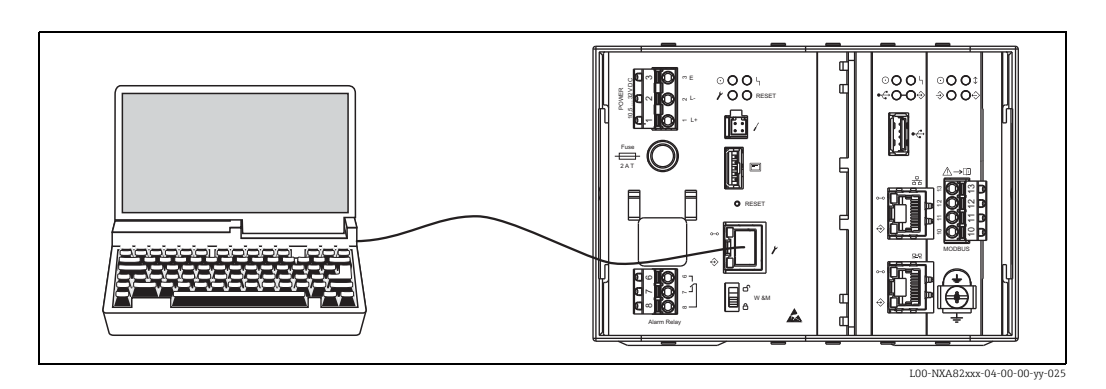

- 2. Open the internet browser and enter the following URL: http://192.168.1.1 The Tankvision login screen appears. The user ID (= User Login Name) and password are defined by the system administrator when adding a user to the system (see BA00339G/00/EN).
- 3. Login as Supervisor.

|     | English                              | Endress+Hauser 🖽<br>Help Login              |
|-----|--------------------------------------|---------------------------------------------|
|     | Welcome to Endress+Hauser Tankvision | 2016 044128 PM 05/7+00<br>(Page instant at) |
| Cal | User ID<br>Password<br>Login Reset   |                                             |
| TA  |                                      |                                             |
|     |                                      | NXA82x Login-Scree                          |

| Field    | Description                                                                                                    |
|----------|----------------------------------------------------------------------------------------------------|
| User ID  | Enter the appropriate user login name.<br>The user login name is alphanumeric and case sensitive.                             |
| Password | Enter the appropriate password.<br>The user password is alphanumeric and case sensitive. It consists of 3 to<br>8 characters. |

• Enter **Super** into **User ID**.

- Enter Super into Password.
- Click the Login button.

Tankvision displays the Home Page.

## 9.2 Overview - Tankvision NXA820 (Interface only) system

In the Overview screen, the primary values and the status information of the tanks connected to the Tank Scanner is displayed.

1. In the Main View, click **Overview**. It expands as follows:

| Tank Nan | ne                       | Level (m) | Status | Temperature [deg C] | Status | Observed Density<br>[kg/m^3] Status |
|----------|--------------------------|-----------|--------|---------------------|--------|-------------------------------------|
| Tank-1   | (10/31/1980 06:52:19 AM) | +7.000    | (655)  | +12.0               | (655)  | +880.0 (655)                        |
| Tank-2   | (10/31/1980 06:52:19 AM) | -3.090    | (655)  | +12.0               | (655)  | +880.0 (655)                        |
| Tank-3   | (10/31/1980 06:52:19 AM) | +0.600    | (655)  | +12.0               | (655)  | +880.0 (655)                        |
| Tank-4   | (10/31/1980 06:52:19 AM) | +0.600    | (655)  | +12.0               | (655)  | +880.0 (655)                        |
| Tank-5   | (10/31/1980 06:52:22 AM) | +0.500    | (655)  | +13.5               | (655)  | +870.0 (655)                        |
| Tank-6   | (10/31/1980 06:52:22 AM) | +0.500    | (655)  | +13.5               | (655)  | +870.0 (655)                        |
| Tank-7   | (10/31/1980 06:52:22 AM) | +0.500    | (655)  | +13.5               | (655)  | +870.0 (655)                        |
| Tank-8   | (10/31/1980 06:52:22 AM) | +0.500    | (655)  | +13.5               | (655)  | +870.0 (655)                        |
| Tank-9   | (10/31/1980 06:52:22 AM) | +0.500    | (655)  | +13.5               | (655)  | +870.0 (655)                        |
| Tank-10  | (10/31/1980 06:52:22 AM) | +0.500    | (655)  | +13.5               | (655)  | +870.0 (655)                        |
| Tank-11  | (10/31/1980 06:52:22 AM) | +0.500    | (655)  | +13.5               | (655)  | +870.0 (655)                        |
| Tank-12  | (10/31/1980 06:52:25 AM) | +0.400    | (655)  | +15.0               | (655)  | +860.0 (655)                        |
| Tank-13  | (10/31/1980 06:52:25 AM) | +0.400    | (655)  | +15.0               | (655)  | +860.0 (655)                        |
| Tank-14  | (10/31/1980 06:52:25 AM) | +0.400    | (655)  | +15.0               | (655)  | +860.0 (655)                        |
| Tank-15  | (10/31/1980 06:52:25 AM) | +0.400    | (655)  | +15.0               | (655)  | +860.0 (655)                        |

# 9.3 Configuration - Tankvision NXA820 (Interface only) system

- Login to the Tank Scanner NXA820 (Interface only) with "Supervisor" rights to perform settings. To view the settings, "Operator" rights are sufficient.
- 1. Click  $\bigvee$  on **Configuration**. The following screen is displayed:

|                       | Logoff Abou |
|-----------------------|-------------|
| Voverview             |             |
| ∧ Configuration       |             |
| V Customer Settings   |             |
| V Network Settings    |             |
| V Field Scan          |             |
| ✓ Uploads             |             |
| V W&M Seal            |             |
| V Tankvision Outputs  |             |
| V Redundancy Settings |             |
| ✓ Service             |             |

#### 9.3.1 Customer settings

1. Click 🔽 on **Customer Settings**. The following screen is displayed:

| Configuration     |             |
|-------------------|-------------|
| Customer Settings |             |
| V Date and Time   |             |
| V User Settings   |             |
| ✓ Group Settings  |             |
|                   | NXA30 005 E |

NXA30\_003\_EN

#### Date and Time

The system allows the user to configure date, time, time zone and the date-time formats.

#### To Configure Date and Time Settings

1. Click 💙 on **Date and Time**. Tankvision displays the screen as follows:

| ∧ Date and Time          |                                         |                         |                      |
|--------------------------|-----------------------------------------|-------------------------|----------------------|
| Date Format:             | mm/dd/yyyy V                            | Time Format:            | HH:MM:SS AM V Change |
| Time Zone:               | Greenwich Mean Time ( UTC ) : GMT +0:00 | ~                       |                      |
| System Date:             | 10/31/1980                              | System Time:            | 07 V 03 V 25 V AM V  |
| Daylight Saving Enabled: |                                         | Daylight Saving Status: | INACTIVE             |
|                          |                                         |                         | Submit               |
|                          |                                         |                         | NXA30 006 F          |

| Field                      | Description                                                                                                    |
|----------------------------|----------------------------------------------------------------------------------------------------|
| Date Format                | Select the date format from the drop down list. This field allows you to set the required format for the date. This date format will be used to display the date.                                                                                                    |
| Time Format                | Select the time format from the drop down list. This field allows you to set the required format for the time. This time format will be used to display the time on all the Tankvision screens.<br>Click <b>Change</b> to save the selected time format settings without causing a clean-up reset of the system. |
| Time Zone                  | Select the appropriate time zone from the drop-down list.                                                                                                    |
| System Date                | Enter the current date in the relevant date format. Alternatively, click on the calendar icon to choose the date.                                                                                                    |
| System Time                | Enter the current time in the relevant time format.                                                                                                    |
| Daylight Saving<br>Enabled | Select this check box to enable the user to enter the appropriate daylight saving details.<br>Clear the check box to prevent the user from entering the daylight saving details.                                                                                                    |
| Daylight Saving<br>Status  | This field displays the daylight saving status. The system displays the <b>ACTIVE</b> status, if the <b>Daylight Saving Enabled</b> check box is selected.                                                                                                    |

- 2. Enter the appropriate information in the relevant fields.
- 3. Click the **Submit** button. A dialog is displayed that the change of time and date settings will result in a clean-up reset of the system.

|   | Change of time and date settings will result in a clean-up reset of the system.<br>This will delete all the alarms, events and archived data currently present on the system.<br>After clean-up reset archival and scheduled export will be stopped.<br>Do you want to continue? |                 |
|---|----------------------------------------------------------------------------------------------------|-----------------|
|   | Yes                                                                                                    | No              |
| L | Yes                                                                                                    | N0 NX430.007 FI |

- 4. Click the **Yes** button to proceed, or click the **No** button to cancel.
- 5. After saving the settings, the Tankvision unit restarts automatically (wait approx. 3 min).

#### **User and Group Settings**

Login to the Tank Scanner NXA820 as "Supervisor" to perform the user and group settings.

#### To view the "Manage Users" screen

1. Click V on **User Settings**. Tankvision displays the screen as follows:

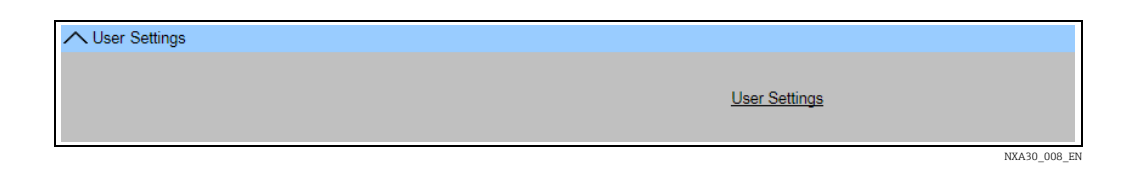

2. Click the User Settings link. The Manage Users – Users List View screen is displayed.

| Manage Users - Users Li | st View | SIMULATION MODE | Page is loaded from TS4 (192:168.2.4) |            | 10/31/1990 07:08 AM GMT+00 |
|-------------------------|---------|-----------------|---------------------------------------|------------|----------------------------|
| Select                  | User Id |                 | User's Actual Name                    | User Type  |                            |
| ۲                       | ENG     |                 | Technician                            | Technician |                            |
| 0                       | GUEST   |                 | Guest                                 | Guest      |                            |
| 0                       | OPER    |                 | Operator                              | Operator   |                            |
| 0                       | SUPER   |                 | Supervisor                            | Supervisor |                            |
|                         |         |                 |                                       |            | Add Modify Delete          |

3. For details on how to perform the user and group settings, refer to BA00339G/00/EN.

#### To view the "Group Rights" screen

1. Click V on **Group Settings**. Tankvision displays the screen as follows:

| <u>Group Settings</u> |       |
|-----------------------|-------|
| NYA20.0               | AQ EN |

## 2. Click the **Group Settings** link. The **Manage Users – Group Access Rights** screen is displayed.

| Manage Users - Group Access Rights        | Page is loaded from NXAC1001101101 (172.16.40.166) |                                                                                                    | 01/18/2014 10:17 AM GMT+0    | 00 |
|-------------------------------------------|----------------------------------------------------|----------------------------------------------------------------------------------------------------|------------------------------|----|
| ✓ Logon Required                          |                                                    |                                                                                                    |                              |    |
| Data Element                              | Operator                                           | Supervisor                                                                                                    | Technician                   |    |
| File Access:                              | N/A                                                | <ul><li>✓</li></ul>                                                                                                    |                              |    |
| Configuration Access:                     |                                                    | ✓                                                                                                    |                              |    |
| Change Tank Group Settings:               |                                                    | ✓                                                                                                    |                              |    |
| Change Alarm Settings:                    |                                                    | ✓                                                                                                    |                              |    |
| Allow Alarm Acknowledge:                  | $\checkmark$                                       | ✓                                                                                                    |                              |    |
| Allow Tank Operations:                    | ✓                                                  | <ul><li>✓</li></ul>                                                                                                    |                              |    |
| Change Product Settings:                  |                                                    | ✓                                                                                                    |                              |    |
| Perform Product Transfer:                 | ✓                                                  | <ul><li>✓</li></ul>                                                                                                    |                              |    |
| Perform Gauge Commands:                   | $\checkmark$                                       | <ul> <li>Image: A start of the start of the start of</li></ul> |                              |    |
| Change User Settings:                     | N/A                                                | $\checkmark$                                                                                                    |                              |    |
| View Trend and Change Trend's parameters: | $\checkmark$                                       | ✓                                                                                                    |                              |    |
| Perform Archive Export:                   | ✓                                                  | ✓                                                                                                    |                              |    |
| View KPI Dashboard:                       |                                                    | ✓                                                                                                    |                              |    |
|                                           |                                                    |                                                                                                    | Submit Cancel Set to Default |    |

3. For details on how to perform the user and group settings, refer to BA00339G/00/EN.

#### 9.3.2 Network settings

You are logged in as "Supervisor".

1. Click V on **Network Settings**. Tankvision displays the screen as follows:

| Unit MAC Address:00 07 05 00 11 A | 18              |           |  |
|-----------------------------------|-----------------|-----------|--|
| Unit Tag Name:                    | TS4             |           |  |
| Primary IP Address:               | 192.168.2.4     |           |  |
| Domain:                           | pcm.endress.com |           |  |
| Subnet Mask:                      | 255.255.255.0   | DNS List: |  |
| Destination Network:              |                 | Gateway:  |  |
| HART Port:                        | 3000            |           |  |

Endress+Hauser

NXA820\_Interface-only\_Network-Settings

- 2. Enter the appropriate information in the relevant fields.
- The required values of the parameters depend on your local network configuration. For more information please contact your local network administrator.
- Detailed information on the individual fields can be found in BA00339G/00/EN,
   "Tankvision NXA820, NXA821, NXA822 Description of Instrument Functions".
- 3. Click the **Submit** button to proceed. The system displays a confirmation box as follows:

| Me | essage from webpage |  |
|----|---------------------|--|
|    | OK Cancel           |  |

- 4. Click the **OK** button to proceed, or click the **Cancel** button to exit.
- 5. After saving the settings, the Tankvision unit restarts automatically (wait approx. 3 min).
- If you don't know the correct IP address, please contact your local network administrator. If you want to use an isolated LAN network, use the IP address 192.168.2.xxx and set the subnet mask to 255.255.255.0

#### 9.3.3 Field Scan

The most important function of NXA820 is acquiring measured data from gauges installed in tanks. NXA820 receives measured data by means of field scanning. The measured data comprise tank parameters such as product level, product temperature, pressure, observed density, etc.

#### To Configure the Field Scan Settings

1. Click 💙 on **Field Scan**. Tankvision displays the screen as follows:

| V Field Protocol                                  |
|---------------------------------------------------|
| ✓ Manage Field Scan Configuration - Modbus EIA485 |
| ✓ Add Gauge Map File - Modbus EIA485              |
| ✓ Start/Stop Field Scan                           |
| V Service Interface                               |
|                                                   |

Manage Field Scan Configuration is device specific.

#### **Field Protocol**

In order to perform field scanning, the Field Protocol needs to be configured.

#### To configure the field protocol

1. Click V on **Field Protocol**. Tankvision displays the screen as follows:

| ſ |                                               |                 |
|---|-----------------------------------------------|-----------------|
|   | Field Protocol Type: *<br>Number of Retries.* | MODBUS EIA485 V |
|   |                                               | Submit          |
|   |                                               | NXA30_012_EN    |

| Field               | Description                                                                                                    |
|---------------------|----------------------------------------------------------------------------------------------------|
| Field Protocol Type | Displays the field protocol.                                                                                                    |
| Number of Retries   | Type in the number of retries for the system to initiate Field Scanning. This field indicates the number of retries, before a field scan failure for a gauge is determined by the system. The data type used in this field is numeric. By default, the Tankvision system selects <b>3</b> as the Number of Retries. |

- 2. Enter the appropriate information in the relevant fields.
- 3. Click the **Submit** button.
- 4. After saving the settings, Tankvision displays a confirmation message.

#### Manage Field Scan Configuration - Modbus EIA 485

The **Manage Field Scan Configuration - Modbus EIA 485** screen displays serial configuration details and gauge configuration details.

In this screen it is possible to select the address and the Modbus map to be used for each gauge.

Before changing the field scan configuration it is necessary to stop the field scan ( $\rightarrow \ge 51$ ).

#### To Manage the Field Scan Configuration using Modbus EIA485

1. Click on Manage Field Scan Configuration - Modbus EIA485. Tankvision displays the screen as follows:

| tivate Simul | lation Mode:           |         | ×                   |                |          |                    |      |
|--------------|------------------------|---------|---------------------|----------------|----------|--------------------|------|
| ud Rate:     |                        |         | 4] 9600 🗸           |                |          |                    |      |
| rity:        |                        |         | 1] No Parity 🗸      |                |          |                    |      |
| A485 Termin  | nation Resistor:       |         |                     |                |          |                    |      |
| Tank ID      | Tank Name              | Enabled | Gauge Slave Address | Gauge type     |          | Modbus Register Ma | p    |
| 1            | Tank-1                 |         | 0                   | ProServo NMS53 | ~        | MB_NMS5.xml        |      |
| 2            | Tank-2                 |         | 0                   | ProServo NMS53 | <b>~</b> | MB_NMS5.xml        |      |
| 3            | Tank-3                 |         | 0                   | ProServo NMS53 | ~        | MB_NMS5.xml        |      |
| 4            | Tank-4                 |         | 0                   | ProServo NMS53 | ~        | MB_NMS5.xml        |      |
| 5            | Tank-5                 |         | 0                   | ProServo NMS53 | ~        | MB_NMS5.xml        |      |
| 6            | Tank-6                 |         | 0                   | ProServo NMS53 | ~        | MB_NMS5.xml        |      |
| 7            | Tank-7                 |         | 0                   | ProServo NMS53 | <b>Y</b> | MB_NMS5.xml        |      |
| 8            | Tank-8                 |         | 0                   | ProServo NMS53 | ~        | MB_NMS5.xml        |      |
| 9            | Tank-9                 |         | 0                   | ProServo NMS53 | ~        | MB_NMS5.xml        |      |
| 10           | Tank-10                |         | 0                   | ProServo NMS53 | ~        | MB_NMS5.xml        |      |
| 11           | Tank-11                |         | 0                   | ProServo NMS53 | ~        | MB_NMS5.xml        |      |
| 12           | Tank-12                |         | 0                   | ProServo NMS53 | ~        | MB_NMS5.xml        |      |
| 13           | Tank-13                |         | 0                   | ProServo NMS53 | ~        | MB_NMS5.xml        |      |
| 14           | Tank-14                |         | 0                   | ProServo NMS53 | ~        | MB_NMS5.xml        |      |
| 15           | Tank-15                |         | 0                   | ProServo NMS53 | ~        | MB_NMS5.xml        |      |
| nbient Tem   | perature Configuration |         |                     |                |          |                    |      |
|              | Enabled                |         | Gauge Slave Address | Gauge type     |          | Modbus Register Ma | p    |
|              |                        |         | 0                   | ProServo NMS53 | ~        | MB_NMS5.xml        |      |
|              |                        |         | ,                   |                |          |                    | Subr |

| Field                          | Description                                                                                                    |
|--------------------------------|----------------------------------------------------------------------------------------------------|
| Baud Rate                      | Select the baud rate for Modbus communication from the drop down list. Default 9600                                                        |
| Parity                         | Select the parity of the Modbus signal from the drop-down list. Default no parity.                                                         |
| EIA485 Termination<br>Resistor | Enables or disables the termination resistor on the fieldbus for RS485. Only needed for long fieldbus cables to reduce signal reflections. |
| Tank Configuration             |                                                                                                    |

| Field                        | Description                                                                                                    |
|------------------------------|----------------------------------------------------------------------------------------------------|
| Tank ID                      | Each tank in the Tankvision system has a unique numerical value ranging from 1 to 15.<br>This ID represents the network address used by NXA820 for scanning the Tank Data.<br>Cannot be changed.                                      |
| Tank Name                    | Actual tank name, which can be modified here.                                                                                                    |
| Enabled                      | Select the check box to enable the field scanning of the respective tank.                                                                                                    |
| Gauge Slave Address<br>(DEC) | This field is enabled, if the "Enabled" check box is selected. Enter the gauge slave address, which is configured between the NXA820 system and the gauge for communication. The gauge slave address can be any number from 1 to 247. |
| Gauge type                   | Select the appropriate Gauge Type from the drop-down list. This field is mandatory.                                                                                                    |
| Modbus Register<br>Map       | Select the appropriate register map file for tank and gauge (only Registermaps downloaded to Tankvision can be used, $\rightarrow \triangleq 51$ ).                                                                                   |
| Ambient Temperatur           | re Configuration                                                                                                    |
| Enabled                      | Select the check box to configure the ambient temperature.                                                                                                    |
| Gauge Slave Address          | Enter the slave address of the gauge providing the ambient temperature.                                                                                                    |
| Gauge type                   | Select the appropriate Gauge Type from the drop-down list. This field is mandatory.                                                                                                    |
| Modbus Register<br>Map       | Select the appropriate Modbus Map File from the drop-down list. If the appropriate Map File is not available it must be added by the <b>Add Gauge Map File</b> function ( $\rightarrow \textcircled{B} 51$ ).                         |

- 2. Enter the appropriate information in the relevant fields.
- 3. Click the **Submit** button.
- 4. After saving the settings, Tankvision displays a confirmation message.

#### To activate the simulation mode

- 1. Download the "simConfig.xml" file under Configuration  $\rightarrow$  Uploads  $\rightarrow$  Generic Uploads.
- 2. Modify the "simConfig.xml" file according to the desired simulation and rename it. Specify Tanks, Parameters, Units, Start, End and Step values. Specify the mode of simulation for the parameters:
  - 0: Parameter value equals Start value;
  - 1: Parameter value runs from Start value to End value in Step value per interval;
  - 2: Triangle wave simulation;
  - 3: Sine wave simulation
- 3. Download the modified and renamed file as a gauge map file (under Configuration  $\rightarrow$  Field Scan  $\rightarrow$  Add Gauge Map File).
- 4. Enable the checkbox Activate Simulation Mode on the Field Scan Configuration page.
- 5. Activate the Field Scan. **SIMULATION MODE** is displayed in in red on the Main Header.

#### Manage Field Scan Configuration - V1

The **Manage Field Scan Configuration - V1** screen displays serial configuration details and gauge configuration details.

In this screen it is possible to select the address and the V1 map to be used for each gauge. Before changing the field scan configuration it is necessary to stop the field scan ( $\rightarrow \ge 51$ ).

#### To Manage the Field Scan Configuration using Sakura V1

1. Click 🔽 on **Manage Field Scan Configuration - V1**. Tankvision displays the screen as follows:

| tivate Simulation I | Mode:             |          |                              |                  |             |     |
|---------------------|-------------------|----------|------------------------------|------------------|-------------|-----|
| hysical Interface   | Configuration     |          |                              |                  |             |     |
| ulse Period:        |                   | 703      | us (303 to 703 microseconds) |                  |             |     |
| ulse Amplitude:     |                   | 17 🗸 Vol | ts                           |                  |             |     |
| Tank ID             | Tank Name         | Enabled  | Gauge Slave Address (DEC)    | Gauge type       | V1 Map Fil  | D . |
| 1                   | Tank-1            |          | p                            | ProServo NMS53 V | V1_NMS5.xml | ~   |
| 2                   | Tank-2            |          | p                            | ProServo NMS53 V | V1_NMS5.xml | ~   |
| 3                   | Tank-3            |          | p                            | ProServo NMS53 V | V1_NMS5.xml | ~   |
| 4                   | Tank-4            |          | 0                            | ProServo NMS53 V | V1_NMS5.xml | ~   |
| 5                   | Tank-5            |          | 0                            | ProServo NMS53 V | V1_NMS5.xml | ~   |
| 6                   | Tank-6            |          | 0                            | ProServo NMS53 V | V1_NMS5.xml | ~   |
| 7                   | Tank-7            |          | 0                            | ProServo NMS53 V | V1_NMS5.xml | ~   |
| 8                   | Tank-8            |          | 0                            | ProServo NMS53 V | V1_NMS5.xml | ~   |
| 9                   | Tank-9            |          | 0                            | ProServo NMS53 V | V1_NMS5.xml | ~   |
| 10                  | Tank-10           |          | 0                            | ProServo NMS53 V | V1_NMS5.xml | ~   |
| mbient Temperati    | ure Configuration |          |                              |                  |             |     |
|                     | Enabled           |          | Gauge Slave Address          | Gauge type       | V1 Map Fil  |     |
|                     |                   |          | 0                            | ProServo NMS53 V | V1 NMS5.xml | ~   |

| Field                            | Description                                                                                                    |  |  |  |
|----------------------------------|----------------------------------------------------------------------------------------------------|--|--|--|
| Physical Interface Configuration |                                                                                                    |  |  |  |
| Pulse Period                     | Defines the pulse period (comparable to the baud rate).                                                                                                    |  |  |  |
| Pulse Amplitude                  | Allows to amplify the signal in case of long cables or poor signal transmission.                                                                                                    |  |  |  |
| Tank Configuration               |                                                                                                    |  |  |  |
| Tank ID                          | Each tank in the Tankvision system has a unique numerical value ranging from 1 to 10.<br>This ID represents the network address used by NXA820 for scanning the Tank Data.                                                                      |  |  |  |
| Tank Name                        | Enter the user defined tank name into this field.                                                                                                    |  |  |  |
| Enabled                          | Select the check box to enable the field scanning of the respective tank.                                                                                                    |  |  |  |
| Gauge Slave Address<br>(DEC)     | This field is enabled, if the <b>Enabled</b> check box is selected.<br>Enter the gauge slave address, which is configured between the NXA820 system and the<br>gauge for communication. The gauge slave address can be any number from 1 to 99. |  |  |  |
| Gauge type                       | Select the appropriate Gauge Type from the drop-down list. This field is mandatory.                                                                                                    |  |  |  |
| V1 Map File                      | Select the appropriate V1 Map File from the drop-down list. If the appropriate Map File is not available it must be added by the <b>Add Gauge Map File</b> function ( $\rightarrow \square 51$ ).                                               |  |  |  |
| Ambient Temperatur               | e Configuration                                                                                                    |  |  |  |
| Enabled                          | Select the check box to configure the ambient temperature.                                                                                                    |  |  |  |
| Gauge Slave Address              | Enter the slave address of the gauge providing the ambient temperature.                                                                                                    |  |  |  |
| Gauge type                       | Select the appropriate Gauge Type from the drop-down list. This field is mandatory.                                                                                                    |  |  |  |
| V1 Map File                      | Select the appropriate V1 Map File from the drop-down list. If the appropriate Map File is not available it must be added by the <b>Add Gauge Map File</b> function ( $\rightarrow \textcircled{1}51$ ).                                        |  |  |  |

- 2. Enter the appropriate option in the relevant fields.
- 3. Click the **Submit** button.
- 4. After saving the settings, Tankvision displays a confirmation message.

#### To activate the simulation mode

For a detailed description,  $\rightarrow \ge 48$ .

#### Manage Field Scan Configuration - WM550

The **Manage Field Scan Configuration - WM550** screen displays serial configuration details and gauge configuration details.

In this screen it is possible to select the address and the Whessoe WM550 map to be used for each gauge.

Before changing the field scan configuration it is necessary to stop the field scan ( $\rightarrow \ge 51$ ).

#### To Manage the Field Scan Configuration using Whessoe WM550

1. Click on Manage Field Scan Configuration - WM550. Tankvision displays the screen as follows:

| tivate Simula | ation Mode:            |         |                                                                                                    |                                            |                                   |    |
|---------------|------------------------|---------|----------------------------------------------------------------------------------------------------|--------------------------------------------|-----------------------------------|----|
| ud Rate:      |                        | 11 300  |                                                                                                    |                                            |                                   |    |
| op Current:   |                        | 20.000  | 0000 mA(Please enter value bet                                                                                                    | ween 16mA and 30mA)                        |                                   |    |
| Tank ID       | Tank Name              | Enabled | Gauge Slave Address                                                                                                    | Gauge type                                 | WM550 Map File                    |    |
| 1             | Tank-1                 |         | 0                                                                                                    | ProServo NMS53 V                           | WM550_SpotTemp.xml                |    |
| 2             | Tank-2                 |         | 0                                                                                                    | ProServo NMS53 V                           | WM550_SpotTemp.xml                |    |
| 3             | Tank-3                 |         | 0                                                                                                    | ProServo NMS53 V                           | WM550_SpotTemp.xml                |    |
| 4             | Tank-4                 |         | 0                                                                                                    | ProServo NMS53 V                           | WM550_SpotTemp.xml                |    |
| 5             | Tank-5                 |         | 0                                                                                                    | ProServo NMS53 V                           | WM550_SpotTemp.xml                | `  |
| 6             | Tank-6                 |         | 0                                                                                                    | ProServo NMS53 V                           | WM550_SpotTemp.xml                | `  |
| 7             | Tank-7                 |         | 0                                                                                                    | ProServo NMS53 V                           | WM550_SpotTemp.xml                | `  |
| 8             | Tank-8                 |         | 0                                                                                                    | ProServo NMS53 V                           | WM550_SpotTemp.xml                | `  |
| 9             | Tank-9                 |         | 0                                                                                                    | ProServo NMS53 V                           | WM550_SpotTemp.xml                |    |
| 10            | Tank-10                |         | 0                                                                                                    | ProServo NMS53 V                           | WM550_SpotTemp.xml                | ,  |
| 11            | Tank-11                |         | 0                                                                                                    | ProServo NMS53 V                           | WM550_SpotTemp.xml                | `  |
| 12            | Tank-12                |         | 0                                                                                                    | ProServo NMS53 V                           | WM550_SpotTemp.xml                | `` |
| 13            | Tank-13                |         | 0                                                                                                    | ProServo NMS53 V                           | WM550_SpotTemp.xml                | `` |
| 14            | Tank-14                |         | 0                                                                                                    | ProServo NMS53 V                           | WM550_SpotTemp.xml                | `  |
| 15            | Tank-15                |         | 0                                                                                                    | ProServo NMS53 V                           | WM550_SpotTemp.xml                |    |
| nbient Temp   | perature Configuration |         | a de la calencia de la calencia de la ca | a Maria a serie a construction de serie de | - CPACORCE - Decrement (CPACORCE) |    |
|               | Enabled                |         | Gauge Slave Address                                                                                                    | Gauge type                                 | WM550 Map File                    |    |
|               |                        |         | 0                                                                                                    | ProServo NMS53 V                           | Not Required                      |    |

Manage\_Field\_Scan\_Configuration\_WM550

| Field                            | Description                                                                                                    |  |  |  |  |
|----------------------------------|----------------------------------------------------------------------------------------------------|--|--|--|--|
| Physical Interface Configuration |                                                                                                    |  |  |  |  |
| Baud Rate                        | Defines the WM550 protocol baud rate. Possible values are 300, 600, 1200, 1800, 2400, 4800.                                                                                                    |  |  |  |  |
| Loop Current                     | This field defines the current in the Whessoe WM550 loop to be set by the internal electronic. This current will be hold by the Master regardless the number of slaves that are connected. Possible values ranges between 16mA and 30mA.                        |  |  |  |  |
| Tank Configuration               | Tank Configuration                                                                                                    |  |  |  |  |
| Tank ID                          | Each tank in the Tankvision system has a unique numerical value ranging from 1 to 15.<br>This ID represents the network address used by NXA820 for scanning the Tank Data.                                                                                      |  |  |  |  |
| Tank Name                        | Enter the user defined tank name into this field.                                                                                                    |  |  |  |  |
| Enabled                          | Select the check box to enable the field scanning of the respective tank.                                                                                                    |  |  |  |  |
| Gauge Slave Address<br>(DEC)     | This field is enabled, if the <b>Enabled</b> check box is selected. Enter the gauge slave address, which is configured between the NXA820 system and the gauge for communication. The gauge slave address can be any number from 0 to 63 for the Whessoe WM550. |  |  |  |  |
| Gauge Type                       | Select the appropriate Gauge Type from the drop-down list. This field is mandatory.                                                                                                    |  |  |  |  |
| WM550 Map File                   | Select the appropriate WM550 Map File from the drop-down list. If the appropriate map File is not available it must be added by the <b>Add Gauge Map File</b> function.                                                                                         |  |  |  |  |

- 2. Enter the appropriate information in the relevant fields.
- 3. Click the **Submit** button.
- 4. After saving the settings, Tankvision displays a confirmation message.

To activate the simulation mode

For a detailed description,  $\rightarrow \ge 48$ .

#### Add Gauge Map File

For each Modbus field device you need a special map to recognize the device in Tankvision. By default basic maps for Tank Side Monitor (NRF), Proservo NMS and Micropilot NMR are present on the Tankvision Tank Scanner unit. Ask your local Endress+Hauser service to provide the correct map file.

#### To add a Gauge Map File

1. Click on Add Gauge Map File - Modbus EIA485/Add Gauge Map File - V1/Add Gauge Map File - WM550. Tankvision displays the screen as follows:

| Add Gauge Map File - Modbus EIA485 |                      |
|------------------------------------|----------------------|
| Add Gauge Map File                 |                      |
| Gauge Map File:                    | Browse Download File |
|                                    | Submit               |
|                                    | NXA30_014_EN         |

2. Click the **Browse** button and navigate to the required gauge file. Double-click the file name to enter it into the **Gauge Map File** field.

- 3 Click the **Download File** button to download the map file to the Tankvision unit.
- 4. Click the **Submit** button to activate the gauge map file.

#### Start/Stop Field Scan

This option allows the user to start the field scan after configuring the field scan. Similarly, the field scan can be stopped at any point of time by using this option.

#### To start or stop field scanning

1. Click 🔽 on **Start/Stop Field Scan**. Tankvision displays the screen as follows:

| A Start/Stop Field Scan |       |      |
|-------------------------|-------|------|
| Field Scan:             |       |      |
|                         | Start | Stop |

2. Click the **Start** button to start the field scanning. The **Start** button is enabled, if the field scan is not started. Once the field scan is started, the **Start** button is disabled, and the **Stop** button is enabled. To stop the field scanning, click the **Stop** button.

#### Service Interface

The requests from the Tank Scanner NXA820 and the ensuing responses from the field devices are evaluated in this screen. This screen is only for service purposes.

#### To display the service interface

1. Click V on **Service Interface**. Tankvision displays the screen as follows:

|                             | Number Of Requests            | Requests in % |  |
|-----------------------------|-------------------------------|---------------|--|
| Requests Sent               | 999                           |               |  |
| Good Response               | 999                           | 100.000000    |  |
| lesponse with Error         | 0                             | 0.000000      |  |
| Comm. Timeout               | 0                             | 0.000000      |  |
| Stat Started/Restarted Time | Thu, 24 Sep 2020 10:23:24 GMT |               |  |

NXA82x\_Service-Inte

NXA30\_015\_EN

| Field                           | Description                                                                                                    |
|---------------------------------|----------------------------------------------------------------------------------------------------|
| Requests Sent                   | The number of total requests sent by the Tank Scanner NXA820.                                                                                                    |
| Good Response                   | The number of requests / percentage of total requests that got a good response from the field device.                                                                                                    |
| Response with Error             | The number of requests / percentage of total requests that got a response with error from the field device.                                                                                                    |
| Comm. Timeout                   | The number of requests / percentage of total requests that got no response from the field device.                                                                                                    |
| Stat Started/<br>Restarted Time | Time at which the evaluation was started; i.e. the time at which the <b>Start Stat Count</b> or <b>Reset Stat Count</b> button was pressed.<br>Press the <b>Stop Stat Count</b> button to stop the evaluation. |

Alternatively, install the **Service Interface** application (refer to BA00339G). Open the **Service Interface** application after successful installation and click the **Start Stat Count** button.

The application offers more detailed service information.

A separate operating manual for the Service Interface application is available and will be installed on the PC during the application installation process. Click the Windows **Start** button and navigate to the **Tankvision ServiceIface** folder, where you will find the manual.

#### 9.3.4 Uploads

Via the **Uploads** screen, additional apps can be installed and analysis logfiles can be copied to the PC.

1. Click 🔽 on **Uploads**. The following screen is displayed:

| ∧ Uploads                             |  |
|---------------------------------------|--|
| V Generic Uploads                     |  |
| Convert Configuration XML File        |  |
| V AlarmPopup Agent Installer (Win 32) |  |
| V Post Mortem Dumps                   |  |

#### NXA820\_Interface-only\_Uploads

#### **Generic Uploads**

Contains generic data to be uploaded from the Tankvision unit, e.g. diagnostic files.

1. Click  $\bigvee$  on **Generic Uploads**. Tankvision displays the screen as follows:

| Upload Files:<br>Name             | Date & Time              | Size (In Bytes)         | ^                      |
|-----------------------------------|--------------------------|-------------------------|------------------------|
| diag.xml                          | Fri Oct 31 07:58:46 1980 | 2035                    |                        |
| Customer Logo:<br>Name            | Date & Time              | Size (In Bytes)         |                        |
| ehlogo_new.png                    | Thu Oct 24 11:19:33 2080 | 3002                    |                        |
| Reports Files:<br>Report Name     | Report Info              | Report Type ID          |                        |
| tank_delta_report.esp_            | TankDeltaReport          | 6                       |                        |
| tank_details_report.esp_          | TankDetailsReport        | 7                       |                        |
| schedule_tank_details_report.esp_ | ScheduleReport           | 7                       |                        |
| tank_group_details_report.esp_    | TankGroupDetailsReport   | 8                       | Y                      |
|                                   |                          | NXA820_Interface-only_U | Jploads_Generic-Upload |

#### **Convert Configuration XML File**

Converts XML files used in older versions of Tankvision to the latest structure.

#### To convert a Configuration XML file

1. Click 💙 on **Convert Configuration XML File**. Tankvision displays the screen as follows:

| Convert Configuration XML File       |        |              |
|--------------------------------------|--------|--------------|
| Select Configuration XML file        |        |              |
| Select an XML file for conversion: * | Browse |              |
|                                      |        | Download     |
|                                      |        | Convert      |
|                                      |        | NXA30_027_EN |

- 2. Click the **Browse** button and navigate to the required Configuration XML file. Doubleclick the file name to enter it into the **Select an XML file for conversion** field.
- 3. Click the Download button to download the XML file to the Tankvision unit.
- 4. Click the **Convert** button to convert the XML file.

#### Post Mortem Dumps

Post Mortem Dumps are log files generate when irregular behavior occurs. Post Mortem Dumps are used for advanced service operations only and should not be used for normal operation.

1. Click 🗸 on **Post Mortem Dumps**. Tankvision displays the screen as follows:

| Post Mortem Dumps                      |      |             |                 |             |              |
|----------------------------------------|------|-------------|-----------------|-------------|--------------|
| Upload Or Delete Dump Files:<br>Select | Name | Date & Time | Size (In Bytes) |             |              |
|                                        |      |             |                 | Upload File | Delete File  |
|                                        |      |             |                 |             | NYA30 029 EN |

#### **OPC Server**

An OPC Server is an application running on a PC serving data to an according OPC Client.

#### To install the OPC Server application

1. Click  $\bigvee$  on **OPC Server**. Tankvision displays the screen as follows:

| ſ | ∧ OPC Server |
|---|--------------|
|   | OPC Server   |
| l | NKAKO DAL F  |

2. Click the **OPC Server** link and execute the file. Follow the directions on the screen.

#### **Tankvision Installation and Recovery Tool**

The Tankvision Installation and Recovery Tool is an application running on a PC allowing the complete application and configuration of Tankvision unit to be saved as safety copy to a hard drive. It also enables the user to install an update to the latest version including the migration of the configuration.

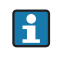

The migration of the configuration is only possible when updating from version 01.06.00 onwards (version before update) to a later version.

Tankvision Installation and Recovery Tool

Click on Tankvision Installation and Recovery Tool (zip file) under **Configuration**  $\rightarrow$  **Uploads**  $\rightarrow$  **Tankvision Installation and Recovery Tool** and save the zip file to your PC.

| ∧ Uploads                                              |               |
|--------------------------------------------------------|---------------|
| V Generic Uploads                                      |               |
| Convert Configuration XML File                         |               |
| V AlarmPopup Agent Installer (Win 32)                  |               |
| V Post Mortem Dumps                                    |               |
| V OPC Server                                           |               |
| A Tankvision Installation and Recovery Tool (zip File) |               |
| Tankvision Installation and Recovery Too               | I (zip File)  |
| V Senire Interface                                     |               |
| V Service Interface                                    | NYA82 BNB Inc |

The Tankvision Installation and Recover Tool requires no installation. Simply uncompress the Tankvision\_Installation\_and\_Recovery\_Tool.zip archive and copy the contents to your computer.

Use the Tankvision Installation and Recovery Tool

#### Backup

To create a backup job of a Tankvision unit, the Backup Location where it has to be saved must be selected with in (on the local PC or on a network drive) and the IP address must be filled. With **Add** the job will be added to the Job list. Multiple Tankvision backup jobs can be queued. Each job can be canceled by selecting the job line and use . To start the backup jobs use **Backup**.

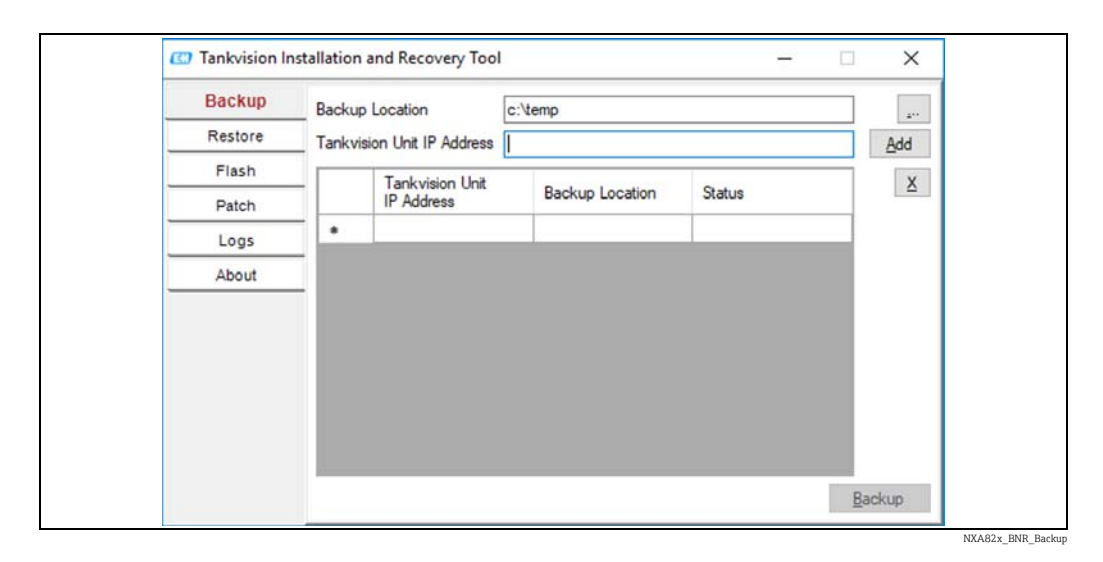

#### Restore

To create a restore job of a Tankvision unit, the Backup Location must be selected with (on the local PC or on a network drive) and the IP address must be filled. With **Add** the job will be added to the Job list. Multiple Tankvision restore jobs can be queued. Each job can be canceled by selecting the job line and clicking the  $\times$  button. To start the restore jobs use **Restore**.

| Васкир  | Backu  | o Location           | c:\temp         |        |     |
|---------|--------|----------------------|-----------------|--------|-----|
| Restore | Tankvi | sion Unit IP Address | 1               |        | Add |
| Flash   |        | Tankvision Unit      |                 |        | X   |
| Patch   |        | IP Address           | Backup Location | Status |     |
| Logs    | •      |                      |                 |        |     |
| About   |        |                      |                 |        |     |
|         |        |                      |                 |        |     |
|         |        |                      |                 |        |     |
|         |        |                      |                 |        |     |
|         |        |                      |                 |        |     |
|         |        |                      |                 |        |     |

#### Flash

To create a flash job of a Tankvision unit, the location of the installation files must be selected with in (on the local PC or on a network drive) and the IP address must be filled. With **Add** the job will be added to the Job list. Multiple Tankvision flash jobs can be queued. Each job can be canceled by selecting the job line and clicking the x button. To start the flash jobs use **Flash**.

To update a Tankvision unit and keep the configuration a backup must be taken first. Then the Backup location must be selected with in (on the local PC or on a network drive) in addition before adding the job. In this case the check box **Flash with configuration** must be active and if the archive data has to be transferred as well then the check box **Flash with Archival**.

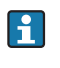

-

The location where the backup is saved has to be unique for each Tankvision unit, if the same folder is selected the same backup would be used for each job and would lead to IP address conflicts in the network.

**Flash with Archival** can only be selected if **Flash with Configuration** is selected as well.

| Restore     Restore File Location     C:\Temp\Backup\NXA820_JA001401101_21_03_i        Flash     Options     Image: Circle of the state of the state | Duckop  | Installa | tion Location            | C:\Temp                  |                       |                  |     |
|----------------------------------------------------------------------------------------------------|---------|----------|--------------------------|--------------------------|-----------------------|------------------|-----|
| Flash     Options       Patch     Image: Pash with Configuration     Image: Pash with Configuration       Logs     Tankvision Unit IP Address     Add       About     Tankvision     Installation       Image: Pash with Configuration     Restore       Image: Pash with Configuration     Restore                                                                                                    | Restore | Restore  | File Location            | C:\Temp\Bac              | kup\NXA820_JA         | 001401101_21_03_ | á   |
| Patch     Image: Patch     Flash with Configuration     Flash with Archival       Logs     Tankvision Unit IP Address     Add       About     Tankvision Unit IP Address     Add       Tankvision Unit IP Address     Installation Location     Restore File Location       *     Installation     File Location                                                                                                    | Flash   | Optio    | ns                       |                          |                       |                  |     |
| Logs About Tankvision Unit IP Address Add Tankvision Unit IP Address Installation Address Add X                                                                                                    | Patch   |          | Flash with <u>C</u> onfi | guration                 | - Flash with <u>A</u> | rchival          |     |
| About           About         Tankvision         Restore         Status           Unit IP         Installation         File         Status           Address         Location         Status         X                                                                                                    | Logs    | Tankvi   | sion Unit IP Address     | s                        |                       |                  | Add |
| Installation Location     Installation Location                                                                                                    | About   |          | Tankuisian               | •                        | Destars               |                  |     |
|                                                                                                    |         |          | Unit IP<br>Address       | Installation<br>Location | File                  | Status           |     |
|                                                                                                    |         |          |                          |                          |                       |                  |     |
|                                                                                                    |         |          |                          |                          |                       |                  |     |

NXA82x BNR Restor

#### Patch

The Patch zip file contains some of the bug fixes binaries prepared for the specified software version. To apply the patch, the user must select the provided patch file and the Tankvision unit IP address.

By clicking the **Add** button, the job will be added to the Job list. Multiple Tankvision patch jobs can be queued. Each job can be canceled by selecting the job line and clicking the  $\times$  button.

To start the patch jobs, click the **Patch** button.

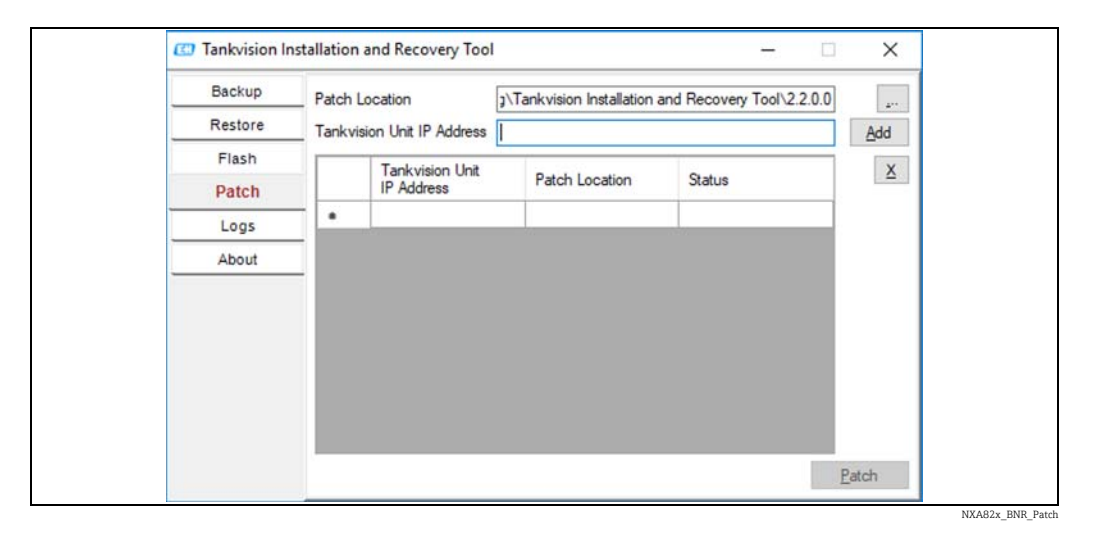

#### Logs

The log files register all actions made by this tool and are saved on the PC. It can be cleared with **Clear Log**. With — the log file location can be changed.

| Backup  | Log Fil | e Location g | Tankvision Installation and Re | ecovery Tool\2.2.0.0 Clear L        | og |
|---------|---------|--------------|--------------------------------|-------------------------------------|----|
| Restore |         | Log Type     | Date And Time                  | Message                             | ^  |
| Flash   | •       | eTrace       | 10.09.2018 15:07:59            | Restore the backup NXA821_D300      |    |
| Patch   |         | eTrace       | 10.09.2018 15:07:59            | Chosen configuration: Main Applicat |    |
| Logs    |         | eTrace       | 10.09.2018 15:07:59            | Validate CRC File                   |    |
| Abaut   | -       | eFatal       | 10.09.2018 15:08:00            | Valid CRC File                      |    |
| ADOUL   | -       | eTrace       | 10.09.2018 15:08:00            | Validate Tar File                   |    |
|         |         | eFatal       | 10.09.2018 15:08:00            | Valid TAR File                      |    |
|         |         | eSevere      | 10.09.2018 15:08:21            | A connection attempt failed because |    |
|         |         | eTrace       | 10.09.2018 15:08:35            | Restore Failed for 192.168.3.30     |    |
|         |         | eTrace       | 10.09.2018 15:08:37            | Restore the backup NXA821_D300      |    |
|         |         | eTrace       | 10.09.2018 15:08:37            | Chosen configuration: Main Applicat |    |
|         |         | eTrace       | 10.09.2018 15:08:37            | Validate CRC File                   |    |
|         |         | eFatal       | 10.09.2018 15-08-38            | Valid CRC File                      | *  |

#### About

About shows the version and the build date of the Tankvision Installation and Recovery Tool.

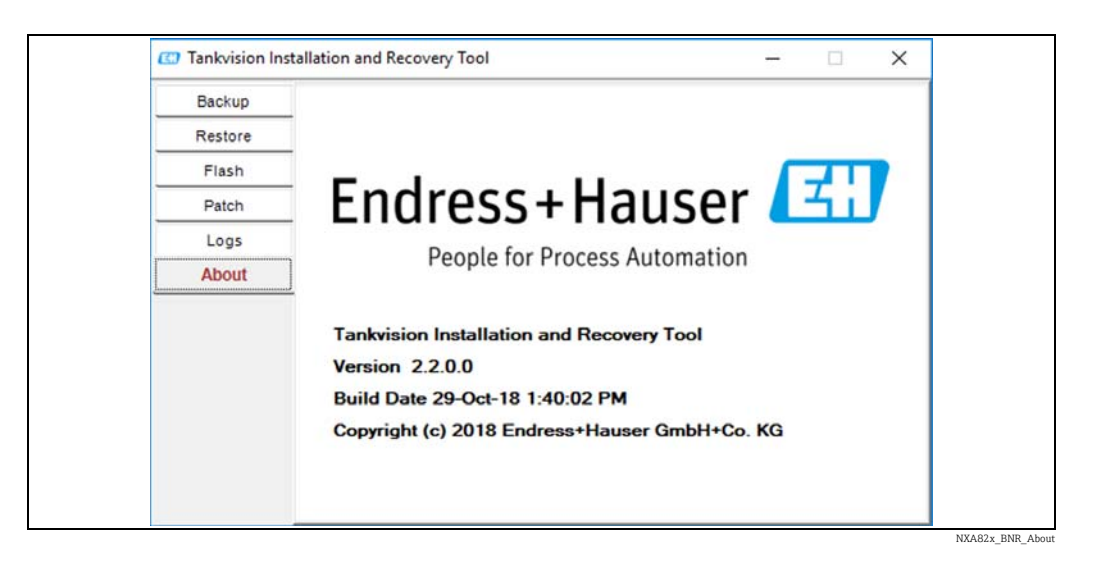

#### Service Interface

The Service Interface is an application running on a PC allowing the analysis of the field communication of the NXA820.

#### To install the Service Interface

1. Click  $\bigvee$  on **Service Interface**. Tankvision displays the screen as follows:

| ∧ Service Interface |
|---------------------|
| Service Interface   |
| NXA30_033_E         |

2. Click the Service Interface link and execute the file. Follow the directions on the screen.

#### **TCT Generator**

The TCT Generator is an application allowing the user to generate TCT files for NXA820.

#### To install the TCT Generator

1. Go to **Configuration** > **Uploads** > **TCT Generator**, click on **TCT Generator (zip File)** and save the file to your PC.

| TCT Generator (ttp File) | 0                        |
|--------------------------|--------------------------|
|                          | ICT Generator (sp. File) |
|                          | Tankvision_TCT_Generator |

- 2. Uncompress the saved folder and open the file **index.html** with a web browser.
- 3. Follow the instructions.

#### 9.3.5 W&M Seal

The W&M seal allows you to view the W&M sealing status and to perform the access configuration for W&M secured systems.

#### To Change the W&M Approved Status

1. Click **V** on **W&M Seal**. Tankvision displays the screen as follows:

| Voverview              |              |
|------------------------|--------------|
| ∧ Configuration        |              |
| ✓ Customer Settings    |              |
| V Network Settings     |              |
| ✓ Field Scan           |              |
| ✓ Uploads              |              |
| ∕\ W&M Seal            |              |
| VW&M Information       |              |
| V Access Configuration |              |
|                        | NXA30_035_EN |

| Field                | Description                                                                                                    |
|----------------------|----------------------------------------------------------------------------------------------------|
| W&M Information      | <ul> <li>Shows detailed information of sealing status for a device:</li> <li>W&amp;M Switch status</li> <li>W&amp;M CRC at sealing time</li> <li>Time of sealing</li> <li>Last calculated W&amp;M CRC</li> <li>Last calculated CRC's time stamp</li> </ul> |
| Access Configuration | Registration page to configure access rights for a PC that can access the device after sealing.                                                                                                    |

#### **W&M** Information

1. Click **M** on **W&M Information**. Tankvision displays the screen as follows:

| W&M Information                       |                        |          |        | Ø              |
|---------------------------------------|------------------------|----------|--------|----------------|
| This page is static and is loaded at: | 07/26/2015             | 01:22 PM | GMT+00 |                |
| W&M Switch status:                    | Sealed                 |          |        |                |
| W&M CRC At Sealing Time:              | fa612003               |          |        |                |
| Time Of Sealing:                      | 07/26/2015 01:22:32 PM |          |        |                |
| Last Calculated W&M CRC:              | fa612003               |          |        |                |
| Last Calculated CRC's Time Stamp:     | 07/26/2015 01:22:35 PM |          |        |                |
|                                       |                        |          |        | WM_Information |

| Field                                 | Description                                                                                                    |
|---------------------------------------|----------------------------------------------------------------------------------------------------|
| This page is static and is loaded at: | Displays the date and time when the screen was locked. This is a static page meaning no auto update is running.                                                                                     |
| W&M switch status                     | Displays the current W&M switch status.<br>The status can be sealed (closed W&M switch) or unsealed (open W&M switch).                                                                              |
| CRC at sealing time                   | A checksum is calculated with closing the W&M switch. This checksum is displayed in this field.                                                                                                    |
| Time of sealing                       | Displays the date and time the sealing took place.                                                                                                    |
| Last Calc. W&M CRC                    | Displays the latest calc. W&M checksum. The checksum is recalculated on a regular basis. In case of an mismatch of the recalculated checksum with the initial checksum, the system was manipulated. |
| Last Calc. W&M CRC<br>time stamp      | Displays date and time of the last calculated W&M checksum.                                                                                                    |

#### **Access Configuration**

In sealed systems only registered Users/PC's are allowed to have access to the system functionality. The access configuration provides the possibility to ensure the access. The access configuration is based on MAC Address.

| Access Configuration                   |                                           |              |
|----------------------------------------|-------------------------------------------|--------------|
|                                        | System successfully registered for access |              |
| Registered Systems<br>e0:40172:5577/81 | REGISTER<br>UNREGISTER<br>UNREGISTER      |              |
|                                        |                                           | NXA30_037_EN |

| Field                  | Description                                                                                                    |
|------------------------|----------------------------------------------------------------------------------------------------|
| Registered Systems     | <ul> <li>Displays the MAC Address of the currently registered PC.</li> <li>Registered:<br/>Registered:<br/>Registers the PC which is connected to the system (current workstation). The PC's must be in the same Network as Tankvision (no router / gateway in between).<br/>Registration must be performed from every PC which should have access to the system individually.</li> <li>Unregistered:<br/>To unregister PC(s) mark them in the list on the left hand side (select several by pressing <b>Ctrl</b> and marking them) and click unregister. The unregistered PC's will not have access to the system after sealing.</li> </ul> |
| Current MAC<br>Address | Displays the current MAC Address of the workstation.                                                                                                    |

This section is sealed for editing after switching the W&M switch to close.

#### 9.3.6 Configuration of W+M systems

See configuration of W+M systems ( $\rightarrow \square$  33) and follow the required steps for NXA820 Interface only (Field Device assignment, PC assignment and Locking).

#### 9.3.7 Tankvision Outputs

#### To set or manage the Tankvision Outputs

Click 💙 on **Tankvision Outputs**. Tankvision displays the screen as follows:

|                            | Ø                         |
|----------------------------|---------------------------|
| V SupplyCare Configuration | Ø                         |
|                            | NXA82x_Tankvision-Outputs |

#### SupplyCare Configuration

Configure the parameters that the Tank Scanner NXA820 provides when polled by SupplyCare Enterprise.

#### To set or mange the SupplyCare Configuration

1. Click 💙 on **SupplyCare Configuration**. Tankvision displays the screen as follows:

| SupplyCare Configuration         |                         | l contraction de la contraction de la contractio |
|----------------------------------|-------------------------|----------------------------------------------------------------------------------------------------|
| Select Tank Configuration        |                         | <u>^</u>                                                                                                    |
| Tank:                            | Tank-1 🗸 🗹 All Tanks    |                                                                                                    |
| Time Stamp:                      | SupplyCare Time Stamp 🗸 |                                                                                                    |
| Measurement Point Configuration: |                         |                                                                                                    |
| Primary:                         | Product Level           |                                                                                                    |
| Secondary[1]:                    | V                       |                                                                                                    |
| Secondary[2]:                    | V                       |                                                                                                    |
| Secondary[3]:                    | V                       |                                                                                                    |
| Secondary[4]:                    | V                       |                                                                                                    |
| Secondary[5]:                    | V                       |                                                                                                    |
| Secondary[6]:                    | V                       |                                                                                                    |
| Secondary[7]:                    | V                       |                                                                                                    |
| Secondary[8]:                    | V                       |                                                                                                    |
|                                  |                         | Reset to Default Submit                                                                                                    |

| Field                              | Description                                                                                                    |
|------------------------------------|----------------------------------------------------------------------------------------------------|
| Tank                               | Select the tank from the drop-down list for which to configure the parameters that are provided for SupplyCare.<br>Either configure each tank individually or select the <b>All Tanks</b> check box to configure the same parameters for all tanks. |
| Time Stamp                         | Choose between the SupplyCare Time Stamp and the Tank Scanner NXA820 Time Stamp for the provided parameters.                                                                                                    |
| Measurement Point<br>Configuration | Configure the parameters for the tank(s) selected in the 'Tank' field, that are provided when polled by SupplyCare.                                                                                                    |

- 2. Enter the appropriate information in the relevant fields.
- 3. Click the **Submit** button to save the settings, or click the **Reset to Default** button to reset the screen to the default values.
- 4. After saving the settings, Tankvision displays a confirmation message, including the name of the .esp page which must be entered by the user in the Gateway configuration page of SupplyCare Enterprise.
- An event is generated after setting the Tankvision Outputs. The event details can be viewed in the **Event** overview.

#### 9.3.8 Redundancy configuration

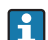

Redundancy setting is activated via order code feature **090**.

The device **Tankvision NXA820 Interface only** provides a redundancy feature that works by means of the normal Ethernet as shown in below figure:

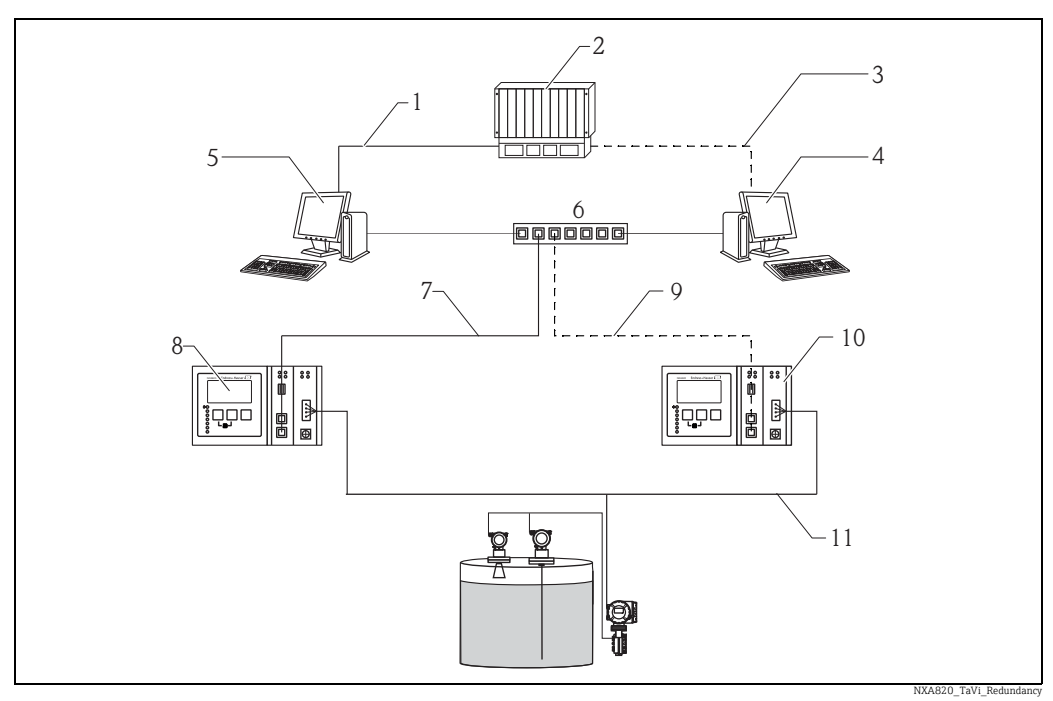

- 1 Connection to PLC / Host (Serial / Ethernet)
- 2 PLC
- 3 Modbus TCP / Modbus Serial / Ethernet
- 4 NXA85 (secondary)
- 5 NXA85 (primary)
- 6 Switch
- 7 Primary Ethernet connection
- 8 NXA820i (primary)
- 9 Redundant Ethernet connection
- 10 NXA820i (secondary)
- 11 Fieldbus connection

The primary and secondary NXA820 devices should have same protocol type. I.e. the user cannot configure a Modbus NXA820 as primary and a V1 NXA820 as secondary.

In a normal scenario, the primary device is active and field scan is on to acquire measured data. Information like configuration, measured data and Heartbeat signal are exchanged periodically between the primary and secondary NXA820 devices.

The secondary NXA820 field scan is normally in standby mode. The secondary NXA820 continuously monitors the health of the primary NXA820, and in case of a first-order failure, the secondary automatically takes over and starts scanning the field.

Some example of first-order failures are:

- 1. All connected gauges from the primary device fail
- 2. The primary device is not responding due to reasons like LAN failure, power failure and hardware damage
- 3. The primary device has a critical software failure like high CPU, crashed module, corrupted database, etc.

#### To configure the redundancy setting

- 1. Configure the network settings on both NXA820 devices.
- 2. Perform an NND configuration and configure both NXA820 devices.
- 3. Configure Field scan only on this NXA820 device, which will be configured as **primary** NXA820 device by the user later on.

4. Click on **Redundancy Settings** from another NXA820, which will be configured as **secondary** NXA820 device by the user later on:

| ▲ Configuration         |           |                    |                   |                  |        |
|-------------------------|-----------|--------------------|-------------------|------------------|--------|
| ✓ Customer Settings     |           |                    |                   |                  |        |
| V Network Settings      |           |                    |                   |                  |        |
| ✓ Field Scan            |           |                    |                   |                  |        |
| V Uploads               |           |                    |                   |                  |        |
| V W&M Seal              |           |                    |                   |                  |        |
| ✓ Tankvision Outputs    |           |                    |                   |                  |        |
|                         |           |                    |                   |                  |        |
| Activate Redundant Mode |           |                    |                   |                  |        |
| No Redundancy V         |           |                    |                   |                  |        |
| Redundant Unit Type     |           |                    |                   |                  |        |
| Primary                 | Secondary | -[Select]- V       |                   |                  |        |
|                         |           | Restore Redundancy | Manual SwitchOver | Reset to Default | Submit |
|                         |           |                    |                   |                  |        |

5. On the secondary NXA820: To activate the redundancy mode, select either option **Switch by Gauge** or option **Switch by Interface** from the dropdown list. Select **Redundant Unit Type** as **Secondary**. Select the associated primary NXA820 from the dropdown list.

| Activate Redundant Mode |           |                    |                   |                  |        |
|-------------------------|-----------|--------------------|-------------------|------------------|--------|
| Switch By Gauge V       |           |                    |                   |                  |        |
| Redundant Unit Type     |           |                    |                   |                  |        |
| O Primary               | Secondary | TS11 ¥             |                   |                  |        |
|                         |           | Restore Redundancy | Manual SwitchOver | Reset to Default | Submit |

NXA820\_TaVi\_Redundancy\_02

6. Press the **Submit** button to activate redundancy.

| Field                       | Description                                                                                                    |
|-----------------------------|----------------------------------------------------------------------------------------------------|
| Activate Redundancy<br>Mode | Switch by InterfaceWhen all configured gauges fail, the system performs automatic switch-over.Switch by GaugeWhen one of the configured gauges fails, the system performs automatic switch-over.                                                                                                    |
| Redundant Unit Type         | Select the NXA820 unit type as primary or secondary. For the secondary NXA820, select the associated primary NXA820 from the dropdown list.                                                                                                    |
| Restore Redundancy          | <ul> <li>Clicking the Restore Redundancy button configures the system back to the normal healthy state. Here, the primary NXA820 is active, scanning the field and the secondary is in standby mode.</li> <li>If the connected gauges or the primary unit fail, the secondary unit becomes active. The user can perform the following operations to bring the system back into the normal state: <ul> <li>Manual switch-over on Primary unit</li> <li>Repair the failure on the primary unit</li> <li>Once the primary unit and connected gauges are operational again, click the Restore Redundancy button to configure the system back into the normal state</li> </ul> </li> </ul> |
| Manual SwitchOver           | The <b>Manual SwitchOver</b> button is useful to take control for performing maintenance activities.<br>When clicking the <b>Manual SwitchOver</b> button redundancy is broken. This means, the redundant NXA820 devices do not observe each other, and no data are exchanged among them. Press the <b>Submit</b> button to activate redundancy again.                                                                                                    |
| Reset to Default            | Selecting the <b>Reset to Default</b> option configures the redundancy settings of both, primary and secondary NXA820, back to factory default.                                                                                                    |

## 9.4 Service - Tankvision NXA820 (Interface only)

1. Click  $\bigvee$  on **Service**. The following screen is displayed:

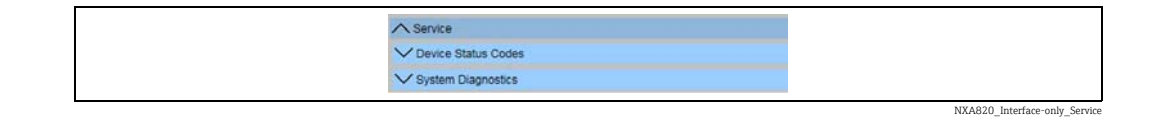

#### 9.4.1 Device Status Codes

The Device Status Codes are intended only for service tasks. Refer to BA00339G/00/EN for a detailed list of the status codes.

1. Click 🔽 on **Device Status Codes**. The following screen is displayed:

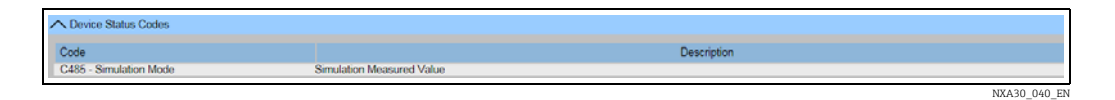

#### 9.4.2 System Diagnostics

The system diagnostic tools are intended for service operations only and should not be used for standard operations of the Tankvision system.

1. Click V on **System Diagnostics**. The following screen is displayed:

| ∧ Service                |  |
|--------------------------|--|
| V Device Status Codes    |  |
| A System Diagnostics     |  |
| V Diagnostic Data        |  |
| Vuser Session Statistics |  |
| V Service Code           |  |
| V Service Interface      |  |

#### **Diagnostic Data**

Diagnostic data provides general status and diagnostic information like the number of times restarted and the temperature limits reached. This is a valuable tool to recognize unsafe conditions that could become a future failure.

1. Click 💙 on **Diagnostic Data**. The following screen is displayed:

| A Diagnostic Data         |                            |         |
|---------------------------|----------------------------|---------|
| Versions                  |                            |         |
| Diagnostic Manager(diagm) | 1.0.0.1 (31/10/1980 05:15) |         |
| System                    |                            |         |
| diagm                     | Started (31/10/1980 05:15) |         |
| Diagm                     |                            |         |
| Restart                   | 1 (31/10/1980 05:15)       |         |
|                           | Max: 1 (31/10/1980 05:15)  |         |
| SDRAM parity errors       |                            |         |
| ECC corrections           | 0 (31/10/1980 08:16)       |         |
|                           | Max: 0 (31/10/1980 05:16)  |         |
|                           |                            | Refresh |

NXA820 Interface-only Diagnostic-Da

#### **User Session Statistics**

Provides useful information of users and user login activities. It allows to know which user logged in last via a **Last Accessed Time** stamp.

1. Click V on **User Session Statistics**. The following screen is displayed:

| User Session Statistics                  |                   |                         |                                               |              |
|------------------------------------------|-------------------|-------------------------|-----------------------------------------------|--------------|
| User Session Statistics<br>User No.<br>1 | Login ID<br>SUPER | User Type<br>Supervisor | Last Accesed Time<br>Fri Oct 31 08:18:52 1980 |              |
|                                          |                   |                         |                                               | NVA20 042 EN |

#### Service Codes

Service Codes is a service area that allows to execute predefined tasks by the operative system. As service codes are tasks like generate advanced diagnostic information, restart the unit, apply a historical archive clean up reset or execute a factory default settings reset.

1. Click  $\bigvee$  on **Service Code**. The following screen is displayed:

| A Service Code           |                |                   |                               | (           |
|--------------------------|----------------|-------------------|-------------------------------|-------------|
| Upload Diagnostic Data : |                |                   |                               |             |
| Enter Service Code: *    |                | Submit            |                               |             |
| Service Codes Available: |                |                   |                               |             |
| Service Code             | Script File    | Output File       | Description                   |             |
| SYSTEMLOG                | systemiog.sh   | system_log.tar.gz | Get system error Log          |             |
| PROCESSLOG               | processiog.sh  | process_log_#.b.t | Upload Process Log            |             |
| MEMORYLOG                | memorylog.sh   | memory_log_#.txt  | Upload Memory Log             |             |
| CPUUSAGE                 | cpuusage.sh    | cpu_usage_#.bd    | Upload CPU Usage Log          |             |
| HAMLOG                   | hamlog.sh      | ham_log_#.b.t     | Upload HAM Log                |             |
| RESET                    | serreset.sh    | reset_log_#.txt   | Perform Device Reset          |             |
| CLEANUPRESET             | sercireset.sh  | reset_log_#.txt   | Perform Cleanup Reset         |             |
| FACTORYREBET             | serfacreset.sh | reset_log_#.txt   | Perform Factory Reset         |             |
| INETD                    | serinetd.sh    | inetd_log_#.bd    | Inet Daemon                   |             |
| DSCMLOG                  | serdscmlog.sh  | dscm_log_#.bd     | Upload Device Status Code Log |             |
|                          |                |                   |                               | NXA30 044 E |

#### Service Interface

**Service Interface** helps users to check the field communication health status. This is a web version of the Service Interface application which users can install on their computers.

1. Click V on Service Interface. The following screen is displayed:

|                             | Number Of Requests                         | Requests in % |
|-----------------------------|--------------------------------------------|---------------|
| Requests Sent               | 0                                          |               |
| Good Response               | 0                                          | 0.000000      |
| Response with Error         | 0                                          | 0.000000      |
| Comm. Timeout               | 0                                          | 0.000000      |
| Stat Started/Restarted Time | Thu, 28 Jan 2010 02:57:02 GMT              |               |
|                             | Start Stat Count Stop Stat Count Reset Sta | at Count      |

## 9.5 Exit the Tankvision system

The user can exit the Tankvision system from any screen.

The session ends automatically after 5 minutes of inactivity (session timeout).

#### To exit the Tankvision system

1. Click the **Logoff** link on the Main View. Tankvision displays the login screen.

## 10 Diagnostics and troubleshooting

### 10.1 Test network connection

If a Tankvision unit can not be accessed from the operators computer you can test the network connection using the 'ping' command:

- 1. Click the Window **Start** button and select **Execute**. The **Run** dialog window appears.
- 2. Enter cmd into the **Open** field. The Windows Command Prompt window appears.
- 3. Try to ping the Tankvision until by typing the following into the command prompt line: ping xxx.xxx.xx

Here xxx.xxx.xxx is the IP address of the Tankvision unit.

4. If the pinging is successful and the computer receives an answer from the Tankvision unit, a message appears as follows:

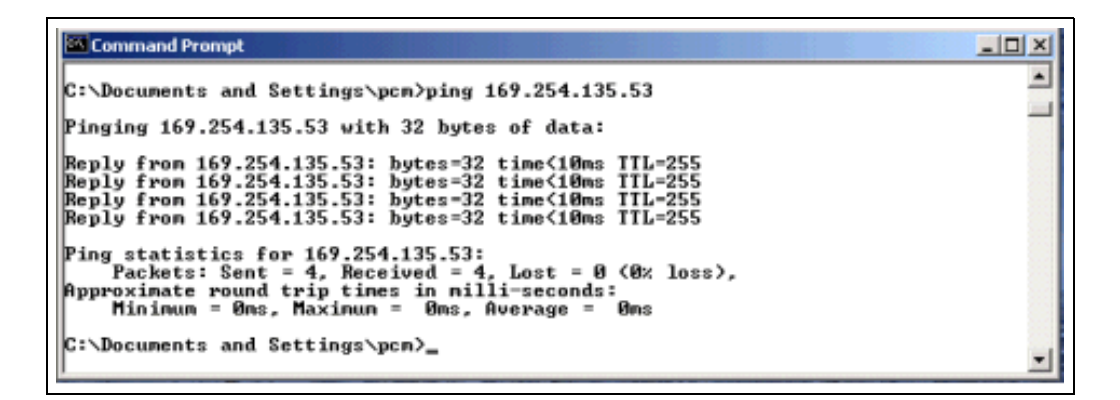

5. If the pinging fails, the message "Destination host unreachable" or "Request timed out" will appear: This means that the network is not working properly.

| 20 Command Prompt                                                                                                    | _IOI ×   |
|----------------------------------------------------------------------------------------------------|----------|
| C:\Documents and Settings\pcm>ping 169.254.135.53                                                                                                    | <u> </u> |
| Pinging 169.254.135.53 with 32 bytes of data:                                                                                                    |          |
| Destination host unreachable.<br>Destination host unreachable.<br>Destination host unreachable.<br>Destination host unreachable.                                                               |          |
| Ping statistics for 169.254.135.53:<br>Packets: Sent = 4, Received = 0, Lost = 4 (100% loss),<br>Approximate round trip times in milli-seconds:<br>Minimum = 0ms, Maximum = 0ms, Average = 0ms |          |
| C:\Documents and Settings\pcm>_                                                                                                    | •        |

| Command Prompt                                                                                                    |   |
|----------------------------------------------------------------------------------------------------|---|
| C:\Documents and Settings\pcn>ping 169.254.135.53                                                                                                    | - |
| Pinging 169.254.135.53 with 32 bytes of data:                                                                                                    | _ |
| Request timed out.<br>Request timed out.<br>Request timed out.<br>Request timed out.                                                                                                    |   |
| Ping statistics for 169.254.135.53:<br>Packets: Sent = 4, Received = 0, Lost = 4 (100% loss),<br>Approximate round trip times in milli-seconds:<br>Minimum = 0ms, Maximum = 0ms, Average = 0ms |   |
| C:\Documents and Settings\pcn>                                                                                                    | - |

Possible causes are:

- Wrong network settings (e.g. wrong IP address) in the Tankvision unit or the computer
- Hardware problems (e.g. cable break or improper plugging of the cables)
- Missing power supply of the Tankvision unit

### 10.2 Resets

#### 10.2.1 Types of Resets

Reset:

Restart the system without any additional action.

- Cleanup:
  - Resets archival data, alarms and events without changing the configuration.
- Factory:

Resets the software to factory default settings, all data is getting lost including network settings.

#### 10.2.2 Hardware Reset

- Push the reset button on the front panel of the device and release it in one of the following specified reset windows indicated by the Reset LED.
- Releasing the button in a LED ON window has no effect at all, the system keeps on running.

| Reset           |         | Cleanup             |          | Factory              |          |
|-----------------|---------|---------------------|----------|----------------------|----------|
| LED flash<br>Hz | LED ON  | LED flash<br>2,5 Hz | LED ON   | LED flash<br>1,25 Hz | LED ON   |
| 05 sec          | 510 sec | 1015 sec            | 1520 sec | 2025 sec             | > 25 sec |

#### 10.2.3 User Interface Reset

- Use a Service Code script to perform a reset
- Path: Global Settings / System Diagnostics / Service Code
- Enter one of the given Service Codes and press submit

| Ipload Diagnostic D | lata :                |                |                   |                               |
|---------------------|-----------------------|----------------|-------------------|-------------------------------|
|                     | Enter Service Code: * | CLEANUPRESET × | Submit            |                               |
| Service Codes Avail | able:                 | 7              |                   |                               |
|                     | Service Code          | Script File    | Output File       | Description                   |
|                     | SYSTEMLOG             | systemlog.sh   | system_log.tar.gz | Get system error Log          |
|                     | PROCESSLOG            | processlog.sh  | process_log_#.txt | Upload Process Log            |
|                     | MEMORYLOG             | memorylog.sh   | memory_log_#.bd   | Upload Memory Log             |
|                     | CPUUSAGE              | cpuusage.sh    | cpu_usage_#.bd    | Upload CPU Usage Log          |
|                     | HAMLOG                | hamlog.sh      | ham_log_#.txt     | Upload HAM Log                |
|                     | RESET                 | serreset.sh    | reset_log_#.txt   | Perform Device Reset          |
|                     | CLEANUPRESET          | sercireset.sh  | reset_log_#.txt   | Perform Cleanup Reset         |
|                     | FACTORYRESET          | serfacreset.sh | reset_log_#.txt   | Perform Factory Reset         |
|                     | INETD                 | serinetd.sh    | inetd_log_#.txt   | Inet Daemon                   |
|                     | DSCMLOG               | serdscmlog sh  | dscm_log_#.txt    | Upload Device Status Code Log |

#### 11 Repair

#### 11.1 Return

The requirements for safe device return can vary depending on the device type and national legislation.

- **1**. Refer to the web page for information: https://www.endress.com/support/return-material
- 2. Select the region.
- 3. Return the device if repairs or a factory calibration are required, or if the wrong device was ordered or delivered.

#### 11.2 Disposal

If required by the Directive 2012/19/EU on waste electrical and electronic equipment (WEEE), the product is marked with the depicted symbol in order to minimize the disposal of WEEE as unsorted municipal waste. Do not dispose of products bearing this marking as unsorted municipal waste. Instead, return them to the manufacturer for disposal under the applicable conditions.

## Index

| A Application                                                                                             |
|----------------------------------------------------------------------------------------------------|
| <b>B</b> Basic safety instructions6                                                                       |
| <b>C</b><br>CE mark                                                                                       |
| D<br>Data Concentrator NXA821<br>Specific settings                                                        |
| <b>E</b> Exit the Tankvision system                                                                       |
| <b>F</b><br>Field connection                                                                              |
| H<br>Home Page<br>NXA820 Interface only                                                                   |
| IIncoming acceptance8Installation10Installation check11Installation conditions11Intended use6IT security7 |
| L<br>LAN connection                                                                                       |
| MMAC AddressMounting11                                                                                    |
| <b>O</b><br>Operation station settings                                                                    |

| Power supply14Product identification8Product safety7Proxy server22                                                                                                    |
|----------------------------------------------------------------------------------------------------|
| <b>R</b><br>Repair                                                                                                    |
| S         Status Relay       15         Storage       9         SupplyCare Configuration       59         T                                                                                                    |
| Tank Scanner NXA820 with calculationsSpecific settingsSpecific settingsTankvision NXA820 Interface onlyConfigurationConfiguration of W+M systemsSpecific settingsCustomer settingsDevice Status Codes63Field Scan46Logging into42Network settings43Redundancy configuration60Service63System Diagnostics63Uploads58 |
| Tankvision NXA820 with calculations/821/822Common settings.28Configuration.27Logging into.27Network settings.28Subscription Store definition30Tankvision NXA820/821/822User Interface.23Terminal assignment13, 16, 19Trademarks5Transport9Trouble shootingResets66Test network connection65Troubleshooting65        |
| U<br>Uploads<br>Tankvision Installation and Recovery Tool53<br>TCT Generator57                                                                                                    |

## W

Ρ

| ••                      |    |
|-------------------------|----|
| Wiring                  | 12 |
| Wiring example          |    |
| NXA820 "Interface only" | 13 |
| NXA820/821/822          | 12 |
|                         |    |

Workplace safety......6

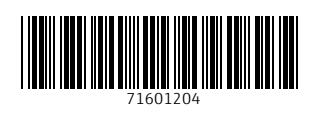

www.addresses.endress.com

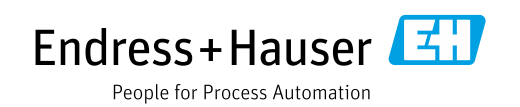